# RAMCO AVIATION SOLUTION ENHANCEMENT NOTIFICATION Version 5.8.3

**Maintenance** 

©2017 Ramco Systems Ltd. All rights reserved. All trademarks acknowledged

# ramco

©2017 Ramco Systems Ltd. All rights reserved. All trademarks acknowledged.

This document is published by **Ramco Systems Ltd.** without any warranty. No part of this document may be reproduced or transmitted in any form or by any means, electronic or mechanical, for any purpose without the written permission of **Ramco Systems Limited**.

Improvements and changes to this text necessitated by typographical errors, inaccuracies of current information or improvements to software programs and/or equipment, may be made by Ramco Systems Limited, at any time and without notice. Such changes will, however, be incorporated into new editions of this document. Any hard copies of this document are to be regarded as temporary reference copies only.

The documentation has been provided for the entire Aviation solution, although only a part of the entire solution may be deployed at the customer site, in accordance with the license agreement between the customer and Ramco Systems Limited. Therefore, the documentation made available to the customer may refer to features that are not present in the solution purchased / deployed at the customer site.

# Contents

| WHAT'S NEW IN AIRCRAFT?                                                   | 8      |
|---------------------------------------------------------------------------|--------|
| Ability to conditionally delete parameters mapped to Aircraft and Compo   | onent8 |
| Background                                                                | 8      |
| Change Details                                                            | 8      |
| Ability to update Parameter value for aircraft with Update Option as "New | w"11   |
| Background                                                                | 11     |
| Change Details                                                            | 11     |
| WHAT'S NEW IN AIRCRAFT MAINTENANCE EXECUTIC                               | DN? 13 |
| Ability to retain Material Requests across Discrepancy Deferrals          | 13     |

| Background     | 13 |
|----------------|----|
| Change Details | 13 |

#### Smart Search on Employee (Reported by field) in Discrepancies tab based on

| Emp. Certificate #                            | 16 |
|-----------------------------------------------|----|
| Background                                    | 16 |
| Change Details                                | 16 |
| Ability to Update COM Date as Compliance Date | 18 |
| Background                                    | 18 |
| Change Details                                | 18 |

### 

#### Ability to Default the last worked Exe. Doc. # in Work Reporting Hub and Parts

| Hub            | 20 |
|----------------|----|
| Background     |    |
| Change Details |    |

| Addition of 'My Clock Running' feature under 'Exceptions' filter        | 23       |
|-------------------------------------------------------------------------|----------|
| Background                                                              | 23       |
| Change Details                                                          | 23       |
| Sign Off details Default in Task and Discrepancy popup windows          |          |
| Background                                                              | 26       |
| Change Details                                                          | 26       |
| Ability to Auto-Stop the Clock during Completion/Closure of Task/Discre | epancy30 |
| Background                                                              |          |
| Change Details                                                          |          |
| Ability to default tasks or discrepancies to facilitate part requests   | 32       |
| Background                                                              |          |
| Change Details                                                          |          |
| Ability to perform bulk Component Replacements in Parts Hub             |          |
| Background                                                              | 35       |
| Change Details                                                          | 35       |
| Ability to Display App Version # in Hamburger menu                      |          |
| Background                                                              | 37       |
| Change Details                                                          | 37       |
| What's new in Component Replacement?                                    | 38       |
| Ability to Show TSN, CSN and TSO, CSO in Component Replacement          |          |
| Background                                                              |          |
| Change Details                                                          |          |
| What's new in Shop Work Order?                                          | 40       |
| Ability to track Certificate of Maintenance based on Certificate Type   | 40       |
| Background                                                              | 40       |
| Change Details                                                          |          |
| Additional Changes                                                      | 41       |

| Ability to not enforce CoM for removed cores from Aircraft                  | . 43 |
|-----------------------------------------------------------------------------|------|
| Background                                                                  | 43   |
| Change Details                                                              | 43   |
| WHAT'S NEW IN COMMON MASTER?                                                | 45   |
| Ability to associate Tax Region to Station in the Station master            | . 45 |
| Background                                                                  | 45   |
| Change Details                                                              | 45   |
| WHAT'S NEW IN MECHANICANYWHERE APP?                                         | 48   |
| Ability to record Fuel/ Oil uplift in MechanicAnywhere App                  | . 48 |
| Background                                                                  | 48   |
| Change Details                                                              | 48   |
| Ability to filter Child Positions in the Configuration Screen of Mechanic   |      |
| Anywhere                                                                    | . 54 |
| Background                                                                  | 54   |
| Change Details                                                              | 54   |
| Ability to Print Return Document from Mechanic Anywhere APP                 | 58   |
| Background                                                                  | 58   |
| Change Details                                                              | 58   |
| Ability to add Corrective Action and perform Sign-off together in Mechanic  |      |
| Anywhere                                                                    | 60   |
| Background                                                                  | 60   |
| Change Details                                                              | 60   |
| Ability to Return Non-tracked Parts without Removal and Different / New Ser | ial  |
| # / Lot # against issued cores                                              | 62   |
| Ability to Return Non-tracked Parts without Removal                         | 62   |
| Background                                                                  | 62   |
| Change Details                                                              | 62   |
| Ability to Return Different / New Serial # / Lot # against issued cores     | 64   |

| Background                                                                   | 64                |
|------------------------------------------------------------------------------|-------------------|
| Change Details                                                               | 64                |
| WHAT'S NEW IN MAINTENANCE TASK?                                              | 66                |
| Ability to inactivate previous revisions of Improvised task in Task Upload   | 66                |
| Background                                                                   | 66                |
| Change Details                                                               | 66                |
| WHAT'S NEW IN ENGINEERING DOCUMENT?                                          | 68                |
| Ensuring identical Applicability of MCR and Eng. Doc at the time reference   |                   |
| addition                                                                     | 68                |
| Background                                                                   | 68                |
| Change Details                                                               | 68                |
| WHAT'S NEW IN COMPONENT MAINTENANCE PLANNIN                                  | <b>NG?</b><br>.70 |
| Retrieve Requested information in Route Unserviceable Components / Parts     |                   |
| screen                                                                       | 70                |
| Background                                                                   | 70                |
| Change Details                                                               | 70                |
| WHAT'S NEW IN SHOP WORK ORDER?                                               | 74                |
| Ability to indicate the work status for 'Make' Work Orders with in CoM and C | CoC               |
| report                                                                       | 74                |
| Background                                                                   | 74                |
| Change Details                                                               | 74                |
| WHAT'S NEW IN AIRCRAFT MAINTENANCE PLANNING?                                 | .78               |
| Enhancements in Daily Planning Report                                        | 78                |
| Background                                                                   | 78                |

| Packaging multiple instances of Task                  | 80 |
|-------------------------------------------------------|----|
| Background                                            |    |
| Change Details                                        |    |
| What's New in Ramco ePublications?                    | 83 |
| Ability to Generate Manufacturing Work Package Report | 83 |
| Background                                            |    |
| Change Details                                        |    |

# WHAT'S NEW IN AIRCRAFT?

# Ability to conditionally delete parameters mapped to Aircraft and Component

AHBG-11982

#### Background

In specific scenarios, the Technical, Attribute, Consumption and Range parameters mapped to aircraft and components become redundant or mapped wrongly and hence may need to be disassociated from the maintenance object. Currently, users are not allowed to delete parameters mapped to aircraft and components. Conversely, owing to changed circumstances, some of the deleted parameters could become applicable to the maintenance object yet again.

#### **Change Details**

This enhancement enables deletion of parameters mapped to maintenance objects based on a new process parameter 'Allow deletion of parameters for Aircraft and Component'.

The process parameter 'Allow deletion of parameters for Aircraft and Component' under the entity type 'Tech Records Process Ctrl' for the entity 'Manage Technical Records' in the Define Process Entities activity of Common Master has been introduced to ascertain whether the user is allowed or disallowed to delete the parameters.

| Process | Parameter | Impact                                                                             |
|---------|-----------|------------------------------------------------------------------------------------|
| value   |           |                                                                                    |
| 1/Yes   |           | The user can delete aircraft and component parameters in the Aircraft component    |
| 0/No    |           | The user cannot delete aircraft and component parameters in the Aircraft component |

In the Aircraft component, as facilitated by this enhancement, users can now delete the Technical, Attribute, Consumption and Range parameters associated with aircraft and components as illustrated in the table.

| Activity              | Pages                                   |
|-----------------------|-----------------------------------------|
| Edit Aircraft Record  | Edit Technical and Attribute Parameters |
|                       | Edit Consumption and Range Parameters   |
| Edit Component Record | Edit Technical and Attribute Parameters |
|                       | Edit Consumption and Range Parameters   |

Change

Note: The deleted parameters are disassociated from the aircraft and component and not from the attached components/sub-assemblies.

The enhancement also provides for the following to ensure the retrieval of the present value of the parameter in the event of associating deleted parameters to the aircraft/component again:

- D Maintains a log to save the details of the deleted parameter
- **D** Retains the history of the parameter value update

#### Exhibit 1: The Edit Technical and Attribute Parameters screen in the Edit Aircraft Record activity

| Edit Technical & Attribute Parameters                        | Ramco Role - RAMCO OU 🥡 🤞 6 7 8 9 10 > >> 9 /500 🕫 🖶 🗧 🗲 ? 🗔 🗷 |  |  |  |  |  |  |  |  |  |  |  |  |  |
|--------------------------------------------------------------|----------------------------------------------------------------|--|--|--|--|--|--|--|--|--|--|--|--|--|
|                                                              | Date & Time Format dd/mmm/yyyy                                 |  |  |  |  |  |  |  |  |  |  |  |  |  |
| Aircraft Reg. # 1573                                         | 1573 Manufacturer Serial # A11573                              |  |  |  |  |  |  |  |  |  |  |  |  |  |
| → Parameter Details                                          |                                                                |  |  |  |  |  |  |  |  |  |  |  |  |  |
| # Parameter P UOM Parameter Type Parameter Sou               | rce Present Value As of Date As of Time                        |  |  |  |  |  |  |  |  |  |  |  |  |  |
| Click the Delete icon to del parameters selected in the mult | ete the<br>iline.                                              |  |  |  |  |  |  |  |  |  |  |  |  |  |
| <                                                            | >                                                              |  |  |  |  |  |  |  |  |  |  |  |  |  |
| Edit Parame                                                  | ters                                                           |  |  |  |  |  |  |  |  |  |  |  |  |  |
| Initialize Parameter Values                                  |                                                                |  |  |  |  |  |  |  |  |  |  |  |  |  |

#### Exhibit 2: The Edit Consumption and Range Parameters screen in the Edit Aircraft Record activity

| *                 | ★ 🔋 Edit Consumption & Range Parameters Ramco Role - |      |                |                      |                |                |                 |                  | RAN           | MCO OU ң 🛉 6 |           | 7          | 8   |        | 1      | ) >  | ▶ 10  | /500   | "     |        | ţ | ÷     | ?         | [ø]       |    |   |
|-------------------|------------------------------------------------------|------|----------------|----------------------|----------------|----------------|-----------------|------------------|---------------|--------------|-----------|------------|-----|--------|--------|------|-------|--------|-------|--------|---|-------|-----------|-----------|----|---|
|                   | )                                                    |      | D-t-1-         |                      |                |                |                 |                  |               |              | _         | Date & T   | īme | Fo     | rmat   | dd   | mmm/  | yyyy   |       |        |   |       |           |           |    |   |
| Aircraft Details  |                                                      |      |                | Aircraft Reg. # 1574 | Click the      | D              | elete icon to   | delete           | the           |              | Manuf     | fact       | ure | r Seri | ial #  | AI15 | 74    |        |       |        |   |       |           |           |    |   |
| Parameter Details |                                                      |      |                | incognode ing        | parameter      | 'S S           | selected in the | multilin         | Э.            |              |           |            |     |        |        |      |       |        |       |        |   |       |           |           |    |   |
|                   | H.                                                   | •    | 1 -3/3 🕨 🗰     | + -                  | 0 × o o T      | Tx             |                 |                  |               | Х            | <u>In</u> |            | ¢   | 2      | 4      | -    | 000   | Al     |       |        |   | Ŧ     |           |           |    | ρ |
| -                 |                                                      |      | Parameter 🔎    | UOM                  | Parameter Type | Life Parameter |                 | Parameter Source | Present Value |              | As        | s of Date  | A   | ls 01  | f Time | е    | Range | : From | n Ran | је: То | A | verag | e Daily I | Jtilizati | on |   |
| 1                 |                                                      |      | ENGCT          | CC                   | Consumption    | No             | ¥               | Flight Log 🗸 🗸   |               | 0.00         |           |            |     |        |        |      |       |        |       |        |   |       |           |           |    |   |
| 2                 |                                                      |      | FC             | CYC                  | Consumption    | No             | ~               | *                |               | 117.00       | 26        | 5/Jan/2017 | 04  | 4:01   | 00:0   |      |       |        |       |        |   |       |           |           |    |   |
| 3                 |                                                      |      | FH             | HRS                  | Consumption    | Yes            | ~               | *                |               | 395.00       | 26        | 5/Jan/2017 | 0   | 4:01   | 0:00   |      |       |        |       |        |   |       |           |           |    |   |
| 4                 |                                                      |      |                |                      |                | No             | ~               | Flight Log 🗸 🗸   |               |              |           |            |     |        |        |      |       |        |       |        |   |       |           |           |    |   |
|                   |                                                      |      |                |                      |                |                |                 |                  |               |              |           |            |     |        |        |      |       |        |       |        |   |       |           |           |    |   |
|                   |                                                      |      | <              |                      |                |                |                 |                  |               |              |           |            |     |        |        |      |       |        |       |        |   |       |           |           |    | > |
|                   |                                                      |      |                |                      |                |                |                 |                  |               | _            |           |            |     |        |        |      |       |        |       |        |   |       |           |           |    |   |
|                   |                                                      |      |                |                      |                |                |                 | Edit             | Parameters    |              |           |            |     |        |        |      |       |        |       |        |   |       |           |           |    |   |
| In                | haliz                                                | Par  | ameter Values  |                      |                |                |                 |                  |               |              |           |            |     |        |        |      |       |        |       |        |   |       |           |           |    | _ |
|                   | uoliz                                                | - di | anneter values |                      |                |                |                 |                  |               |              |           |            |     |        |        |      |       |        |       |        |   |       |           |           |    |   |

#### Exhibit 3: The Edit Technical and Attribute Parameters screen in the Edit Component Record activity

| Edit Technical & Attribute Parameters                           | Ramco Role - RAMCO OU 🤫 🖌 6 7 8 9 10 🕨 😕 9 /500 🕫 🖶 🗲 🖓 [                                                          |
|-----------------------------------------------------------------|----------------------------------------------------------------------------------------------------|
| Component Details                                               | Date 8. Time Format dd/mmm/yyyyy                                                                                   |
| Component # A103197<br>Mfr. Part # / Mfr. #<br>Serial # ENG2MSN | Click the Delete icon to delete the<br>parameters selected in the multiline. Mfr. #<br>Part Description CFM-ENGINE |
| 📢 🗧 [No records to display] 🕨 🗰 🕂 🗖                             |                                                                                                    |
| # 🛛 Parameter 👂 UOM Parameter Type                              | Parameter Source         Present Value         As of Date         As of Time         Parameter Description         |
| 1                                                               | <b>*</b>                                                                                                    |
|                                                                 |                                                                                                    |
| <                                                               | >                                                                                                    |
|                                                                 | Edit Parameters                                                                                                    |
| Initialize Parameter Values                                     |                                                                                                    |

#### Exhibit 4: The Edit Consumption and Range Parameters screen in the Edit Component Record activity

| *    | 🗎 E    | dit Co  | nsumpti | on & Ra | ange Para   | ameters       |            |              |     |         |           | I                 | Ramco R | ole - RAMCO OU 🔫 | 4 6      | 7        | 8 9             | 10 🕨 🕨           | 9 /500  | ",       |    | ₽ <b>+</b> | · ? | [ø] |
|------|--------|---------|---------|---------|-------------|---------------|------------|--------------|-----|---------|-----------|-------------------|---------|------------------|----------|----------|-----------------|------------------|---------|----------|----|------------|-----|-----|
|      |        |         |         |         |             |               |            |              |     |         |           |                   |         |                  | Date & 1 | Time For | mat <b>dd/m</b> | ımm/yyyy         |         |          |    |            |     |     |
| - C  | ompone | ent Det | ails    |         |             |               |            |              |     |         |           |                   |         |                  |          |          |                 |                  |         |          |    |            |     |     |
|      |        |         |         |         | Comp        | onent# A1     | 03197      |              |     |         |           |                   |         |                  |          |          |                 |                  |         |          |    |            |     |     |
|      |        |         |         |         | Mfr. Part # | / Mfr. #      |            |              |     |         |           |                   |         |                  |          |          | Serial #        | ENG2MSN6         |         |          |    |            |     |     |
|      |        |         |         |         | Part De     | scription CFI | M-ENGINE   |              |     |         |           |                   |         |                  | Since    | e Manuf  | acturing        | 07 Mar 201 :: 41 | l6 Days |          |    |            |     |     |
|      |        |         |         |         | A/c On/Of   | f Details Att | ached :: · | 415 Days     |     |         |           |                   |         | Atta             | ched/Ren | noved A  | c Reg#          | /Τ-ΤΤQ           |         |          |    |            |     |     |
| - Pa | aramet | er Deta | nils    |         |             |               |            |              |     |         |           |                   |         |                  |          |          |                 |                  |         |          |    |            |     |     |
| 44   | 4      | L - 3   | 3/3 🕨   | +       | - 0 -       | 004           | T Tx       |              |     |         |           |                   | 1       |                  | 20 C     | • #      | ÷ 10            | All              |         |          | Ŧ  |            |     | Q   |
| #    |        | Param   | eter 🔎  | иом     | Par         | ameter Type   | Life       | Parameter    |     | Paramet | er Source | Initialized Value |         | Present Value    | As of    | Date     |                 | As of Time       | Rang    | ge: From | Ra | inge: To   |     |     |
| 1    |        | EH      |         | E4      | or          | sumption      | No         |              | ~   | Parent  | ~         |                   | 0.00    |                  |          |          |                 |                  |         |          |    |            |     |     |
| 2    |        | FC      |         |         |             |               |            |              |     | ent     | ~         |                   | 0.00    | 0.00             | 08/Ma    | r/2016   |                 | 14:23:33         |         |          |    |            |     |     |
| 3    |        | FH      | Click   | the     | Delete      | e icon        | to         | delete       | the | ent     | ~         |                   | 0.00    | 0.00             | 08/Ma    | r/2016   |                 | 14:23:33         |         |          |    |            |     |     |
| 4    |        |         | narar   | neter   | rs seler    | ted in        | the r      | nultilin     | ۵   | ent     | *         |                   |         |                  |          |          |                 |                  |         |          |    |            |     |     |
|      |        |         | puru    | neter   | is selec    |               | the f      | indititititi | с.  |         |           |                   |         |                  |          |          |                 |                  |         |          |    |            |     |     |
|      |        | <       |         |         |             |               |            |              |     |         |           |                   |         |                  |          |          |                 |                  |         |          |    |            |     | >   |
| -    |        |         |         |         |             |               |            |              |     |         | _         |                   |         |                  |          |          |                 |                  |         |          |    |            |     |     |
|      |        |         |         |         |             |               |            |              |     |         |           | Edit Paramete     | rs      |                  |          |          |                 |                  |         |          |    |            |     |     |
|      |        |         |         |         |             |               |            |              |     |         |           |                   |         |                  |          |          |                 |                  |         |          |    |            |     |     |

# Ability to update Parameter value for aircraft with Update Option as "New"

AHBG-11983

#### Background

Presently, though, update of parameter values for components in Update Mode as New is supported by the system, the same facility is not available for aircraft. In real time, there are business scenarios where the users do not keep track of the utilization of the aircraft in 'Delta' Update Mode or based on daily utilization basis. Instead they track the actual current value of the parameter against each aircraft. Since the system does not allow users to update the parameter values of aircraft in 'New' Update Mode, they have to manually calculate the delta/ increase in the parameter value & update the same in the system

It would enhance usability, if the update of parameter values for aircraft is allowed under Update Mode as 'New' instead of Update Mode 'Delta' alone.

#### **Change Details**

As a result of the enhancement, users can now update parameter value in the Since New field for aircraft under Update Mode 'New' depending on the value of a new process parameter. The process parameter 'Allow New mode update for Aircraft parameter?' under the entity type 'Tech Records Process Ctrl' for the entity 'Manage Technical Records' in the Define Process Entities activity of Common Master allows or disallows the user to update parameter value under Update Mode 'New'.

| Process | Parameter | Impact                                                              |
|---------|-----------|---------------------------------------------------------------------|
| value   |           |                                                                     |
| 1/Yes   |           | The user can update the Since New field under Update Mode 'New'     |
| 0/No    |           | The user cannot update the Since New field under Update Mode 'New'. |

### Exhibit 1: The Re-Initialize / Update Parameter Values screen

|              | Re-I              | nitialize / Upda                        | ate Parameter V   | alues               |             |                                        |                        |           |                |                  | Ramco           | Role - RAMCO OU 👻     | 겨 좀 다       | ÷ 🔶    | ? 🗔  |
|--------------|-------------------|-----------------------------------------|-------------------|---------------------|-------------|----------------------------------------|------------------------|-----------|----------------|------------------|-----------------|-----------------------|-------------|--------|------|
|              | earch             | Criteria                                |                   |                     |             |                                        |                        |           |                | Date & Time      | e Format yyy    | y-mm-dd               |             |        |      |
|              |                   |                                         | Maint             | Object Type Aircraf | t Reg # 🛛 🔻 | 102                                    | c                      | 2         |                | Ref. I<br>Parame | Doc. #          | ▼<br>nsumption ▼      |             |        |      |
|              | efault            | Details                                 |                   |                     |             |                                        | Sear                   | ch        |                |                  |                 |                       |             |        |      |
|              | earch             | Results                                 | Update D          | ate & Time 2017-04- | -27 🛗 16:49 | :54 🛗                                  |                        |           |                |                  | Remarks         |                       |             |        |      |
| 44           | 4                 | 1 - 2 / 2 🕨                             | + = □             | * 0 0 T 1           | τ.          |                                        |                        | <b>—</b>  |                | i 🛛 🖸 👎          | 10 III          | All                   | T           |        | Q    |
| #            |                   | Message Center                          | Aircraft Reg. # 🔎 | Component # 🔎       | Part # 🔎    | Serial # 🔎                             | Parameter              | Since New | Since Overhaul | Since Repair     | Since Insp.     | Since Last Shop Visit | Update Date | Update | Time |
| 1            |                   |                                         | 102               |                     |             |                                        | FC                     |           |                |                  |                 |                       |             |        |      |
| 2            |                   |                                         | 102               |                     |             |                                        | FH                     |           |                |                  |                 |                       |             |        |      |
| 3            |                   |                                         |                   |                     |             |                                        |                        |           |                |                  |                 |                       |             |        |      |
| Lieb         |                   |                                         | annadar           |                     | uab         | on Technical and 6                     | Neil-da sussadare      |           |                |                  |                 |                       |             |        | >    |
| Help         | pdate             | sumption and Range<br>• Details         | parameters<br>Upd | ate Option New      | Help        | on Technical and A                     | Attribute parameters   |           |                |                  |                 |                       |             |        |      |
|              |                   |                                         | Validate          |                     |             |                                        |                        |           | Update Parame  | eter Values      |                 |                       |             |        |      |
| Upda<br>View | te Com<br>Aircraf | ponent Condition<br>t Parameter History |                   |                     | View        | Component Param<br>Aircraft Maint. Pro | neter History<br>ogram |           |                | View Compo       | inent Maint. Pi | rogram                |             |        |      |

# WHAT'S NEW IN AIRCRAFT MAINTENANCE EXECUTION?

### Ability to retain Material Requests across Discrepancy Deferrals

Reference: AHBG-15422

#### Background

Typically in the Aviation maintenance scenario, a mechanic upon identifying a discrepancy in an aircraft records the discrepancy details in the system and then requests for material for resolving the discrepancy. Next, the material planner upon inquiry finds that the required material is not available in stock or in the designated warehouses or even a stock transfer from a nearby warehouse to the material request warehouse is not possible. The material planner then decides to procure the material from a vendor and raises a purchase request - purchase order for the material.

Meanwhile, the mechanic identifies that the reported discrepancy could be deferred on the basis of the MEL / CDL list. The mechanic now modifies the deferral limits so as to defer the discrepancy and releases the aircraft for operations. This results in the closure of the execution document to which the discrepancy was allocated. On closure of the execution document, the system automatically short closes the material request raised against the document. Since the material request is short closed, the goods received against purchase order raised for the material request could be allocated to other Open material requests. Later, when the same discrepancy is planned for execution in another package, the mechanic is forced to defer the discrepancy / ground the aircraft since the material is not available. This kind of scenario results in repeated material requests creation and delayed maintenance.

#### **Change Details**

As part of the enhancement, the system will now retain the same MR # (or at least have the Old MR # reference in a New MR, if the Old MR cannot be retained) across multiple discrepancy deferrals. This will ensure that any planning done against the MR # is retained. However, this enhancement will be dependent on the new process parameter "Auto-Short Close Open Material Requests of Deferred Discrepancies on Package Closure?" added under the Entity Type 'Package Type' and entity '--All Packages--' in the Define Process Entities page possessing the following behavior.

| Process Parameter value | Impact in AME                                                             |
|-------------------------|---------------------------------------------------------------------------|
| 0 (Not Required)        | Authorized material requests are not short closed during package closure  |
|                         | (New Behavior)                                                            |
| 1 (Required)            | Authorized material requests are auto-short closed during package closure |
|                         | (Existing Behavior)                                                       |

Two different behaviors could occur when the process parameter is set as "0" and a deferred discrepancy with Open material requests are added to the New package from a closed package.

**One**, the work center of the new package has the same Serviceable Request Warehouse as the work center of the Old package for the part type of the requested part. When the Serviceable Request Warehouse of the work center of the New package is the same one as the Old package, the following process happens:

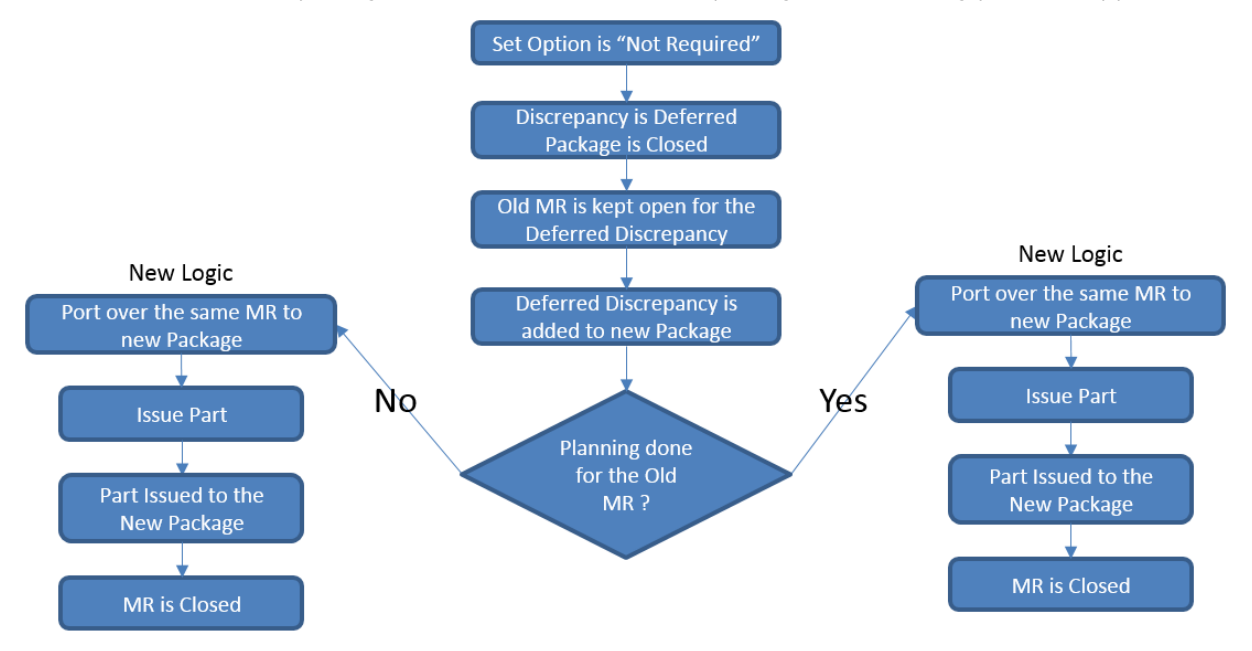

Regardless of the planning done on the material request, the system will move over the material request to the new package.

**Two,** the Serviceable Request Warehouse of the work center of the New package is different from that of the Old package, the following process occurs:

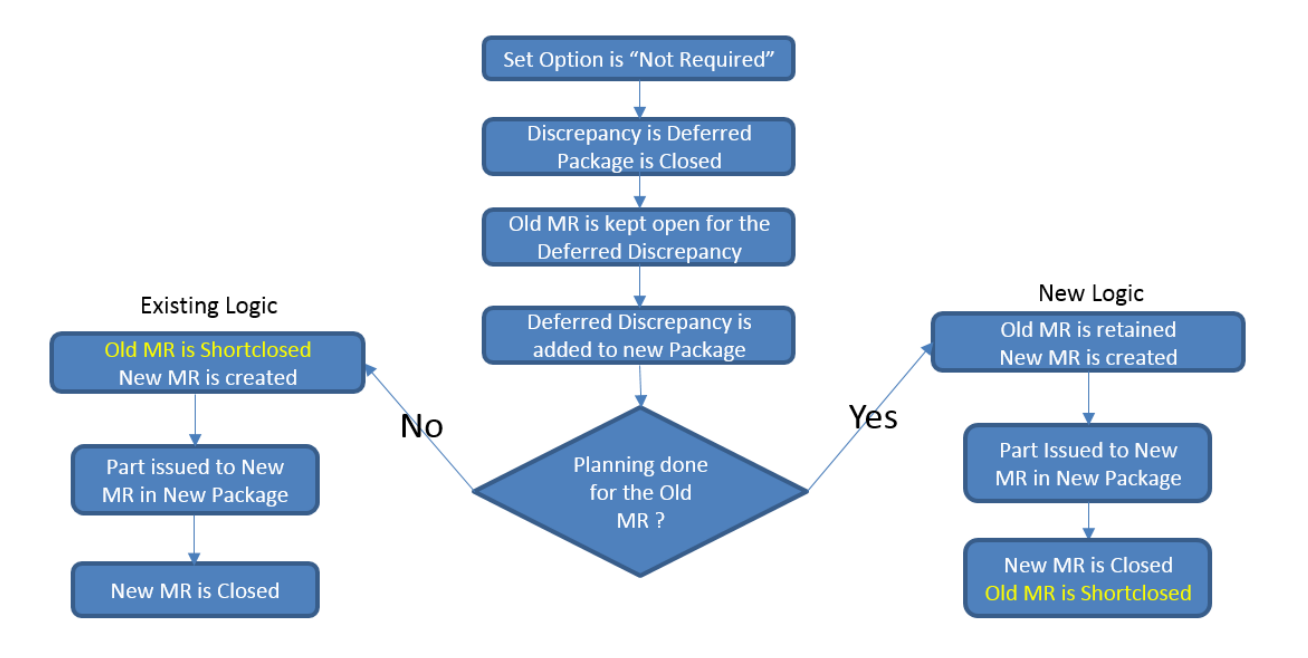

If planning is available against the Old material request against the discrepancy added to a New package (whose Serviceable Request Warehouse is different from that of the Old package), the system keeps the Old material request pending and at the same creates a New material request for the same part and quantity and stamps the Old MR # in the **Remarks** field of the New material request (for the reference of the material planner to indicate that the New mterial request doesn't need planning as planning has already been done for the Old material request in the Olg package). When the New material request is issued and closed, the system will automatically shortclose the Old material request.

Note: No issue document can be confirmed against an material request that is open, if the Old package to which it refers to is already closed. On the contrary, If no planning is found against the Old material request associated with the discrepancy that has been added to a New package (whose Servicable Request Warehouse is different), the system will auto-shortclose the Old material request and create a New Material request for the same part and quantity. It will not stamp the Old MR # in the Remarks field of the New MR # (as this reference is not needed as no planning is done against the old material request).

# Smart Search on Employee (Reported by field) in Discrepancies tab based on Emp. Certificate #

Reference: AHBG-14030

#### Background

When reporting a discrepancy during package execution in the **Aircraft Maintenance Execution** screen, it is mandatory for the user to provide # / ID / code of the employee reporting the discrepancy. Typically, a mechanic is allotted **Emp. Certificate #** for working on a package. During package execution, the mechanic records the discrepancy details including **Emp. Certificate #** in the log card. However, later on when the same reported discrepancy is entered in the system, the user may not be able to recall the employee # though Employee Certificate # of the mechanic who has reported the discrepancy is known.

#### **Change Details**

As part of this enhancement, a smart search has been provided to search and retrieve Employee # based on Employee Certificate # in the **Reported by** field. As the user enters the reported discrepancy in the system, the smart search provides Employee #, Employee Name, Last Name and Certificate # of the mechanic who has reported the discrepancy based on Certificate # in the **Reported by** field in the **Discrepancies** tab of the **Record Aircraft Maintenance Execution** Details screen. Now, the user can merely select the employee code of the mechanic from the retrieved results to record the discrepancy.

#### 17 | Enhancement Notification

#### Exhibit 1: The Record AME Details screen

| ☆ > Aircraft Maintenance > Aircraft Maintenance                                                                         | Execution > Record Aircraft Maintenance Execution D                                                                                                    | letails                                                                                                    |                                                                                                    |  |  |  |  |  |  |  |  |  |  |
|----------------------------------------------------------------------------------------------------|----------------------------------------------------------------------------------------------------|----------------------------------------------------------------------------------------------------|----------------------------------------------------------------------------------------------------|--|--|--|--|--|--|--|--|--|--|
| \star 🔋 Record Aircraft Maintenance Execu                                                                               | tion Details                                                                                                    |                                                                                                    | RamcoRole - RAMCO OU 👻 🚅 🖶 🖨 🗲 ? 🗔                                                                        |  |  |  |  |  |  |  |  |  |  |
| Exe. Details Aircraft Reg # <b>P</b> 101 Go                                                                             | Station Montreal VOR Center YUL-11                                                                                                    | 5-05 🔻 Date & Time 8/21/2017 🛗 15:20:06                                                                                              | iii 🕑 Flt. Hrs 706.00 Flt. Cycles518.00                                                                   |  |  |  |  |  |  |  |  |  |  |
| Component Replacement (0) 🙀 Discrepancies (3) X Work Information (1) 🐻 Component Replacement (0) Y Material Request (2) |                                                                                                    |                                                                                                    |                                                                                                    |  |  |  |  |  |  |  |  |  |  |
| Search Options: 💟 Log Cards 👽 Minor 👽                                                                                   | Major Search bySearch by 💌 Sea                                                                                                    | G0 G0                                                                                                    |                                                                                                    |  |  |  |  |  |  |  |  |  |  |
| Create Engg. Service Request                                                                                            | Reporting Date & Time<br>8/21/2017                                                                                                    | Deferral Item# Deferral Type                                                                                                    | Reason for Deferral Auth. Ref. #                                                                          |  |  |  |  |  |  |  |  |  |  |
|                                                                                                    | Reported by P<br>acf<br>Employee First Last Certificate<br>00888888 begam12 j ACFT-DOOR-SLIDE<br>00042291 ANTOINE ASSAAD ACFT-GROOMING<br>00000007 Adam Gordon ACFT-DOOR-SLIDE | Author Repair Procedure<br>View Discrepancy Dates & References<br>Upload Documents<br>Generate Maintenance Logbook Label<br>Comments | Revise Deferral Limits<br>Create Engo. Service Request<br>View Documents<br>Hold Release Record Work Hold |  |  |  |  |  |  |  |  |  |  |
|                                                                                                    | Total Rows: 3 1 - 3 💽 🕨                                                                                                    |                                                                                                    |                                                                                                    |  |  |  |  |  |  |  |  |  |  |

# Ability to Update COM Date as Compliance Date

Reference: AHBG-14231

#### Background

On completion of maintenance on an aircraft, Flight Test CoM and Regular CoM are issued before the aircraft actually leaves the hanger. Currently, completion date of individual tasks is considered as their compliance date and computation of NSD for tasks happens based on the compliance date. In many cases, the aircraft could still be stationed in the hangar awaiting the certificate of maintenance leading to time lag between the compliance date for task and the issue date of the CoM for the aircraft. In such cases, the NSD and NSV computed based on task compliance date could display misleading figures as the clock starts ticking even before the aircraft leaves the hangar or starts operations.

#### **Change Details**

The process parameter 'Auto-update Compliance Date of Completed/Closed Tasks in Package based on CoM Issued Date?' under the entity type 'Package Type' and entity 'All User Defined Entities' along with 'Log Card' in the Define Process Parameters screen of Common Master will now determine whether Compliance Date is updated as the CoM Issue Date for a task in a package on authorization of CoM in the **Issue Certificates p**age.

| Auto-update Compliance Date  | Impact on Compliance Date of task                                              |
|------------------------------|--------------------------------------------------------------------------------|
| of Completed/Closed Tasks in |                                                                                |
| Package based on CoM Issued  |                                                                                |
| Date: Value                  |                                                                                |
| 0 / Not Required             | On the click of the Authorize CoM pushbutton for CoM Type 'Regular' or         |
|                              | 'Test Flight', the compliance date will be the date of completion of the task. |
|                              | The compliance date of all the tasks in the package is set to the issued date  |
|                              | of the CoM and the new NSD is computed on the basis of the issued date         |
|                              | of CoM. The parameter value as on the issued date will be taken into           |
|                              | consideration for computation of NSV.                                          |
| 1 / Required                 | On the click of the Authorize CoM pushbutton for CoM Type 'Regular' or         |
|                              | 'Test Flight', the system updates the Compliance Date of all Completed &       |
|                              | Closed tasks with the CoM Issued Date & Time                                   |

*Note:* The system sets the compliance date to the CoM issue date under the following conditions only:

- Applicable to Tasks only (not discrepancies)
- CoM Type must be 'Test Flight' and 'Regular'
- Status of Tasks must be 'Completed' or 'Closed'

#### Exhibit 1: The Issue Certificate of Maintenance tab of Issues Certificates page

| Issue Certificates                             |                                  |                           |                          |          |          |                                  | RamcoRole - RAM | co ou 👻 🎞 |     | ⇒ • | ⊢ ? |
|------------------------------------------------|----------------------------------|---------------------------|--------------------------|----------|----------|----------------------------------|-----------------|-----------|-----|-----|-----|
| Dart Id Tag                                    | Maintenance Certificato o        | Conformity Contificate of | Calibration              |          |          |                                  |                 |           |     |     |     |
| Parcia ray Cerdinate of                        |                                  | contonnicy certificate of | Calibration              |          |          |                                  |                 |           |     |     |     |
| Create Certificate U Reprint                   | Certificate 🔍 Replace Certificat |                           |                          |          |          |                                  |                 |           |     |     |     |
|                                                | Reference Type                   | Work Order # 👻            | Reference # AWG          | D-000001 | -2011 🔾  | Get Details                      |                 |           |     |     |     |
| + Issue Details                                |                                  |                           |                          |          |          |                                  |                 |           |     |     |     |
| + Main Core Details                            |                                  |                           |                          |          |          |                                  |                 |           |     |     |     |
| + Reference Details                            |                                  |                           |                          |          |          |                                  |                 |           |     |     |     |
| Certificate Details                            |                                  |                           |                          |          |          |                                  |                 |           |     |     |     |
|                                                |                                  |                           |                          |          |          |                                  |                 |           |     |     |     |
| Certifying Rema                                | rks                              |                           |                          | ^        |          |                                  |                 |           |     |     |     |
|                                                |                                  |                           |                          | $\sim$   |          |                                  |                 |           |     |     |     |
| Eligibi                                        | ity                              |                           |                          |          |          |                                  |                 |           |     |     |     |
| .5/25 5                                        |                                  |                           |                          |          |          | .5/17                            |                 |           |     | -   |     |
|                                                | 77 T T <sub>x</sub>              | AUDAD                     | <u> </u>                 | 44       | 4 1      | - J / 17 P PP + T T <sub>X</sub> | A               |           | × = | 2.5 | * * |
| III AII                                        | Q V                              |                           |                          |          | All      | <b>T</b>                         | Q               |           |     |     |     |
| # Certificate Type                             | Reqd?                            |                           |                          | #        | Certifyi | ng Authority Req                 | 17              |           |     |     |     |
| 1 8130-3                                       |                                  |                           |                          | 1        | ASA      |                                  |                 |           |     |     |     |
| 2 AIR CARRIER 8130-3                           |                                  |                           |                          | 2        | Aveos    |                                  | _               |           |     |     |     |
| 4 CAA-FAA-FASA                                 |                                  | E.                        |                          | 4        | CAAC     | The compliance                   |                 |           |     |     |     |
| 5 CAAC AAC-038                                 |                                  |                           |                          | 5        | Civil A  | The compliance                   |                 |           |     |     |     |
|                                                |                                  |                           |                          |          |          | date of the task is              |                 |           |     |     |     |
|                                                |                                  |                           |                          |          |          | set to the issued                |                 |           |     |     |     |
| <ul> <li>Document Attachment Detail</li> </ul> | ils                              |                           |                          |          |          | date of the CoM                  |                 |           |     |     |     |
|                                                | File Name 👂                      | Upload Documents          | View Associated Doc. Att | achments |          | dute of the colvi.               |                 |           |     |     |     |
| - Authorization Details                        |                                  |                           |                          |          |          | 7                                |                 |           |     |     |     |
| Employee Code D                                | 00041383                         | Employee                  | ame S DOMINIC            |          |          | Primary Workcenter # 01-03       |                 |           |     |     |     |
| License #                                      | 00041                            | Authorizati               | on #                     |          |          | Authorization Ref #              |                 |           |     |     |     |
| Skill Code                                     | 01 💌                             | Issued                    | Date 09/10/2017 11:44    | 1:49 📷   |          |                                  |                 |           |     |     |     |
| Sat                                            | /e                               | Preview                   | Approved 8               | Print    |          |                                  |                 | Cancel    |     |     |     |
| Creater                                        | d by                             |                           | Modified by              |          |          |                                  | Approved hv     |           |     |     |     |
| Created D                                      | Date                             |                           | Modified Date            |          |          |                                  | Approved Date   |           |     |     |     |
|                                                |                                  |                           |                          |          |          |                                  |                 |           |     |     |     |

# WHAT'S NEW IN THE AIRCRAFT EXECUTION HUB?

# Ability to Default the last worked Exe. Doc. # in Work Reporting Hub and Parts Hub

Reference: AHBG-11852

#### Background

Aircraft Mechanics work on a package for a considerable time before it is finally completed. During this duration, they may have to navigate to other screens in the application or may perhaps visit/revisit the AME Hub screens many times in a day or for in several days. Repeated search/entry of the execution document can be avoided, if the execution document that the user was last working on the previous visit to the screen is defaulted in the pertinent field.

#### **Change Details**

On launch of the **Work Reporting Hub** screen, the **Aircraft Maint. Exe. #** field will display the AME Ref. # that the login user had last worked on, during the last visit to the AME Hub screens (Work Reporting Hub/ Parts Hub).

Similarly, on launch of **Parts Hub**, the **Exe. Doc. #** field under **Search** section will now display the execution document # that the login user had last worked on, during his/her visit to either of the AME Hub screens.

However, a new process parameter "Default last worked Exe. Doc. for the login user in Work Reporting Hub?" added under the entity type 'Package Type' and entity '--All Packages—" in the Define Process Entities activity of Common Master, governs the default display of the execution document # in both these screens. The next table illustrates the new provision.

|     | inipact in work reporting hub / Parts hub                                                                                                    |
|-----|----------------------------------------------------------------------------------------------------|
| lue |                                                                                                    |
|     | The AME Ref. # field remains blank on launch of the screen.                                                                                                    |
|     | The AME Ref. # that the login user had last worked on during his previous visit to the                                                                                                    |
|     | screen is displayed in the Aircraft Maint. Exe. #/Exe.Doc. # field, if the current status of the                                                                                                    |
|     | document is "In-Progress".                                                                                                    |
|     | The AME Ref. # that the login user had last worked on during his previous visit to the                                                                                                    |
|     | screen is displayed in the Aircraft Maint. Exe. #/Exe.Doc. # field, if the current status of                                                                                                    |
|     | the document is either "In-Progress" or "Completed".                                                                                                    |
|     | The AME Ref. # field remains blank on launch of the screen.<br>The AME Ref. # that the login user had last worked on during his previous visit to t<br>screen is displayed in the Aircraft Maint. Exe. #/Exe.Doc. # field, if the current status of t<br>document is "In-Progress".<br>The AME Ref. # that the login user had last worked on during his previous visit to t<br>screen is displayed in the Aircraft Maint. Exe. #/Exe.Doc. # field, if the current status of<br>the document is either "In-Progress" or "Completed". |

#### Exhibit 1: The Set Process Parameters screen (under the Define Process Entities activity in Common Master

component)

| *    | Set Process Parameters                                                                 |                                                                                               |                         |              | 그             | ? 🗔 |
|------|----------------------------------------------------------------------------------------|-----------------------------------------------------------------------------------------------|-------------------------|--------------|---------------|-----|
| - En | tity Details                                                                           |                                                                                               |                         |              |               |     |
|      | Entity Type Package Type                                                               | <b>•</b>                                                                                      | Entity                  | All Packages | •             |     |
|      | Record Status Active                                                                   | Pro                                                                                           | ess Parameters Defined? | Yes          |               |     |
| - Pn | ocess Parameter List                                                                   |                                                                                               |                         |              |               |     |
| •    | 4 1 - 20 / 20 → → + Ø ♣ ▼ ▼.                                                           |                                                                                               | 비 꼬 부 물                 | AI DI        | ▼ de          | Q   |
| #    | Process Parameter                                                                      | Permitted Values                                                                              | Value                   | Status       | Error Message |     |
| 1    | Default Context Date?                                                                  | Enter "0" for 'Not Required', "1" for 'Required'                                              | 1                       | Defined      |               |     |
| 2    | Default Home Base?                                                                     | Enter "0" for'Not Required', "1" for 'Aircraft Base', "2" for 'Employee Base'                 | 0                       | Defined      |               |     |
| 3    | Planning Horizon (Days).                                                               | Enter a Positive Integer                                                                      | 10000                   | Defined      |               |     |
| 4    | Re-Sequence Multiplication Factor                                                      | Enter a integer between 1 to 99999                                                            | 100                     | Defined      |               |     |
| 5    | Default Assignment by                                                                  | Enter "0" for 'Tasks' , "1" for 'Skill' , "2" for 'Work Area' , "3" for 'Zone' , "4" for 'ATA | #' 1                    | Defined      |               |     |
| 6    | Allow Issue of Serviceable parts having Over-Due / Retirement Tasks?                   | Enter "0" for "Not Allowed" , "1" for "Allowed"                                               | 0                       | Defined      |               |     |
| 7    | Default Filter Criteria in the Task Details tab of Edit Package Additional Information | Enter "0" for 'Workscoping Items' , "1" for 'Additional Items' , "2" for 'Detailed Items      | 1                       | Defined      |               |     |
| 8    | Task status change on Material Issue confirmation?                                     | Enter "0" for 'Not Required', "1" for 'Required'                                              | 1                       | Defined      |               |     |
| 9    | Allow generation of part tag before confirmation of component replacement?             | Enter "0" for 'No' , "1" for 'Yes'                                                            | 1                       | Defined      |               |     |
| 10   | Default Actual Hours as Task Est. Elapsed Time during Resource Actuals update?         | Enter "0" for 'No' , "1" for 'Yes'                                                            | 0                       | Defined      |               |     |
| 11   | Include alternate parts and stock statuses for display of Available Qty?               | Enter "0" for 'No', "1" for 'Yes'                                                             | 1                       | Defined      |               |     |
| 12   | Allow status change of discrepancies which are already assigned to a package?          | Enter "0" for 'No', "1" for 'Yes'                                                             | 1                       | Defined      |               |     |
| 13   | Allow status change of discrepancies from more than one package?                       | Enter "0" for 'No', "1" for 'Yes'                                                             | 0                       | Defined      |               |     |
| 14   | Allow modification of authorized time sheets                                           | Enter "0" for 'No' , "1" for 'Yes'                                                            | 0                       | Defined      |               |     |
| 15   | Validate Warehouse - User Mapping during creation of MR from Plan Material screen?     | Enter "0" for "Not Required", "1" for "Required"                                              | 0                       | Defined      |               |     |
| 16   | Restrict display of Package and Unprocessed Discrepancies in AME Tree based on         | Enter "0" for 'Not Required', "1" for 'Required'                                              | 0                       | Defined      |               |     |
| 17   | Default Mode on Page Launch for Work Reporting Hub?                                    | Enter "0" for "Create", "1" for "Work"                                                        | 1                       | Defined      |               |     |
| 18   | Default last worked Exe. Doc. for the login user in Work Reporting Hub?                | Enter "0" for 'No', "1" for 'only In-Progress Exe. Docs', "2" for 'Both In-Progress and       | 12                      | Defined      |               |     |
| 19   | Allow reuse of Log Ref # across Aircrafts?                                             | Enter "0" for 'No', "1" for 'Yes'                                                             | 1                       | Defined      |               |     |
| 20   | Number of remaining days to be considered to mark an item as an Alert Due Item?        | Enter a number from "0" to "99"                                                               | 3                       | Defined      |               |     |
| 21   |                                                                                        |                                                                                               |                         |              |               |     |
|      |                                                                                        |                                                                                               |                         |              |               |     |
|      |                                                                                        |                                                                                               |                         |              |               |     |
|      |                                                                                        |                                                                                               |                         |              |               |     |
|      |                                                                                        |                                                                                               |                         |              |               |     |
|      | <                                                                                      |                                                                                               |                         |              |               | >   |
|      | •                                                                                      |                                                                                               |                         |              |               |     |
|      |                                                                                        | Set Process Parameters                                                                        |                         |              |               |     |
|      |                                                                                        |                                                                                               |                         |              |               |     |
|      |                                                                                        |                                                                                               |                         |              |               |     |

Exhibit 2: The Work Reporting Hub screen

| ★ 📄 Work Reporting Hub                       |                         |                             |                         |                     |                              |                 |               |                    | ⊒/‡       |         | ? 🗔 |
|----------------------------------------------|-------------------------|-----------------------------|-------------------------|---------------------|------------------------------|-----------------|---------------|--------------------|-----------|---------|-----|
| I want to Create  Work on Aircraft Main      | t. Exe. # 🔻 VP-00       | 0839-2017 p                 | Go                      | Reporting Date Time | (iii)                        | Ċ               | FH            | HRS                | FC        | c       | YC  |
| VP-000839-2017 Package Type<br>Visit Package | Aircraft Reg #<br>6YJME | Customer Name<br>Customer 7 | Work Center #<br>185-20 | Close 🔻             | 🌗 Due Items<br>🔗 Quick Links | <u></u> .<br>€  | laint. Events |                    |           | Print P |     |
| Toggle Views                                 | Task Discrepa           | псу                         |                         |                     |                              |                 |               |                    |           |         |     |
|                                              | 1 ALL                   | 0 My Clock<br>Running       | 0 All Clock<br>Running  | 0 Work on Hold      | 0 Estimation<br>Required     |                 |               | View: O Sin        | nple 🔘    | Detail  |     |
| Tasks     Completed                          |                         |                             |                         |                     |                              |                 |               |                    |           | _       |     |
| NST-003090-2017::Test2                       | 44 4                    | [No records to display]     |                         | Description         | Everytian Commonto           | All             | Status        | ▼<br>Source Task/D | Viccrop # | 0       |     |
|                                              | 1                       | ,5 175 Jey Task # 🎤         | AIA # #                 | Description         | Execution comments           |                 | status 🗸      | Source Taskyb      | ASCIED: # | P       |     |
|                                              |                         |                             |                         |                     |                              |                 |               |                    |           |         |     |
|                                              |                         |                             |                         | (                   |                              |                 |               |                    |           |         |     |
|                                              | T<br>Start Clock Stop   | Clock Reset                 |                         | Save Complet        | e 🔽                          | Report Discrep. | Task Action   | II<br>Hold         | Release   |         |     |
| < >                                          | Reque                   | st Part                     | Change Part             |                     | Sign Off Subtasks            | Quick Links     |               |                    |           | •       |     |
|                                              |                         |                             |                         |                     |                              |                 |               |                    |           |         |     |

#### Exhibit 3: The Parts Hub screen

| Parts Hub                                                             |                                     |                |                         | 34 Ę                       | i <b>← ?</b> [] |
|-----------------------------------------------------------------------|-------------------------------------|----------------|-------------------------|----------------------------|-----------------|
| Exe. Doc. # P VP-000839-2017 × Search For                             | Task # / Type / Description / ATA # | Search         |                         |                            |                 |
| Task / Discrep. # Type Status Description                             |                                     | Rep. Time      |                         |                            |                 |
| Part Requirements / Request Part Attach / Remove                      |                                     |                |                         |                            |                 |
| i≡ ! Q                                                                |                                     |                |                         |                            |                 |
| 0     ALL     0     As Required     0     Pending     0     Requested | 0 Others                            |                |                         | View: 🖲 Simple 🔘 D         | etail           |
| (i) I (No records to display] I II III IIII IIIIIIIIIIIIIIIIIIIIII    |                                     |                | All                     | ۸ <del>ب</del>             | þ               |
| # Error MS AVL Source Task/Discrep. # P Seq # Tracking # Part # P     | Required Qty Qty. Available UOM     | Priority SI    | tock Status Warehouse # | Part Description Need Date | e               |
|                                                                       |                                     | ~              | • •                     |                            |                 |
|                                                                       |                                     |                |                         |                            |                 |
|                                                                       |                                     |                |                         |                            |                 |
|                                                                       | <                                   |                |                         | >                          |                 |
| Save Part Requirement                                                 | Request Part                        | Check Part Avl | ▼ Quick Links           |                            | <b>•</b>        |

# Addition of 'My Clock Running' feature under 'Exceptions' filter

Reference: AHBG-13443

#### Background

When a user wants to view his tasks/discrepancies having running clocks, he clicks on the 'Clock Running' feature under the 'Exceptions' filter and manually scans through the records in order to find his tasks/discrepancies.

This enhancement enables the user to view only his tasks/discrepancies having running clocks, while retaining the existing capability. Additionally, a process parameter has been provided in order to view the tasks/discrepancies with running clocks on entering the package in the **Work Reporting Hub** screen.

#### **Change Details**

A new feature 'My Clock Running' has been added under 'Exceptions' filter and the existing 'Clock Running' feature is renamed to 'All Clock Running'. The existing 'Material not available' feature is hidden now.

- On click of 'My Clock Running', all tasks/discrepancies for which clocks are running for the login user are alone displayed in the multiline.
- On click of 'All Clock Running', all tasks/discrepancies for which clocks are running for all the login users working on the package are displayed in the multiline.

A new process parameter 'Show only Clocked-on items by default on launch of Work Reporting Hub?' is added, in the Define Process Entities page under the entity type 'Package Type' and entity for all User defined packages other than 'All Packages'. This option can be set as '0', '1', or '2' and helps the user in viewing his tasks/discrepancies having running clocks straightaway, on entering the package after screen launch.

- If the set option is '0', on entering the package in the **Work Reporting Hub** after screen launch, the system defaults the 'All' tile under 'Status' filter and load its contents in the multiline
- If the set option is '1', on entering the package in the **Work Reporting Hub** after screen launch, the system defaults the 'My Clock Running' tile under 'Exceptions' filter and load its contents in the multiline

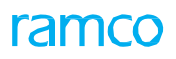

#### 24 | Enhancement Notification

#### Exhibit 1:

| 🏠 Aircraft/Shop Work Hanagement 🕨                        | Work Reporting Hub 💙 Work Reporting Hub     |                               |                        |                  |              |
|----------------------------------------------------------|---------------------------------------------|-------------------------------|------------------------|------------------|--------------|
| ★ 🔋 Work Reporting Hub                                   |                                             |                               |                        | 5                | ≠ ₽ ← ? Б ₪  |
| J want to 🔘 Create 💌 Work on Aircraft Ma                 | ant, Exe, # • VP-000833-2017 P G0           | Reporting Date Time           | E C PH                 | 477,83 MRS 1     | ic cic       |
| VP-000833-2017 Package Type<br>In-Progress Visit Package | Aircraft Reg # Work Center #<br>1132 185-20 |                               | implete - Ø Deck Lin   |                  | Print        |
| Document Info                                            | Task Discrepancy New tile 'My Clock         | 'Clock Running' renamed       |                        |                  |              |
|                                                          |                                             | Co All Clock Running          | *                      |                  |              |
| +- VP-00833-2017                                         | 3 ALL 0 My Clock 0 All                      | Clock 0 Work on Hold 0 5      | Istimation<br>Required | View : Sing      | ple 🔘 Detail |
|                                                          |                                             | 1                             |                        |                  |              |
|                                                          | 44 4 1 -3/3 > >> ==                         |                               | ILA                    | (w)              | Q            |
|                                                          | # Error CS WS Seq Task # P ATA #            | P Description Execution Comme | nts Status             | Source Task/Disc | rep. # .P    |
|                                                          | 1 0                                         |                               |                        | *                |              |
|                                                          | Note: 'Material not avail                   | able                          |                        |                  |              |
|                                                          | tile is hidden                              |                               |                        |                  |              |
|                                                          |                                             |                               |                        |                  |              |
|                                                          |                                             |                               |                        |                  |              |
|                                                          |                                             |                               |                        |                  |              |
|                                                          |                                             | 4                             |                        |                  |              |
|                                                          |                                             |                               |                        |                  |              |

#### Exhibit 2:

| Aircraft/Shop Work Management >                          | Work Reporting Hub > Work Reporting Hub                                                                 | · · · · · · · · · · · · · · · · · · ·                                   |                                                                                 |                                                   |                    |            |              |   |
|----------------------------------------------------------|----------------------------------------------------------------------------------------------------|-------------------------------------------------------------------------|---------------------------------------------------------------------------------|---------------------------------------------------|--------------------|------------|--------------|---|
| * 📗 Work Reporting Hub                                   |                                                                                                    |                                                                         | -                                                                               |                                                   | 20                 | : 12 +     | - ? 15       | K |
| I want to 🔘 Create 🔘 Work on Aircraft M                  | laint. Exe. # VP-000833-2017 P G0                                                                       | Reporting Date Time                                                     | 0 11                                                                            | FH -                                              | 177.83 HRS FC      |            | CYC          |   |
| VP-000833-2017 Package Type<br>In-Progress Visit Package | Aircraft Reg # Work Center<br>1132 185-20                                                               | 14                                                                      | Complete -                                                                      | <ul> <li>Den Arme</li> <li>Queck Links</li> </ul> | 🕀 takini lama      | 1          | <b>Print</b> |   |
| Document Info     Toggle Views     Y                     | Task Discrepancy Step:                                                                                  | 2<br>On click of 'Go', by<br>under 'Exceptions'<br>its records are load | default, 'My Clock Runn<br>filter in Task tab is selec<br>led in the multiline. | ing' tile<br>ted and                              |                    |            |              | 1 |
| <ul> <li>VP-000833-2017</li> </ul>                       | 3 ALL 0 My Clock Running                                                                                | 0 All Clock 0 Work on Ho                                                | ld. 0 Estimation<br>Required                                                    |                                                   | View : 🖲 Simpl     | le 🔘 Detai | d'           | l |
|                                                          | ++ + 1 -3/3 + I+ ₩ ₩                                                                                    |                                                                         | All                                                                             |                                                   | <b>v</b>           | Q          |              |   |
|                                                          | # ₿mar CS WS Seq Task # ₽                                                                               | ATA # P Description                                                     | Execution Comments                                                              | Status                                            | Source Task/Discre | ep, # .P   |              |   |
| Step                                                     | Note: Process Parameter:<br>Clocked-on items by defau<br>of Work Reporting Hub?"<br>Show only My Clock) | "Show only<br>ult on launch<br>is set as 1 (ie.                         |                                                                                 |                                                   |                    | ,          |              |   |

#### 25 | Enhancement Notification

#### Exhibit 3:

| III Work Repo          | rting Hub<br>Work on Aircraft M | laint. Exe. # VP-000910-2017                            | P Go                                                                     | Reporting Date Time                                         |                                                                                     | FH 4                                              | 24 ⊈<br>17.83 HRS FC     | + ? [      |
|------------------------|---------------------------------|---------------------------------------------------------|--------------------------------------------------------------------------|-------------------------------------------------------------|-------------------------------------------------------------------------------------|---------------------------------------------------|--------------------------|------------|
| 000910-2017<br>rogress | Package Type<br>Visit Package   | Aircraft Reg #<br>1132                                  | Work Center #<br>185-20                                                  |                                                             | Complete 💌                                                                          | <ul> <li>Decision</li> <li>Quest Losis</li> </ul> | 🗄 isan tenil.            | Print      |
| ocument Info           | Toggle Views 🍸                  | Task Discrepancy                                        | Step: 2                                                                  | On click of 'Go',<br>'Status' filter in<br>records are load | by default, 'All' tile under<br>Task tab is selected and it<br>led in the multiline | s                                                 |                          |            |
| VP-000910-2017         |                                 | 1 ALL 0 Plan                                            | ned 1 1n-Progress                                                        | 0 Completed                                                 | 0 Other                                                                             |                                                   | View 1 Simple            | e 🔘 Detail |
|                        |                                 | 44 4 1 -1/1 → → =                                       |                                                                          |                                                             | All                                                                                 |                                                   | v                        | o          |
|                        |                                 | # Error CS WS Seq                                       | Task # P ATA # P                                                         | Description                                                 | Execution Comments                                                                  | Status                                            | Source Task/Discrep. # P | 4          |
|                        |                                 |                                                         | NST-003151-2017 00-00                                                    | Teset8                                                      |                                                                                     | In-Progress V                                     |                          |            |
|                        | Step: 1                         | Note: Process Pa<br>Clocked-on item<br>of Work Reportin | rameter: ""Show only<br>s by default on launch<br>ng Hub?" " is set as 0 | K                                                           |                                                                                     |                                                   |                          |            |

# Sign Off details Default in Task and Discrepancy popup windows

Reference: AHBG-11503

#### Background

When a user wants to sign off a task/discrepancy, the user is required to manually enter the employee code and then sign off, which involves data entry effort. It would be convenient and quicker for users, if the Mechanic or the Inspector or both these fields are populated automatically on selection of task, discrepancy or corrective action by users.

#### **Change Details**

A new process parameter 'Default Sign Off Details in the Task/Discrepancy Action popup in the Work Reporting Hub?' is added, in the Define Process Entities page under the entity type 'Package Type' for entity 'All User defined' packages to conditionally default the employee code of the login user in the Mechanic or the Inspector or both these fields as illustrated below.

| Process         | Impact in the Task Actions popup                                                                                                    |
|-----------------|----------------------------------------------------------------------------------------------------|
| Parameter value |                                                                                                    |
| 1/Yes           | The system defaults the employee code of the login User in either the Mechanic or                                                                                                    |
|                 | the Inspector controls (or both) on launch of the popup in the following way:                                                                                                    |
|                 | <ul> <li>The Sign Off requirement of the discrepancy is Pending<br/>Mechanic/Inspector/Both.</li> </ul>                                                                                                    |
|                 | <b>Example</b> : The Sign Off Requirement of a Task is 'Pending Mechanic'. The Login User opens the Task Action pop up. The employee code of the user will be defaulted in Mechanic control in the pop up. |
|                 | • The Resource Group of the login user is applicable for task sign off                                                                                                    |
|                 | Example: The Sign Off Requirement of a Task is Pending Inspector. The Login User belongs to Mechanic Resource group. The user opens the Task Action pop up. The                                            |
|                 | employee code will not be defaulted in Inspector control in the pop up.                                                                                                    |
|                 | • The login user has necessary skill for task sign off                                                                                                    |
|                 | Example: The Sign Off Requirement of a Task is 'Pending Mech&Insp'. The Resource                                                                                                    |
|                 | Group of the Login User is both Mechanic and Inspector with Skill Code '01' for                                                                                                    |
|                 | Mechanic and $02^{\circ}$ for inspector. The Skill required to sign off the Task as Mechanic                                                                                                    |
|                 | code will be defaulted only in Mechanic control in the pop up.                                                                                                    |
| 0/No            | The Mechanic or the Inspector controls (or both) do not display default value, if the                                                                                                    |
|                 | task has not been signed off.                                                                                                    |

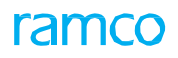

#### Exhibit 1: Work Reporting Hub

|                                           | 圖 👎 ★ 👚 🐻 Default Wind → Themes → <del>Search</del>                                                                  | Quick Code                               |
|-------------------------------------------|----------------------------------------------------------------------------------------------------|------------------------------------------|
| News :                                    |                                                                                                    |                                          |
| Aircraft/Shop Work Management > Work Repo | rting Hub 🗲 Work Reporting Hub                                                                                       |                                          |
| Work Reporting Hub                        |                                                                                                    | 겨 룸 루 수 ? 🗔                              |
| + Document Info                           |                                                                                                    |                                          |
| Toggle Views                              | Ξ <u>Ι</u> Q                                                                                                    |                                          |
|                                           | 1 ALL 0 My Clock 0 All Clock 0 Work on Hold 0 Estimat                                                                | View: Simple Detail                      |
|                                           |                                                                                                    | ed                                       |
|                                           |                                                                                                    |                                          |
|                                           | # Fror CS WS Seg Task # P ATA # P Sign Off Requirement                                                               | Mechanic P Inspector P RII Sign O        |
|                                           | 1 🔽 🛇 • 1 TASK-05-2017 00-00 Mechanic                                                                                | ×                                        |
|                                           | 2                                                                                                    | <b>v</b>                                 |
|                                           |                                                                                                    |                                          |
|                                           |                                                                                                    |                                          |
|                                           |                                                                                                    |                                          |
|                                           |                                                                                                    |                                          |
|                                           | <                                                                                                    | >                                        |
|                                           | O         O         O           Start Clock         Stop Clock         Reset         Save         Complete         ↓ | Report Discrep. Task Action Hold Release |
|                                           | Request Part Change Part Sign Off Subtasks                                                                           | Quick Links                              |
| X                                         |                                                                                                    |                                          |

#### Exhibit 2: The Task Actions popup

|                                                                                                    | Status Planned    | •          |   |              |                 |          |                   | , |
|----------------------------------------------------------------------------------------------------|-------------------|------------|---|--------------|-----------------|----------|-------------------|---|
| Actual Date & 1                                                                                                    | Time              |            |   |              |                 |          |                   |   |
| Execution Com                                                                                                    | ments             |            |   |              |                 |          |                   |   |
|                                                                                                    | Nev               | w Comments |   |              | $\sim$          | Add      |                   |   |
| 4 4                                                                                                    | [No records to di | isplay] 🕨  | Þ |              |                 |          |                   |   |
| # 🖾 Exe. C                                                                                                    | Comment           |            |   |              |                 | Added By | Added Date & Time |   |
|                                                                                                    |                   |            |   | Found no row | s to display!!! |          |                   |   |
|                                                                                                    |                   |            |   |              |                 |          |                   | - |
| Sign Off Details                                                                                                    | nt                |            |   |              |                 |          |                   |   |
|                                                                                                    | ] Mechanic        | 00041383   | P |              |                 |          |                   |   |
|                                                                                                    | ] Inspector       |            | P |              |                 |          |                   |   |
| (Internet in the second second | ] RII             | -          | P |              |                 |          |                   |   |
|                                                                                                    | Additional        | -          | Q |              |                 |          |                   |   |
|                                                                                                    |                   |            |   | Ok           |                 |          |                   | 1 |
|                                                                                                    |                   |            |   |              |                 |          | >                 |   |
| (                                                                                                    |                   |            |   |              |                 |          |                   |   |

| Process Parameter | Impact in the Discrepancy Actions popup on launch (or when the user clicks the                                                                                                    |  |  |  |  |  |
|-------------------|----------------------------------------------------------------------------------------------------|--|--|--|--|--|
| value             | corrective action from left pane in the Discrepancy Action pop up)                                                                                                    |  |  |  |  |  |
| 1/Yes             | The system defaults the employee code of the login User in either the Mechanic                                                                                                    |  |  |  |  |  |
|                   | or the Inspector controls (or both) on launch of the popup under the below                                                                                                    |  |  |  |  |  |
|                   | conditions:                                                                                                    |  |  |  |  |  |
|                   | <ul> <li>Sign Off requirement of the discrepancy is Pending<br/>Mechanic/Inspector/Both.</li> <li>Resource Group of the login user is applicable for signing off the<br/>discrepancy.</li> </ul> |  |  |  |  |  |

#### Exhibit 3: Work Reporting Hub

|   | =                      |                          |            | 🗉 斗           | *       | Ŧ          | DW          | Defau | ılt Wind                 |             | hemes 👻 <mark>Search</mark> |                     | Quick Code               |
|---|------------------------|--------------------------|------------|---------------|---------|------------|-------------|-------|--------------------------|-------------|-----------------------------|---------------------|--------------------------|
| ► | News :                 |                          |            |               |         |            |             |       |                          |             |                             |                     |                          |
| 1 | 🏠 > Aircraft/Shop Work | Management 🔰 Work Report | ting Hu    | ub > w        | ork Rep | orting     | g Hub       |       |                          | ~           |                             |                     |                          |
|   | ★ 📄 🛛 Work Reporti     | ng Hub                   |            |               |         |            |             |       |                          |             |                             |                     | ≭ ⊉ ← ? ⊡                |
|   | + Document Info        |                          |            |               |         |            |             |       |                          |             |                             |                     |                          |
|   | 0                      | Toggle Views             |            |               | · · ·   |            |             |       |                          |             |                             |                     |                          |
|   |                        |                          | :=         | : Q           |         |            |             |       |                          |             |                             |                     |                          |
|   |                        |                          | 6          | ALL           |         | 3          | Under       |       | 0                        | Pending     | 1 Closed 2 C                | Other               | View : 🖲 Simple 🔘 Detail |
|   | ND 000954 2017         |                          | Ľ          |               |         |            | Resolut     | ion   |                          | Deferral    |                             |                     |                          |
|   |                        |                          |            |               |         |            |             |       |                          |             |                             |                     |                          |
|   |                        |                          | 44         | <b>₹</b> 1    | - 4 )   | 6          |             | ;     |                          |             |                             | All                 | Q                        |
|   |                        |                          | #          | E 8           | rror CS | WS         | Туре        |       | Log Item                 | ATA # 🔎     | Description                 | Sign Off Status     | Sign Off Requirement     |
|   |                        |                          | 1          |               | 0       | •          | MIREP       | *     | VP-<br>000854-<br>2017/1 | 00-00       | testing-4                   | Pending Mech&Insp   | Mechanic & Inspector     |
|   |                        |                          | 2          |               | 0       | •          | MIREP       | *     | VP-<br>000854-<br>2017/2 | 00-00       | testing-6                   | Not Required        | Not Required             |
|   |                        |                          | 3          |               | C       | •          | MIREP       | *     | VP-<br>000854-<br>2017/3 | 00-00       | testing-7                   | Pending Mechanic    | Mechanic                 |
|   |                        |                          | 4          |               | C       | •          | MIREP       | *     | VP-<br>000854-<br>2017/4 | 00-00       | testing                     | Signed-Off          | Inspector                |
|   |                        |                          |            |               |         |            |             |       |                          |             |                             | <                   | >                        |
|   |                        |                          | (<br>Stari | 1)<br>t Clock | Stop C  | )<br>Clock | CC<br>Reset |       |                          |             | Save Close 🔻                | Report Discrep. A   | ction Hold Release       |
|   |                        |                          |            | F             | Request | Part       |             |       |                          | Change Part | Sign Off Su                 | ubtasks Quick Links | ▼                        |
|   | <                      | >                        |            |               |         |            |             |       |                          |             |                             |                     |                          |

#### Exhibit 4: The Discrepancy Actions popup

| Discrepancy Actions                                            |                       |                                                                       |            | ) 🕽 🖾 🗙 |
|----------------------------------------------------------------|-----------------------|-----------------------------------------------------------------------|------------|---------|
| Discrepancy # VP-000854-2017/3 Corrective Action Status Change | Description testing-7 |                                                                       |            |         |
| Corrective Actions                                             | +<br>T, # #           | Corrective Action     Corrective Action testingg     Sign Off Details |            |         |
| # Sign Off Status                                              | Corrective Action     | Requirement                                                           | Employee   |         |
| 1 •                                                            | testingg              | Mechanic                                                              | 00041383 p |         |
|                                                                | < >                   | Inspector                                                             | ې<br>م     |         |
|                                                                |                       | 🔲 RII                                                                 | Q          |         |
|                                                                |                       | Additional                                                            | ۹.         |         |
| Actual Date Time     Component Details                         | ancy 🔲 Sign Off 📄     | Save                                                                  |            |         |

Exhibit 5: On click of corrective action from left pane of Discrepancy Actions pop up:

| Discrepancy Actions                                                                  | ā ⊄ ? ⊡                                                     | X |
|--------------------------------------------------------------------------------------|-------------------------------------------------------------|---|
| Discrepancy # VP-000854-2017/3 Description testing-7 Corrective Action Status Change |                                                             |   |
| Corrective Actions +                                                                 | Corrective Action Corrective Action Esting Sign Off Details |   |
| #     Sign Off Status     Corrective Action       1     •     testingg               | RII Additional                                              |   |
| Actual Date Time     Component Details  Close Discrepancy Sign Off                   | Save                                                        |   |

# Ability to Auto-Stop the Clock during Completion/Closure of Task/Discrepancy

Reference: AHBG-11801

#### Background

When a user tries to complete a task for which the clock is running, the system validates and asks the user to first stop the clock before completing the task. This is a valid check as it will prevent the current user from completing the task, if another user is still working on it. However, this validation happens only if the current user has clocked on the task and trying to complete.

As part of this enhancement, if the user tries to complete a task for which the clock is already running, and the clock is for the login user only, the system will automatically stop the clock and complete the task in onego instead of the validation.

#### **Change Details**

Two new process parameters are added in the **Define Process Entities** page as part of this change. 'Automatically stop login user's running clock during Completion/Closure/Pre-Closure of Task?' and 'Automatically stop login user's running clock during Closure/Deferral/Transfer of Discrepancy?' are available in the **Define Process Entities** page under the entity type 'Package Type' for and the entity All User defined Packages. This option can be set as 'Yes' or 'No'.

If the process parameter "Automatically stop login user's running clock during Completion/Closure/Pre-Closure of Task?" under the entity type 'Package Type' and entity 'Log card' and all other user defined Package Types except '--All Packages---" is Yes in the **Define Process Parameters** activity of **Common Master**, the system automatically stops the clock started by the login user on completion, closure or pre-closure of the task under the following conditions.

- The Clock has been started by the login user and
- No other clock is running by any another user

#### Example 1:

- 1. User starts the Clock for a task
- 2. Tries to complete the task
- 3. Clock will get stopped automatically and the task goes to 'Completed' status

#### Example 2:

- 1. Two Users start Clock on a Task.
- 2. The first user comes back and tries to complete the Task.
- 3. The system prompts the user to end the clock to prior to the Completion / Closure of Task

Similar to the above, if the process parameter "Automatically stop login user's running clock during Closure/Deferral/Transfer of Discrepancy?" under the entity type 'Package Type' and entity 'Log card' and the entity all other user defined Package Types except '--All Packages----" is 'Yes" in the Define Process Parameters activity of Common Master, the system automatically stops the clock started by the login user on closure, deferral or transfer of the discrepancy under the following conditions.

• The Clock has been started by the login user,

and

• No other clock is running by any another user.

## Ability to default tasks or discrepancies to facilitate part requests

Reference: AHBG-14390

#### Background

The Parts Hub screen independently retrieves the existing material requests for all the tasks / discrepancies in the AME Ref. #. Alternatively, users could navigate to the Parts Hub to create part requests for tasks / discrepancies selected in the Work Reporting Hub screen. However, this meant users had to create material requests for each selected task separately. This was time consuming and since creating material request for parts is a repeated nevertheless crucial action, an enhancement to automatically copy the data from tasks / discrepancy for part requests was identified.

#### **Change Details**

The retrieval of part requests for tasks / discrepancies will now be based on the value of the process parameter "Default fetch of selected tasks/discrepancies from Work Reporting Hub in Parts Hub?" under entity type 'Package Type' and entity 'All Packages' in the "Define Process Parameters" activity of Common Master.

Further, this enhancement creates blank requests containing the necessary task / discrepancy information. To this, the user can add specific part details, such as Part # and Ordered Qty to complete the request in the shortest time.

The below table illustrates the part request retrieval mechanism in the multiline based on the process parameter value.

| Process parameter value               | Multiline impact                                           |
|---------------------------------------|------------------------------------------------------------|
| 0 / Not Required                      | The multiline displays all existing part requests of tasks |
|                                       | / discrepancies selected in the Work Reporting Hub.        |
| 1 / Required without Existing Records | The multiline displays only blank requests for tasks /     |
|                                       | discrepancies.                                             |
| 2 / Required with Existing Records    | The multiline retrieves all available part requests for    |
|                                       | tasks / discrepancies selected in the Work Reporting       |
|                                       | Hub followed by blank part requests.                       |

#### Exhibit 1: The Work Reporting Hub screen

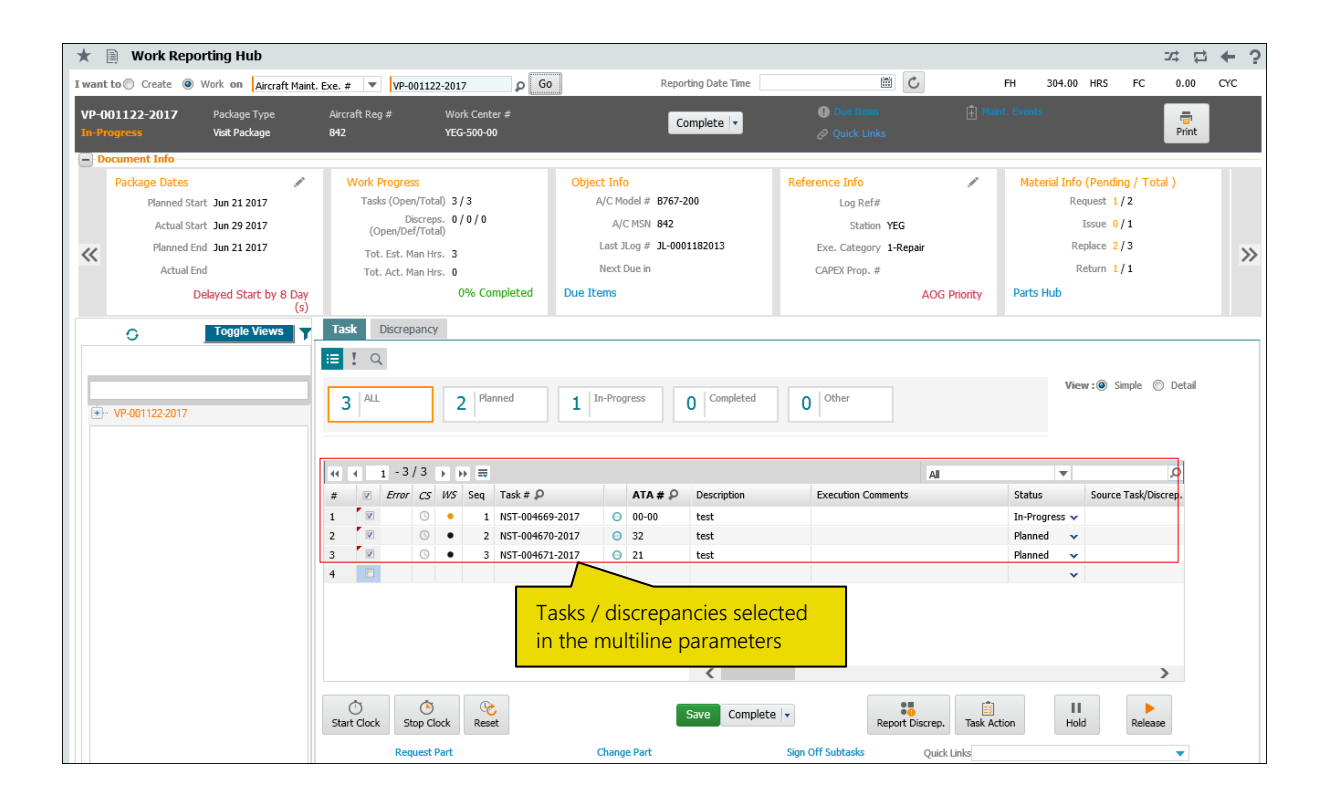

#### Exhibit 2: The Parts Hub screen

| * [               | Ŋ             | Par  | ts H | lub  |         |                                 |                    |            |                              |                         |                                   |              |                    |         |              |             |           |          | 74       |       | +   | ? [ |
|-------------------|---------------|------|------|------|---------|---------------------------------|--------------------|------------|------------------------------|-------------------------|-----------------------------------|--------------|--------------------|---------|--------------|-------------|-----------|----------|----------|-------|-----|-----|
| + Se              | arc           | ı —  |      |      |         |                                 |                    |            |                              |                         |                                   |              |                    |         |              |             |           |          |          |       |     |     |
| VP-001<br>In-Prog | 122-:<br>ress | 2017 |      | 1    | ask / I | Discrep. # Type                 | State              | IS         | Description                  |                         |                                   |              | Re                 | ep. Tin | ne           | 1           |           |          |          |       |     |     |
| Par               | rt R          | equi | rem  | ents | / Re    | quest Part Attach / Rem         | ove                |            |                              | Avai                    | lable part                        | req          | uests              |         |              |             |           |          |          |       |     |     |
| i≡<br>[2          | !<br>2   '    | Q.   |      |      | (       | 0 Material Not<br>Available 0 0 | eed Date<br>rossed | 0          | Pending New<br>Part Creation | for T<br>select<br>para | asks / dis<br>ted in th<br>meters | crep<br>e mu | ancie:<br>ultiline | S       |              |             |           | View : 🖲 | Simple ( | Del   | ail |     |
| 44                | 4             | 1    | - 5  | / 5  | F FI    |                                 |                    |            |                              |                         |                                   |              |                    |         | -            | All         |           | •        |          | Q     | ]   |     |
| #                 | 1             | E    | rror | MS   | AИ      | Source Task/Discrep. # 🔎        | Seq #              | Tracking # | Part # 🔎                     | Required Qty            | Qty. Available                    | UOM          | Priority           |         | Stock Status | Warehouse # | Part Desc | ription  | Need     | Date  |     |     |
| 1                 |               |      |      |      |         | NST-004669-2017                 |                    | 1          |                              |                         |                                   |              |                    | *       | *            | *           |           |          |          |       |     |     |
| 2                 |               |      |      |      |         | NST-004670-2017                 |                    | 2          |                              |                         |                                   |              |                    | ~       | *            | ~           |           |          |          |       |     |     |
| 3                 |               |      |      |      |         | NST-004671-2017                 |                    | 3          |                              |                         |                                   |              |                    | ~       | ~            | ~           |           |          |          |       |     |     |
| 4                 |               |      |      | ٠    | No      | NST-004669-2017                 | 1.00               | 1          | 1475M64G01:074               | 3.00                    | 0.00                              | FA           | Normal             | ~       | Avens Owned  | 0123 🗸      | SHIFI D   |          | 2017-    | 06-29 |     |     |
| 5                 |               |      |      | •    | Yes     | NST-004669-2017                 | 1.00               | 1          | OPTIMOLYWHITET:              |                         | 7.00                              | EA           | Normal             | *       | Aveos Owned  | • 0123 🗸    | ANTI FRE  | TTING    | 2017-    | 06-29 |     |     |
| 6                 |               |      |      |      |         |                                 |                    |            |                              |                         |                                   |              |                    | ~       | ×            | ~           |           |          |          |       |     |     |
|                   |               |      |      |      |         |                                 |                    |            | Save Part Requ               | irement                 | <b>K</b><br>quest Part            |              | [                  | Chec    | k Part Avl 💌 |             |           |          | •        | >     | -   |     |

| Exhibit 3: The Set Process F | Parameters | screen |
|------------------------------|------------|--------|
|------------------------------|------------|--------|

| *    | Set Process Parameters                                            |                       |                                                              |                                      |                         | 20      | : ● □ ←       | ? 🗔 |
|------|-------------------------------------------------------------------|-----------------------|--------------------------------------------------------------|--------------------------------------|-------------------------|---------|---------------|-----|
| - En | ity Details                                                       |                       |                                                              |                                      |                         |         |               |     |
|      | Entity Type                                                       | ackage Type           | <b>v</b>                                                     |                                      | Entity All Packa        | iges 🔻  |               |     |
|      | Record Status A                                                   | tive                  |                                                              | Process                              | Parameters Defined? Yes |         |               |     |
| Pro  | icess Parameter List                                              |                       |                                                              |                                      |                         |         |               |     |
| 44 4 | 1 - 21 / 21 > >> + © & T Tx                                       |                       |                                                              |                                      | ii № # # III Al         |         | T             | Q   |
| #    | Process Parameter                                                 |                       | Permitted Values                                             |                                      | Value                   | Status  | Error Message |     |
| 1    | Default Context Date?                                             |                       | Enter "0" for 'Not Required' , "1" for 'Required'            |                                      | 1                       | Defined |               |     |
| 2    | Default Home Base?                                                |                       | Enter "0" for'Not Required', "1" for 'Aircraft Base', "2'    | for 'Employee Base'                  | 0                       | Defined |               |     |
| 3    | Planning Horizon (Days).                                          |                       | Enter a Positive Integer                                     |                                      | 100                     | Defined |               |     |
| 4    | Re-Sequence Multiplication Factor                                 |                       | Enter a integer between 1 to 99999                           |                                      | 100                     | Defined |               |     |
| 5    | Default Assignment by                                             |                       | Enter "0" for 'Tasks' , "1" for 'Skill' , "2" for 'Work Area | ' , "3" for 'Zone' , "4" for 'ATA #' | 1                       | Defined |               |     |
| 6    | Allow Issue of Serviceable parts having Over-Due / Retiremen      | t Tasks?              | Enter "0" for "Not Allowed" , "1" for "Allowed"              |                                      | 0                       | Defined |               |     |
| 7    | Default Filter Criteria in the Task Details tab of Edit Package A | dditional Information | Enter "0" for 'Workscoping Items' , "1" for 'Additional      | Items' , "2" for 'Detailed Items'    | 1                       | Defined |               |     |
| 8    | Task status change on Material Issue confirmation?                |                       | Enter "0" for 'Not Required', "1" for 'Required'             |                                      | 1                       | Defined |               |     |
| 9    | Allow generation of part tag before confirmation of componer      | t replacement?        | Enter "0" for 'No' , "1" for 'Yes'                           |                                      | 1                       | Defined |               |     |
| 10   | Default Actual Hours as Task Est. Elapsed Time during Resour      | ce Actuals update?    | Enter "0" for 'No' , "1" for 'Yes'                           |                                      | 0                       | Defined |               |     |
| 11   | Include alternate parts and stock statuses for display of Avai    | -H- ot a              | Color Tot Conduct Tot Condition                              | 1                                    | 0                       | Defined |               |     |
| 12   | Allow status change of discrepancies which are already assig      | Now proc              | oss paramotor to                                             |                                      | 1                       | Defined |               |     |
| 13   | Allow status change of discrepancies from more than one page      | New proc              |                                                              |                                      | 0                       | Defined |               |     |
| 14   | Allow modification of authorized time sheets                      | selectively           | / default part requests                                      |                                      | 1                       | Defined |               |     |
| 15   | Validate Warehouse - User Mapping during creation of MR fro       | for tacks             | discrepancies selected                                       |                                      | 1                       | Defined |               |     |
| 16   | Restrict display of Package and Unprocessed Discrepancies in      | IUI Lasks /           | discrepancies selected                                       |                                      | 0                       | Defined |               |     |
| 17   | Default Mode on Page Launch for Work Reporting Hub?               | in the Wc             | rk Reporting Hub                                             |                                      | 1                       | Defined |               |     |
| 18   | Default last worked Exe. Doc. for the login user in Work Rep      |                       |                                                              | "2" for 'Both In-Progress and        | 2                       | Defined |               |     |
| 19   | Allow reuse of Log Ref # across Aircrafts?                        |                       | Enter "0" for 'No', "1" for 'Yes'                            |                                      | 1                       | Defined |               |     |
| 20   | Number of remaining days to be considered to mark an iter         | an Alert Due Item?    | Enter a number from "0" to "99"                              |                                      | 3                       | Defined |               |     |
| 21   | Default Tasks/Discrepancies as New Records in the Part Requ       | irements/Request tab  | Enter "0" for 'Not Required', "1" for 'Required withou       | : Existing Records', "2"             | 2                       | Defined |               |     |
| 22   |                                                                   |                       |                                                              |                                      |                         |         |               |     |
|      |                                                                   |                       |                                                              |                                      |                         |         |               |     |
|      | <                                                                 |                       |                                                              |                                      |                         |         |               | >   |
|      |                                                                   |                       | Set Process Parameter                                        | s                                    |                         |         |               |     |

# Ability to perform bulk Component Replacements in Parts Hub

Reference: AHBG-7833

#### Background

In aircraft hangars, typically mechanics/engineers often perform multiple component replacements pertaining to tasks/discrepancy with reference to an execution document on an aircraft and, hence they would require a screen in which they can record these bulk transactions.

#### **Change Details**

Users can perform Remove/Attach/Replace/Swap/Cannibalize actions involving components on an aircraft with reference to an execution document in the **Part Attach / Remove** tab of the Parts Hub screen.

The **Part Attach / Remove** tab of the **Parts Hub** screen in the Aircraft Execution Hub comprises of a multiline with columns similar to fields available in the **Component Replacement** tab in the Record AME Details screen. The users can perform multiple component replacements for an execution document in the **Parts** Hub. Users can opt to work with documents automatically retrieved based on **Status** or **Exception Status** of the component replacement replacements, users also have the option to specify Search Criteria and then retrieve CR transactions that they want to execute / process.

The Parts Hub screen also provides two views of information, namely Simple and Detailed.

The **Simple** view captures vital and mandatory attributes of component replacements whereas the **Detailed** view can be used to record entire component replacement records.

Users can create and confirm multiple component replacements against an execution document at one go. Further, this enhancement also allows users to record and save the details of component replacements in **Parts Hub**, if they are in the knowhow of it much before they would want to create component replacements. These saved component replacements can be created at a later point of time. However, this is just a userconvenience procedure and not a pre-requisite for generating component replacements.

- The Save as Draft pushbutton enables users to save component replacement records.
- The **Change Part** pushbutton can be used to generate and confirm component replacements with a single click thus saving time.
- The **Delete** pushbutton allows users to delete a CR transaction in 'Fresh' or 'Draft status.

#### Exhibit 1: The Parts Hub screen

| i 🔲 Parts P                 | lub     |                          |            |          |                    |             |   |                |                       |           |                |                 |             | 74          | ≓ ← ?         |
|-----------------------------|---------|--------------------------|------------|----------|--------------------|-------------|---|----------------|-----------------------|-----------|----------------|-----------------|-------------|-------------|---------------|
| Search                      | 00022   | 2017                     | Court For  |          |                    |             |   | Tesh # (Tesa   |                       | Coarch    |                |                 |             |             |               |
| e. Doc. # 2 VP-0            | 100855  | -2017                    | Search Fol |          |                    |             |   | Task # / Type  | / Description / ATA # | Search    |                |                 |             |             |               |
| P-000833-2017<br>h-Progress | Ţ       | ask / Discrep. # T       | Гуре       | Status   | 1                  | Description |   |                |                       | Rep. Time |                | <b></b>         |             |             |               |
| Part Requiremen             | ts / Re | equest Part Attach / R   | lemove     |          |                    |             |   |                |                       |           |                |                 |             |             |               |
| ≡! Q                        |         |                          |            |          |                    |             |   |                | Remov                 | e/Attach  | n/Replace      | /Ca             |             | View : 🖲 Si | mple 🔘 Detail |
| 173 <sup>All</sup>          |         | 72 Pending 6             | 51 Removed | 3        | 4   <sup>Rep</sup> | placed      | 6 | Other          | 📕 nnibali             | ze/Swap   | actions o      | an              |             |             |               |
|                             |         |                          |            |          |                    |             |   |                | be per                | formed i  | n bulk he      | re.             |             |             |               |
| 44 4 1 - 8                  | / 173   |                          |            |          | _                  |             | _ |                |                       |           |                | All             | •           |             | Q             |
| # 🖻 Error                   | CS      | Source Task/Discrep. # 🔎 | Tracking # | Action   | -                  | Object Type |   | Rem. Part # 🔎  | Rem. Serial # 🔎       | Rem. Qty. | Att. Part # 🔎  | Att. Serial # 🔎 | Auto Issue? | Att. Qty.   | A/C Level # 🔎 |
| 1                           | •       | NST-003086-2017          | 1          | Replace  | Y                  | Other Parts | * | 0506252:P9784  |                       | 1.00      |                |                 | No 🗸        |             |               |
| 2                           | •       | NST-003086-2017          | 1          | Attach   | ~                  | Component   | ~ |                |                       |           | 109-3501-04-1- | s0703176        | Yes 🗸       | 1.00        | 1.5.2.1       |
| 3                           | •       | NST-003086-2017          | 1          | Remove   | ~                  | Component   | ~ | 109-3501-04-1- | s0703176              | 1.00      |                |                 | No 🗸        |             | 1.5.2.1       |
| 4                           | •       | NST-003086-2017          | 1          | Remove   | ~                  | Component   | ~ | 09-25-2009-    | 1132213               | 1.00      |                |                 | No 🗸        |             | 1.2.5         |
| 5 🖻                         | •       | NST-003086-2017          | 1          | Attach   | ~                  | Component   | ~ |                |                       |           | 109-3501-04-1- | s0703177        | Yes 🗸       | 1.00        | 1.5.2.1       |
|                             | •       | DR-000105-2017           | 2          | Swap     | ~                  | Component   | ~ | 109-3501-04-1- |                       | 1.00      | 109-3501-04-1- | 1132307         | No 🗸        | 1.00        | 1.5.2.1       |
| 6                           | -       | NST-003086-2017          | 1          | Remove   | ~                  | Component   | ~ | 109-3501-04-1- | 1133305               | 1.00      |                |                 | No 🗸        |             | 1.3.1.1       |
| 6 C                         | •       |                          |            | Remove   | ~                  | Component   | ~ | 109-3501-04-1- | 1132306               | 1.00      |                |                 | No 🗸        |             | 1.4.1.1       |
| 6 C<br>7 C<br>8 C           | :       | NST-003086-2017          | 1          | recinere |                    |             |   |                |                       |           |                |                 |             |             |               |
| 6 0<br>7 0<br>8 0           | •       | NST-003086-2017          | 1          |          |                    |             |   | 4              |                       |           |                |                 |             |             |               |
## Ability to Display App Version # in Hamburger menu

Reference: AHBG-13312

#### Background

The display of App version # in Mobility Apps can help user ensure that they are working with the latest version. This also helps mechanics in the shop floors to be aware of the application version.

#### **Change Details**

The Hamburger menu in MechanicAnywhere App has been enhanced to display App version #.

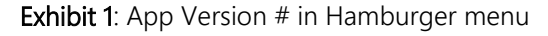

| No SIM ᅙ                                                              |                | 5:59 PM                             |                                 | ֎ 40% ■⊃    |
|-----------------------------------------------------------------------|----------------|-------------------------------------|---------------------------------|-------------|
| S, DOMINIC                                                            | i D            | E-Log                               |                                 |             |
| OU - Role<br>RAMCO OU-ramcorole<br>Primary Work Center #<br>WC-MECH-3 |                | Journey Log# Station Customer# Date | Include Completed / Closed Doc. | +<br>Create |
| To Do List                                                            | <b>₀</b><br>★  | Search                              |                                 | Package     |
| Smart Action                                                          | *              | # Date S                            | Station                         | Status      |
| eLog                                                                  |                | 2010-01-00                          | Horn Cal                        |             |
| Task                                                                  | *              | 2016-07-10                          | Montreal                        | Open        |
| Discrepancy                                                           | *              | 2016-07-20                          | CHENNAI                         | Open        |
|                                                                       |                | 2016-07-26                          | CHENNAI                         | Open        |
|                                                                       | ж              | 2016-07-27                          | AIR INDIA STATION               | Open        |
| Material Request                                                      | *              | 2016-07-27                          | AIR INDIA STATION               | Open        |
|                                                                       |                | 2016-08-04                          | Montreal                        | Open        |
|                                                                       | Version 1.0.20 | 2016-08-11                          | Montreal                        | Open        |

Note: Users can view the App Version # through Hamburger menu; this will help to ensure that they are in the latest App Version.

## What's new in Component Replacement?

## Ability to Show TSN, CSN and TSO, CSO in Component

### Replacement

AHBG-11992

#### Background

When viewing component replacement records, mechanics may need to know the parameter value for the installed and removed components on removal date & installed date. Currently, users can gather this information only by navigating to the pertinent activity in the Aircraft business component.

#### **Change Details**

Data hyperlinks for have been provided in the View Component Replacement screen of the Component Replacement component to enable users to instantly access the View Parameters screen to view the parameter value for the component on removal date & installed date. Additionally, Aircraft and NHA parameter values can also be viewed as they have been armed with hyperlinks leading to the View Parameters screen.

#### Exhibit 1: The View Component Replacement Details screen

| ★ 🗎 View Component Replacement Details   | :                       | RamcoRole - RAMCO OU 🗸 🥡 4 1 🕨 🔭 1 /1 🕮 🖶 🖨 🗲 우 🗌 |
|------------------------------------------|-------------------------|---------------------------------------------------|
|                                          |                         |                                                   |
| Component Replacement Details            |                         | Date & Time Format dd/mm/yyyy hh:mm:ss            |
| Component Replacement #                  | REPL-010398-2017        | Status Replaced                                   |
| Source Document Type                     | Others                  | Source Document #                                 |
| Station #                                | AIR INDIA STATION       | Record Mode Normal                                |
| Aircraft Reg #                           | GMCK9                   | Position Code POS1                                |
| Component Type                           | Others                  | ATA # 138-60                                      |
| NHA Part #                               | 0CI3026:S3667           | NHA Serial # MSN18031981                          |
| NHA Component #                          | A102121                 | NHA Part Desc LIGHT, LIQUID, 6 GUIDE              |
|                                          |                         |                                                   |
| Removal / Installation Details Error Log |                         |                                                   |
| Removed Part #                           | 0CI9006:1C238           | Removed Serial # 232323                           |
| Removed Mfr. Lot #                       |                         | Removed Lot #                                     |
| Component #                              | A103248                 | Removed MSN 232323                                |
| ATA #                                    | 138-60                  | Part Description ADAPTER                          |
| Removed Qty.                             | 1.00                    | UOM EA                                            |
| Component Condition                      | UnServiceable           | Attachment Status                                 |
| Removal Date & Time                      | 04/05/2017 12:03:20     | Removed By 00041383                               |
| Marked for Retirement 7                  | No                      | Tag #                                             |
| Removal Type                             | Scheduled               | Basic Removal Yes                                 |
| Reason #                                 | MISSING PARTS           |                                                   |
| Remarks                                  |                         |                                                   |
| SOS Disposition Details                  |                         |                                                   |
| SUS Disposition                          |                         | S/OE Damarko                                      |
| Initiated Date & Time                    |                         | Intiated By                                       |
| SOS Due Date & Time                      |                         | Reference Details                                 |
| SOS Updated Date & Time                  |                         | SOS Updated by                                    |
| Installation Details                     |                         |                                                   |
| Source of Installed Comp                 | Inventory               | Attachment Status                                 |
| Installed Component #                    | 0.102340                | Installed MSN 0075EEC000                          |
| Installed Obv.                           | 1.00                    | UOM FA                                            |
| Acceptance Ref.                          |                         | Part Desc ADAPTER                                 |
| Installation Date & Time                 | 04/05/2017 12:09:17     | Installed By 00041383                             |
| Comments                                 |                         | Effectivity Notes                                 |
| Reversal Details                         |                         |                                                   |
| User Defined 1                           |                         | User Detined 2                                    |
| User Defined 3                           |                         | Remarks for Reversal                              |
|                                          |                         |                                                   |
|                                          |                         |                                                   |
|                                          |                         |                                                   |
| -                                        |                         |                                                   |
| Amend CR Details                         | Proposed Action Details | View Component Information of Installed Component |
| Print Part Tag                           |                         |                                                   |
| + Record Statistics                      |                         |                                                   |

## What's new in Shop Work Order?

## Ability to track Certificate of Maintenance based on Certificate Type

Reference: AHBG-13353

#### Background

In typical MRO scenarios where Shop Maintenance activities are in compliance with regulations from multiple regulatory bodies, Certificate of Maintenance is issued to each of the regulatory authorities. These CoM generated should have different Form Tracking # (i.e. Certificate #) so that it can be tracked separately for reporting purposes.

#### **Change Details**

The new **'COM Numbering Type'** column added in Create/Edit/View Certificate Type screens in Logistic Common Master business component.

| â      | > Pr  |      | irement Management 冫 Logist        | ics Common Master 🔰 Edit Certificate Type |                       |   |                    |                      |              |          |
|--------|-------|------|------------------------------------|-------------------------------------------|-----------------------|---|--------------------|----------------------|--------------|----------|
| *      | Ē     | )    | Edit Certificate Type              |                                           |                       |   | Ramo               | oRole - RAMCO OU 👻 🚅 | ₽ ← ?        | [0 K     |
| -      | Sea   | nrch | Criteria                           |                                           |                       | _ | Date Format yy     | ŋ-mm-dd              |              |          |
|        | Sea   | nrch | Results                            | Certificate For Part 💌                    | Search                |   | Status             | V                    |              |          |
| 44     | 4     | 1    | 14 - 18 / 25 🕨 🗰 🕂 🗖               | 4 T T.                                    |                       | 2 |                    | All                  | r EASA       | X D      |
| =      |       |      | Certificate Type                   | Description                               | Status                |   | COM Numbering Type | Created by           | Created Date |          |
| 14     |       |      | EASA                               | EASA FORM 1                               | Active                | ~ | сом 🗸              | SCHELLAMUTHU         | 2011-11-07   |          |
| 15     |       |      | FAA-337                            | FAA FORM-337                              | Active                | ~ | *                  | SCHELLAMUTHU         | 2011-11-07   |          |
| 16     |       |      | GACA                               | GACA                                      | Active                | ~ | *                  | DMUSER               | 2014-12-23   |          |
| 17     |       |      | Initial Load                       | Initial Load                              | Inactive              | ~ | *                  | SCHELLAMUTHU         | 2011-11-07   |          |
| 18     |       |      | JAPAN-JCAB-FORM-18                 | JAPAN-JCAB-FORM-18                        | Active                | ~ | *                  | DMUSER               | 2016-01-06   |          |
|        |       |      | €                                  |                                           |                       |   |                    |                      |              | ۰.       |
|        |       |      |                                    |                                           | Edit Certificate Type |   |                    |                      |              |          |
| 17     |       |      |                                    |                                           |                       |   |                    |                      |              |          |
|        |       |      |                                    |                                           |                       |   |                    |                      |              |          |
|        |       |      |                                    |                                           |                       |   |                    |                      |              |          |
|        |       |      |                                    |                                           |                       |   |                    |                      |              |          |
|        |       |      |                                    |                                           |                       |   |                    |                      |              |          |
|        |       |      |                                    |                                           |                       |   |                    |                      |              |          |
|        |       |      |                                    |                                           |                       |   |                    |                      |              |          |
| Logist | cs Co | mm   | on Master -> Edit Certificate Type |                                           |                       |   |                    | 🔎   (                | 58 Minute(s) | 10:25 AM |

While generating Certificate of Maintenance by selecting appropriate Certificate Type (say for example EASA), system will generate Certificate # based on COM Numbering Type defined for Certificate Type. Refer below snapshot for illustration:

#### 41 | Enhancement Notification

|                                                                                                    |                                                                                                    |                     |                                            |                          |                |                              |             |        | _  |
|----------------------------------------------------------------------------------------------------|----------------------------------------------------------------------------------------------------|---------------------|--------------------------------------------|--------------------------|----------------|------------------------------|-------------|--------|----|
| Issue Certificates                                                                                                    |                                                                                                    |                     | Ramo                                       | oRole - RAMCO C          | 00 - J         |                              | ≓ +         | - ?    | Ľ« |
| art Id Tag Certificate of Maintenance Certificate of Conformity Certificate of Calibration                                                                                                    |                                                                                                    |                     |                                            |                          |                |                              |             |        |    |
| Select Action                                                                                                    |                                                                                                    |                     |                                            |                          |                |                              |             |        | _  |
| Issue Details                                                                                                    |                                                                                                    |                     |                                            |                          |                |                              |             |        |    |
| Certificate # COM-000253-2017 Numbering Type                                                                                                    | •                                                                                                    | Certificate St      | tatus Fresh                                |                          |                |                              |             |        |    |
| Printed? No. # of Conjes                                                                                                    |                                                                                                    | Replaced Ce         | ert # COM-000247-20                        | 117                      |                |                              |             |        |    |
| Paper Dor #                                                                                                    |                                                                                                    | - Acplaced ee       |                                            |                          |                |                              |             |        |    |
| Main Care Dataile                                                                                                    |                                                                                                    |                     |                                            |                          |                |                              |             |        |    |
| Main Core Details                                                                                                    |                                                                                                    | $\geq$              |                                            |                          |                |                              |             | _      |    |
|                                                                                                    |                                                                                                    |                     |                                            |                          |                |                              |             |        |    |
| Reference Details                                                                                                    |                                                                                                    |                     |                                            | <b>T</b>                 |                |                              | ام م خ ا    |        |    |
| Reference Details                                                                                                    |                                                                                                    | N                   | umbering                                   | Type will                | be o           | defau                        | lted        | _      |    |
| Certificate Details                                                                                                    |                                                                                                    | N<br>ba             | umbering <sup>-</sup><br>ased on Cer       | Type will<br>tificate Ty | be o<br>ype se | defau<br>lectic              | lted<br>on. |        |    |
| Certificate Details Certificate Details Certificate Details Certificate Remarks                                                                                                    |                                                                                                    | Ni<br>ba            | umbering ased on Cer                       | Type will<br>tificate Ty | be o<br>ype se | defau<br>lectic              | lted<br>on. |        |    |
| Certificate Details Certifying Remarks Certifying Remarks                                                                                                    |                                                                                                    | ba                  | umbering<br>ased on Cer                    | Type will<br>tificate Ty | be o<br>ype se | defau<br>lectic              | lted<br>on. |        |    |
| test remarks       Certifying Remarks       Eligibility                                                                                                    |                                                                                                    | ba                  | umbering<br>ased on Cer                    | Type will<br>tificate Ty | be o<br>ype se | defau<br>lectic              | lted<br>on. |        |    |
| Certificate Details Certifying Remarks Eligibility                                                                                                    |                                                                                                    | ba                  | umbering<br>ased on Cer                    | Type will<br>tificate Ty | be o<br>ype se | lectic                       | lted<br>on. |        |    |
| Reference Details<br>Certifying Remarks<br>Eligibility<br>(* * 11 - 15 / 20 ) + * Y Y,<br>Eligibility                                                                                                    | 44 4 1 - 5 / 11 » )                                                                                                    | Ni<br>ba            | umbering<br>ased on Cer                    | Type will<br>tificate Ty | be o<br>/pe se | defau<br>lectic              | lted<br>on. | = 10   |    |
| Reference Details       Certifying Remarks       Eligibility       ************************************                                                                                                    | 44 4 1 - 5 / 11 ≥ 0<br>All - Catificing Automatican<br>Catificing Automatican<br>Catificing Auto | Ni<br>ba<br>₩ + T T | umbering<br>ased on Cer                    | Type will<br>tificate Ty | be o<br>ype se | defau<br>lectic              | ited<br>on. | ÷ 10   |    |
| Reference Details       Certificate Details       Certifying Remarks       Eligibility       (* * 11 - 15 / 20 + )*) * * * * *       All       * EASA       * EASA       * Reqd?                                                                                                    | 44         4         1         - 5         / 11         >         1           All                                                                                                    | Ni<br>ba            | umbering<br>ased on Cer                    | Type will<br>tificate Ty | be o<br>ype se | defau<br>lectic              | Ited<br>on. | ÷= 010 |    |
| Reference Details       Certificate Details       Certifying Remarks       Eligibility       ** * 11 - 15 / 20 + P* + Y Y.       All       ** Certificate Type       # Certificate Type       Reqd7       11 DECA DB                                                                                                    | 44     4     1     -5 / 11     > 1       All     *     Certifying Authority       1     ASA       2     Auges                                                                                                    | Ni<br>ba            | umbering<br>ased on Cer<br>Reqd?           | Type will<br>tificate Ty | be o<br>ype se | <mark>defau</mark><br>lectic | Ited<br>on. |        |    |
| Reference Details Certificate Details Certifying Remarks Eligibility                                                                                                    | 44         4         1         - 5 / 11         > 1           All         -         -         -         -         -           #         Certifying Authority         -         -         -         -         -         -         -         -         -         -         -         -         -         -         -         -         -         -         -         -         -         -         -         -         -         -         -         -         -         -         -         -         -         -         -         -         -         -         -         -         -         -         -         -         -         -         -         -         -         -         -         -         -         -         -         -         -         -         -         -         -         -         -         -         -         -         -         -         -         -         -         -         -         -         -         -         -         -         -         -         -         -         -         -         -         -         -          -         - <t< td=""><td></td><td>umbering<br/>ased on Cer</td><td>Type will<br/>tificate Ty</td><td>be (<br/>ype se</td><td>defau<br/>lectic</td><td>lted<br/>on.</td><td>÷ 110</td><td></td></t<>                                                                                                    |                     | umbering<br>ased on Cer                    | Type will<br>tificate Ty | be (<br>ype se | defau<br>lectic              | lted<br>on. | ÷ 110  |    |
| Reference Details Certificate Details Certifying Remarks Eligibility                                                                                                    | 4         4         1 - 5 / 11         1           All                                                                                                    |                     | umbering <sup>2</sup><br>ased on Cer<br>r. | Type will<br>tificate Ty | be (<br>ype se | defau<br>lectic              | Ited<br>on. | -= 00  |    |
| Reference Details<br>Certificate Details<br>Certifying Remarks<br>Eligibility<br>44 4 11 - 15 / 20 + 3+ + T T, A In T T, A In T, A In T, A In T, | 44         1         -5 / 11         0           All         -         -         -           #         Certifying Authority         -         -           1         ASA         -         -           2         Aveos         -         -           3         The AVEOS I is Active         -           4         CAAC         -           5         Certifyarget         -                                                                                                    | Ni<br>ba            | umbering <sup>-</sup><br>ased on Cer<br>r. | Type will<br>tificate Ty | be (<br>ype se | defau<br>lectic              | Ited<br>on. | ÷ 110  |    |

*Note:* If multiple Certificate Types are selected during generation of Certificates, system will consider default Numbering Type defined for Transaction 'Certificate of Maintenance' in Document Numbering Class business component.

In order to track separate numbering for each Certificate Types, below process parameter is added in Common Master Business component:

| Set Process Paramete | er (Common Master)                                                                                        |
|----------------------|----------------------------------------------------------------------------------------------------|
| Entity Type          | Shop Work Order Type                                                                                      |
| Entity               | All Work Orders                                                                                           |
| Process Parameter    | Issue distinct COM Report against individual Certificate Types.                                           |
| Permitted Values     | Enter "0" for 'No', "1" for 'Yes'.                                                                        |
| Default Value        | 0                                                                                                    |
| System behavior base | ed on process parameter value                                                                             |
| 1 (Yes)              | System will allow generation of Certificate # with only one Certificate Type in Issue Certificate screen. |
| 0 (No)               | System will allow generation of Certificate # with multiple Certificate Type in Issue Certificate screen. |

#### Additional Changes

Search filters in Help on Issue Certificates screen is enhanced to filter Certificate # (CoM) based on Certificate Type and Certifying Authority. 'Addl. Search On' combo in Search Criteria will load following values for performing required search:

ramco

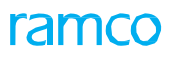

- Certificate Type
- Certifying Authority

|                                                                                              |                                                         |                              |                   |        |                    |                      | <b>e</b> 4 | ⊐ ? ि × |
|----------------------------------------------------------------------------------------------|---------------------------------------------------------|------------------------------|-------------------|--------|--------------------|----------------------|------------|---------|
|                                                                                              |                                                         |                              |                   | D      | ate and Time Forma | t yyyy-mm-dd hh:mm:s | is         |         |
| - Search Criteria                                                                            |                                                         |                              |                   |        |                    |                      |            |         |
| Display Option Certifica                                                                     | ate of Maintenance                                      | Ref Type/ Ref #              | •                 |        | Iss                | ued Date : From /To  |            | (II     |
| Certificate/ Part Tag Status                                                                 | •                                                       | SWO Status                   | •                 |        | Pri                | mary Work Center #   | •          |         |
| Addl. Attributes                                                                             | <b>V</b>                                                | Addl. Search On              |                   | •      | 1                  | ssued Emp #/ Name    |            |         |
| - Search Results                                                                             |                                                         | Joi                          | b Type            |        |                    |                      |            |         |
|                                                                                              |                                                         | FID                          | nai Dispostion    | 同文区区   | e 1 - 1            | All                  |            | 6       |
| = Part Tag# /Cert #                                                                          | SWO # Status                                            | Mfr. Part # Mr.              | rtificate Type    | Comn # | Issued Date        | Repair Process       | Code       | Renair  |
| 1 8                                                                                          |                                                         | Cer                          | rtifying Authorif |        |                    |                      |            |         |
| Addl. Search On cor                                                                          | mbo in Search                                           | Criteria will                |                   |        |                    |                      |            |         |
| Addl. Search On cor<br>load following value<br>search:<br>Certificate                        | mbo in Search (<br>es for performi<br>Type              | Criteria will<br>ng required |                   |        |                    |                      |            |         |
| Addl. Search On cor<br>load following value<br>search:<br>Certificate<br>Certifying          | mbo in Search (<br>es for performi<br>Type<br>Authority | Criteria will<br>ng required |                   | 4      | _                  |                      |            | ,       |
| Addl. Search On cor<br>load following value<br>search:<br>Certificate<br>Certifying <i>i</i> | mbo in Search (<br>es for performi<br>Type<br>Authority | Criteria will<br>ng required |                   | 4      | _                  |                      |            | ,       |
| Addl. Search On cor<br>load following value<br>search:<br>Certificate<br>Certifying          | mbo in Search (<br>es for performi<br>Type<br>Authority | Criteria will<br>ng required |                   | 4      | _                  |                      |            | •       |

## Ability to not enforce CoM for removed cores from Aircraft

Reference: AHBG-12571

#### Background

When core returnable parts are removed from aircraft and moved for Shop maintenance, Certificate of Maintenance generation is not mandatory for removed cores as cores are finally returned back to aircraft and certificate of release to service is issued against aircraft. Whereas if the same core part is routed from warehouse for Shop execution through Route Unserviceable Parts/Components screen, system should continue to mandate CoM generation based on existing set option 'CoM Reqd.?' defined for default Shop Work Order Type of Part # in Maintain Maintenance Info. for Part screen.

#### Change Details

Below process parameter is added in Set Process Parameter screen of Common Master business component:

| Set Process Parame | eter (Common Master)                                                              |
|--------------------|-----------------------------------------------------------------------------------|
| Entity Type        | Disposition Code                                                                  |
| Entity             | User defined values                                                               |
| Process            | Default Shop Work Order Type for removed cores from Aircraft?                     |
| Parameter          |                                                                                   |
| Permitted Values   | Enter a valid Shop Work Order Type defined in Common Master business              |
|                    | component.                                                                        |
| Default value      | Blank                                                                             |
| System behavior ba | ased on process parameter value                                                   |
| User defined       | On removal of Parts from aircraft Package with Disposition Code having value of   |
| Value              | process parameter 'Default Shop Work Order Type for removed cores from Aircraft?' |
|                    | set with an active Shop Work Order Type defined in Common Master business         |
|                    | component, the Shop Work Order generated during removal will default SWO Type     |
|                    | from value defined in above mentioned process parameter.                          |

| Blank                | On removal of Parts from aircraft Package with Disposition Code having value of        |
|----------------------|----------------------------------------------------------------------------------------|
|                      | process parameter 'Default Shop Work Order Type for removed cores from Aircraft?'      |
|                      | set as Blank, the Shop Work Order generated during removal will default the SWO        |
|                      | Type from 'Default Exec. Doc for Int.Repair Routing' in Maintain Maintenance Info. for |
|                      | Part screen. (Existing Behavior)                                                       |
| Note 1:              |                                                                                        |
| This process param   | neter is applicable only for Work Order auto-generated during removal from Aircraft    |
| package. For all oth | ner auto-generated Shop Work Orders, system will default SWO Type from 'Default        |
| Exec. Doc for Int.Re | epair Routing' in Maintain Maintenance Info. for Part screen.                          |
| Note 2:              |                                                                                        |
| Above process par    | ameter can be defined only if value of below process parameters are set as:            |
| Applicable Docume    | ent "1" for 'Aircraft Maint. Exec. Ref #' or "2" for 'Both'                            |
| Initial Disposition? | "1" for 'Yes'                                                                          |
| Create Order on di   | sposition? "1" for 'Execution Order'                                                   |

## WHAT'S NEW IN COMMON MASTER?

### Ability to associate Tax Region to Station in the Station master

AHBG-12778

#### Background

With the GST regime being implemented in India, the tax regions (state codes) will determine the percentage and nature of tax charged on the traded goods and services. In Ramco Aviation Maintenance function, work centers are associated to stations and maintenance services are carried in these work centers. To facilitate GST charges on maintenance services based on the tax regions as per regulations, every station depending on the geographic location must be associated to a tax region.

#### **Change Details**

A new input field **Tax Region** has been introduced to specify a tax region for stations in the Common Master component to facilitate application of GST in the generation of invoice/bill for maintenance parts and services.

The Tax Region input field will be a drop-down list box in the **Create Station** and **Edit Station** activities of Common Master. The drop-down list box will display the values defined for the Active quick codes under the entity 'Tax Region' in the Create Quick Codes activity of the Quick Codes component of Finance Setup.

In the View Station and Gate Information page, the Tax Region field displays the tax region specified for the station.

Exhibit 1: The Create Station screen in Common Master

| *    |         | Create S    | tation |             |              |      |              |                |               |          |           |             |                  |        |            | 쟈 흉         | ¢   | + '       | ? 🕻  | n K |
|------|---------|-------------|--------|-------------|--------------|------|--------------|----------------|---------------|----------|-----------|-------------|------------------|--------|------------|-------------|-----|-----------|------|-----|
| -    | Statio  | 1 Type Det  | ails   |             |              |      |              |                |               |          |           |             |                  |        |            |             |     |           |      |     |
|      | Statio  | n Details — | Statio | n Code Type | IATA         |      |              |                |               |          |           |             |                  |        |            |             |     |           |      |     |
| 44   | 4       | 1 - 1 / 1   | • • •  | - 0 *       | T T.         |      |              |                |               |          | 7         |             | 1 x = =          | 010 Al |            |             | T   |           |      | Q   |
| #    |         | IATA #      | ICAO # | Other #     | Station Name | City | Country      | Longest Runway | Runway Width  | Latitude | Longitude | Time Zone 🔎 | Zone Description | Region | Tax Region | Org. Unit # | - 0 | Drg. Unit | Name |     |
| 1    |         | 101         | 102    |             |              |      |              |                |               |          |           |             |                  | ~      | ~          | RAMCOOU     | •   |           |      |     |
| 2    |         |             |        |             |              |      |              |                |               |          |           |             |                  | *      | *          | RAMCOOU     | *   |           |      |     |
|      |         |             |        |             |              |      |              |                |               |          |           |             |                  |        |            |             |     |           |      |     |
|      |         |             |        |             |              |      |              |                |               |          |           |             |                  |        |            |             |     |           |      |     |
|      |         |             |        |             |              |      |              |                |               |          |           |             |                  |        |            |             |     |           |      |     |
|      |         | <           |        |             |              |      |              |                |               |          |           |             |                  |        |            |             |     |           |      | >   |
|      |         |             |        |             |              |      |              |                | Create Statio | n        |           |             |                  |        |            |             |     |           |      |     |
| Edit | 1odel E | ffectivity  |        |             |              | E    | Edit NAVAIDS |                |               |          |           | Mair        | ntain Gate       |        |            |             |     |           |      |     |
|      |         |             |        |             |              |      |              |                |               |          |           |             |                  |        |            |             |     |           |      |     |

Exhibit 2: The Edit Station screen in Common Master

| *      | D               | Edit Station        |             |         |      |                |              |          |                        |             |                         |             |        |   |             | " |   | ¢      | ÷ +   | ? 🗔 |
|--------|-----------------|---------------------|-------------|---------|------|----------------|--------------|----------|------------------------|-------------|-------------------------|-------------|--------|---|-------------|---|---|--------|-------|-----|
| _      |                 |                     |             | IATA #  |      |                |              |          |                        |             |                         | ICAO        | #      |   |             |   |   |        |       |     |
|        |                 |                     |             | Other # |      |                |              |          |                        |             | :                       | Station Nam | ie     |   |             |   |   |        |       |     |
|        |                 |                     |             | Status  |      | -              |              |          |                        |             |                         | Cit         | y      |   |             |   |   |        |       |     |
|        |                 |                     |             | Country |      |                |              |          |                        |             |                         | Time Zon    | e      |   |             |   |   |        |       |     |
|        |                 |                     |             |         |      |                |              |          | Search                 |             |                         |             |        |   |             |   |   |        |       |     |
| St     | Station Details |                     |             |         |      |                |              |          |                        |             |                         |             |        |   |             |   |   |        |       |     |
|        |                 |                     |             |         |      |                |              |          |                        |             |                         |             |        |   |             |   |   |        |       |     |
| #      |                 | Station Name        | Status City | Cour    | ntry | Longest Runway | Runway Width | Latitude | Longitude              | Time Zone 🔎 | Zone Description        |             | Region |   | Tax Region  |   |   | Org. U | nit # |     |
| 1      |                 | CHN                 | Active 🗸    |         |      |                |              |          |                        | IST         | India                   |             |        | ~ |             |   | ~ | RAMO   | JOU   |     |
| 2      |                 | NSC Bose            | Active 🗸    |         |      |                |              |          |                        | MT          | Montain Time (US and Ci | anada)      |        | ~ | West Bengal |   | * | RAMO   | JOU   |     |
| 3      |                 | Indira Gandhi IA    | Active 🗸    |         |      |                |              |          |                        | IST         | India                   |             |        | ~ | Delhi       |   | * | RAMO   | JOU   |     |
| 4      |                 | BR Ambedkar Airport | Active 🗸    |         |      |                |              |          |                        | IST         | India                   |             |        | ~ | Maharashtra |   | * | RAMO   | JOU   |     |
| 5      |                 | C Shivaji IA        | Active 🗸    |         |      |                |              |          |                        | IST         | India                   |             |        | * | Maharashtra |   | ~ | RAMO   | 000   |     |
|        |                 | <                   |             |         |      |                |              |          |                        |             |                         |             |        |   |             |   |   |        |       | >   |
|        |                 |                     |             |         |      |                |              | -        | the only in the second |             |                         |             |        |   |             |   |   |        |       |     |
|        |                 |                     |             |         |      |                |              | E        | ait Station            |             |                         |             |        |   |             |   |   |        |       |     |
| Edit M | del E           | fectivity           |             |         |      | Edit NAVAI     | IDS          |          |                        |             | Maintai                 | n Gate      |        |   |             |   |   |        |       |     |
|        |                 |                     |             |         |      |                |              |          |                        |             |                         |             |        |   |             |   |   |        |       |     |

#### Exhibit 3: The View Station and Gate Information screen in Common Master

| ★ 🗎 View Station & G                                                                                                    | ate Infor | rmation |                |              |          |           |            |                 |           |              |   |        |         |           |           |          | 7\$       |        |          | +     | ?   | [ø |
|----------------------------------------------------------------------------------------------------|-----------|---------|----------------|--------------|----------|-----------|------------|-----------------|-----------|--------------|---|--------|---------|-----------|-----------|----------|-----------|--------|----------|-------|-----|----|
| Search Criteria                                                                                                    |           |         |                |              |          |           |            |                 |           |              |   |        |         |           | Dat       | e Format | dd/mm/yyy | y      |          |       |     |    |
|                                                                                                    |           | IAT     | A #            |              |          |           |            |                 |           |              |   |        | IC      | CAO #     |           |          |           |        |          |       |     |    |
|                                                                                                    |           | Oth     | er #           |              |          |           |            |                 |           |              |   | Sta    | ation   | Name      |           |          |           |        |          |       |     |    |
|                                                                                                    |           | St      | atus           | r            |          |           |            |                 |           |              |   |        |         | City      |           |          |           |        |          |       |     |    |
|                                                                                                    |           | Cou     | ntry           |              |          |           |            |                 |           |              |   |        | Time    | Zone      |           |          |           |        |          |       |     |    |
|                                                                                                    |           |         |                |              |          |           | Search     |                 |           |              |   |        |         |           |           |          |           |        |          |       |     |    |
| Search Results                                                                                                    |           |         |                |              |          |           |            |                 |           |              |   |        |         |           |           |          |           |        |          |       |     |    |
| H     H     H | T Tx      |         |                |              |          |           |            | 7               | <u>In</u> | 5 x 2        | Ħ | e      | н.      | ÷ III     | All       |          |           | Ŧ      |          |       |     | Q  |
| # Station Name                                                                                                    | City      | Country | Longest Runway | Runway Width | Latitude | Longitude | Time Zone  | Zone Descriptio | оп        |              | C | overlo | oad Ca  | apability | Reg       | ion      | Tax Regi  | ion    | Gà       | te Co | unt |    |
| 1 🖹 CHN                                                                                                    |           |         |                |              |          |           | IST        | India           |           |              | Y | es     |         |           |           |          |           |        |          |       |     |    |
| 2 🖹 NSC Bose                                                                                                    |           |         |                |              |          |           | MT         | Montain Time (L | US and    | Canada)      | Y | es     |         |           | TC7       | 1        | West Ber  | ngal   |          |       |     |    |
| 3 📃 Indira Gandhi IA                                                                                                    |           |         |                |              |          |           | IST        | India           |           |              | Y | es     |         |           |           |          | Delhi     |        |          |       |     |    |
| 4 📃 BR Ambedkar Airport                                                                                                    |           |         |                |              |          |           | IST        | India           |           |              | Y | es     |         |           |           |          | Maharas   | htra   |          |       |     |    |
| 5 📃 C Shivaji IA                                                                                                    |           |         |                |              |          |           | IST        | India           |           |              | Y | es     |         |           |           |          | Maharas   | htra   |          |       |     |    |
| <                                                                                                    |           |         |                |              |          |           |            |                 |           |              |   |        |         |           |           |          |           |        |          |       |     | >  |
| Select Station                                                                                                    |           |         |                |              |          |           |            |                 |           |              |   |        |         |           |           |          |           |        |          |       |     |    |
|                                                                                                    |           | Statio  | on # 1         | •            | Get      | Details   |            |                 |           |              |   |        |         |           |           |          |           |        |          |       |     |    |
| Gate Details                                                                                                    |           |         |                |              |          |           |            |                 |           |              |   |        |         |           |           |          |           |        |          |       |     |    |
| (i i 1 − 1 / 1 ) ))                                                                                                    | T T       |         |                |              |          |           |            |                 | A         | h 🛛 x        | R | 首      | <b></b> | ÷ 00      | All       |          |           | Ŧ      |          |       |     | Q  |
| # 🗉 Terminal #                                                                                                    | Gate      | e #     |                | Status       |          |           | Created by |                 |           | Created Date | e |        |         | Last Mo   | dified by |          |           | Last M | lodified | Date  |     |    |
| 1 🔲 GP22                                                                                                    | W17       | 7       |                | Active       |          | C.        | DMUSER     |                 | (         | 03/02/2017   |   |        |         | DMUSER    |           |          |           | )3/02/ | 2017     |       |     |    |
|                                                                                                    |           |         |                |              |          |           |            |                 |           |              |   |        |         |           |           |          |           |        |          |       |     |    |
|                                                                                                    |           |         |                |              |          |           |            |                 |           |              |   |        |         |           |           |          |           |        |          |       |     |    |
|                                                                                                    |           |         |                |              |          |           |            |                 |           |              |   |        |         |           |           |          |           |        |          |       |     |    |
|                                                                                                    |           |         |                |              |          |           |            |                 |           |              |   |        |         |           |           |          |           |        |          |       |     |    |
| <                                                                                                    |           |         |                |              |          |           |            |                 |           |              |   |        |         |           |           |          |           |        |          |       | 2   | >  |
|                                                                                                    |           |         |                |              |          |           |            |                 |           |              |   |        |         |           |           |          |           |        |          |       |     |    |

## WHAT'S NEW IN MECHANICANYWHERE APP?

## Ability to record Fuel/ Oil uplift in MechanicAnywhere App

Reference: AHBG-9263

#### Background

Prior to every flight departure, Line Mechanics inspects fuel or oil levels in aircraft and will uplift fuel/oil based on the next flight requirements. Line Mechanics should have a provision to record the Uplift details like Arrival Qty, Uplift Qty., Receipt # etc. against the Line Package. This capability already exists in Ramco desktop application, same needs are brought in Mobility (Mechanic Anywhere App).

#### **Change Details**

With this enhancement in Mechanic Anywhere app, user can perform following activities:

- Generate 'Fuel/Oil Log #' to track Fuel/Oil uplift against the package
- Record Fuel Distribution Details in each Fuel tank
- Record Oil Uplift in Engines, APU's and other positions
- Record Hydraulic oil uplifts

Following changes are done in MechanicAnywhere App and Desktop application respectively:

- 1. A new tab 'Fuel/Oil Uplift' has been added to record Fuel or Oil Uplift record against a Package in E-Log screen of MechanicAnywhere app.
- 2. In the Maintain Flight Log Parameter screen in Desktop, two new columns 'Item Type' and 'Position Code' have been added in Maintain Oil uplift Details multiline. 'Item Type' column is loaded with values 'Fuel', 'Hydraulic' and 'Oil'. User should define Item # against Item Type's to record Fuel/Oil for Fuel, Hydraulic and Oil in MechanicAnywhere app.

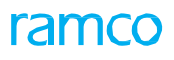

#### Exhibit 1: New Fuel/Oil Uplift tab in E-Log screen of MechanicAnywhere app

| •०००० Airtel 穼                      |                        |                    |                 | 5:09 PM                            |                   |                           |                   |
|-------------------------------------|------------------------|--------------------|-----------------|------------------------------------|-------------------|---------------------------|-------------------|
| < E-Log                             |                        |                    |                 | E-Log                              |                   |                           |                   |
| Aircraft Reg# I Model<br>108 I A310 | Log Card #<br>VP-00274 | l Ref. #<br>1-2017 | Station<br>AIR  | Date & Time<br>26/04/2017 11:09:11 | FH<br>0.00        | FC<br>O                   | Status<br>Planned |
| Manage Package                      | Cabin Defec            | t Mair<br>Task     | nt. Events &    | Maint./Pilot<br>Discrepancy        | Fuel / Oil Uplift | Preview and<br>Acceptance |                   |
| Fuel/Oil Log #                      |                        | Uplift Date        | & Time 26/04/20 | 017                                |                   |                           |                   |
| Fuel Distribution                   | Fuel Usage De          | otails             |                 | Oil Uplift                         | Hydralic Uplift   |                           |                   |
| Tank                                | Arrival                | Jplift             | Departure       |                                    | Arrival           | Uplift                    | Departure         |
| Fuel Tank 1                         |                        |                    |                 | ENG-1-CFM56                        |                   |                           |                   |
| Fuel Tank 2                         |                        |                    |                 | ENG-2-CFM56                        |                   |                           |                   |
| Total                               | 0                      | 0                  | ļ               | 0                                  |                   |                           |                   |
|                                     |                        |                    |                 |                                    |                   |                           |                   |
|                                     |                        |                    |                 |                                    |                   |                           |                   |
|                                     |                        |                    |                 |                                    |                   |                           |                   |
|                                     |                        |                    |                 |                                    |                   |                           |                   |
|                                     |                        |                    |                 | 8                                  |                   |                           |                   |
|                                     |                        |                    |                 | Save                               |                   |                           |                   |

Exhibit 2: Item Type and Position Code columns added in Maintain Flight Log Parameters screen

|            |             |                       |                                |          | <mark>,29</mark> ★ | ŧ | DW  | Default     |            | The        | mes 🚽 💈 | Search           |        |            |                   | Quick C          | ode ┥ | Da'<br>Rai | ta Migra<br>ncoRole - | I <mark>tion User</mark><br>RAMCO OU |
|------------|-------------|-----------------------|--------------------------------|----------|--------------------|---|-----|-------------|------------|------------|---------|------------------|--------|------------|-------------------|------------------|-------|------------|-----------------------|--------------------------------------|
| News       |             |                       |                                |          |                    |   |     |             |            |            |         |                  |        |            |                   |                  |       |            |                       |                                      |
| <b>^</b> > | Config      | uration Managemer     | nt 🔰 Aircraft 🎽 Maintain Fligh | it Log P | arameters          |   |     |             |            |            |         |                  |        |            |                   |                  |       |            |                       |                                      |
| *          | 🗎 Ma        | aintain Flight Log    | Parameters                     |          |                    |   |     |             |            |            |         |                  |        |            | RamcoRol          | e - RAMCO OU 👻 🗇 | : 8   | ₽          | <del>(</del> ?        | lo K                                 |
|            | incraft I   | Dataile               |                                |          |                    |   |     |             |            |            |         |                  |        | Date Form  | at <b>dd/mm/y</b> | vvv              |       |            |                       |                                      |
|            | arcrater    | Actails               | Aircraft Model #               |          |                    | Ŧ |     |             |            |            |         | C                | onfigu | ration Cla | ss 💌              |                  |       |            |                       |                                      |
| Pa         | rameter     | Details Maintain      | Oil Uplift Details             |          |                    |   |     |             | Get De     | tails      |         |                  |        |            |                   |                  |       |            |                       |                                      |
|            | <b>₹</b> [N | o records to display] | • • + 0 ¢ ¢ T 1                |          |                    |   |     |             |            |            | 人间回     | IX C 🗎 🛛 🕻       |        |            | All               |                  | T     |            |                       | ρ                                    |
| =          |             | Item #                | Item Description               | Iten     | п Туре             |   | Pos | itionCode 🗜 | >          | Part # 🔎   |         | Part Description |        | Q MOU      |                   | Maximum Capacity | State | JS         | Mandat                |                                      |
| 1          |             |                       |                                |          |                    |   | •   |             |            |            |         |                  |        |            |                   |                  | Activ | ve 🕶       | No 🗸                  |                                      |
|            |             |                       |                                | Fuel     |                    |   |     |             |            |            |         |                  |        |            |                   |                  |       |            |                       |                                      |
|            |             |                       |                                | Hydra    | aulic              |   |     |             |            |            |         |                  |        |            |                   |                  |       |            |                       |                                      |
|            |             |                       |                                | Oil      |                    |   |     |             |            |            |         |                  |        |            |                   |                  |       |            |                       |                                      |
|            |             |                       |                                |          |                    |   |     |             |            |            |         |                  |        |            |                   |                  |       |            |                       |                                      |
|            |             |                       |                                |          |                    |   |     |             |            |            |         |                  |        |            |                   |                  |       |            |                       |                                      |
|            |             |                       |                                |          |                    |   |     |             |            |            |         |                  |        |            |                   |                  |       |            |                       |                                      |
|            |             |                       |                                |          |                    |   |     |             |            |            |         |                  |        |            |                   |                  |       |            |                       |                                      |
|            |             |                       |                                |          |                    |   |     |             |            |            |         |                  |        |            |                   |                  |       |            |                       |                                      |
|            |             |                       |                                |          |                    |   |     |             |            |            |         |                  |        |            |                   |                  |       |            |                       |                                      |
| -          |             |                       |                                |          |                    |   |     |             |            |            |         |                  |        |            |                   |                  |       |            |                       |                                      |
|            |             |                       |                                |          |                    |   |     | Mainta      | ain Flight | t Log Info | F       |                  |        |            |                   |                  |       |            |                       |                                      |
|            |             |                       |                                |          |                    |   |     |             |            |            |         |                  |        |            |                   |                  |       |            |                       |                                      |
|            |             |                       |                                |          |                    |   |     |             |            |            |         |                  |        |            |                   | 1                | •     | 0.0        |                       |                                      |

#### Steps to configure Fuel/Oil uplift in MechanicAnywhere app:

Step 1: Launch Maintain Flight Log Parameter screen

**Step 2:** Select appropriate Aircraft Model # and Configuration Class and define Item #'s for Item Type 'Fuel', 'Oil' and 'Hydraulic'. Please refer below snapshot for example.

| <u></u> | Conf   | iguration M  | lanagement 👌 Aircraft 👌 Maintain Flight Log Para | imeters               |       |                 |                   |                      |                  |     |     |
|---------|--------|--------------|--------------------------------------------------|-----------------------|-------|-----------------|-------------------|----------------------|------------------|-----|-----|
| *       |        | Maintain F   | light Log Parameters                             |                       |       |                 |                   | RamcoRole -          | RAMCO OU 👻 定 🖶 🛱 | ⊢?[ | 0 5 |
|         | ircraf | ft Details — |                                                  |                       |       |                 | Date Form         | at <b>dd/mm/yyyy</b> |                  |     |     |
|         |        |              | Aircraft Model # A310                            | ▼ Get Details         |       |                 | Configuration Cla | ss 1112              | •                |     |     |
| Pa      | ramet  | er Details   | Maintain Oil Uplift Details                      |                       |       |                 |                   |                      |                  |     |     |
| 44      | 4      | 1 - 5 / 5    | • • + 0 0 T T,                                   |                       |       |                 |                   | All                  | ▼                | Q   |     |
| #       | E      | Item #       | Item Description                                 | Item Type             |       | Position Code 🔎 | Part # 🔎          | Q MOU                | Part Description |     |     |
| 1       | E      | ENG-1-CFM    | 156 ENG-1-CFM56                                  | Oil                   | *     | ENG-1           | ALT-1             | EA                   | Alternate 1      |     |     |
| 2       | E      | ENG-2-CFM    | 156 ENG-2-CFM56                                  | Oil                   | ٠     | ENG-2           | ALT-1             | EA                   | Alternate 1      |     |     |
| 3       | E      | FuelTank1    | Fuel Tank 1                                      | Fuel                  | ۷     |                 |                   | EA                   |                  |     |     |
| 4       | E      | FuelTank2    | Fuel Tank 2                                      | Fuel                  | ۷     |                 |                   | EA                   |                  |     |     |
| 5       | E      | HydTank1     | Hyd Tank                                         | Hydraulic             | ۲     |                 |                   | EA                   |                  |     |     |
|         |        | •            |                                                  |                       | _     |                 |                   |                      |                  | Þ   |     |
|         |        |              |                                                  | Maintain Flight Log I | 'nfo. | l               |                   |                      |                  |     |     |
|         |        |              |                                                  |                       |       |                 |                   |                      |                  |     |     |

Note:

- The Position Code and Part # should be defined against Item Type 'Oil' for uplifting oil in Engine and APU positions of aircraft via. MechanicAnywhere App.
- The UoM defined against Item # in Maintain Flight Log parameter will be considered during recording done through MechanicAnywhere App.

**Step 3:** Now traverse to Fuel/Oil Uplift tab in E-Log screen of MechanicAnywhere App for the aircraft and generate a Fuel/Oil Log # by recording uplift details. Please refer below snapshot for example.

| ●०००० Airtel 훅                      |                    |                        |                 | 5:52 PM                            |                   |                           | @ 15% 🔲           |
|-------------------------------------|--------------------|------------------------|-----------------|------------------------------------|-------------------|---------------------------|-------------------|
| < E-Log                             |                    |                        | I               | E-Log                              |                   |                           |                   |
| Aircraft Reg# I Model<br>108 I A310 | Log Card<br>VP-002 | # I Ref. #<br>742-2017 | Station<br>AIR  | Date & Time<br>26/04/2017 11:16:28 | FH<br>0.00        | FC<br>O                   | Status<br>Planned |
| Manage Package                      | e Cabin Defe       | ect Main<br>Task       | t. Events &     | Maint./Pilot<br>Discrepancy        | Fuel / Oil Uplift | Preview and<br>Acceptance |                   |
| Fuel/Oil Log #                      | FLOG000143         | Uplift Date 8          | & Time 26/04/20 | 17                                 |                   |                           |                   |
| Fuel Distributio                    | on Fuel Usage I    | Details                |                 | Oil Uplift                         | Hydralic Uplift   |                           |                   |
| Tank                                | Arrival            | Uplift                 | Departure       |                                    | Arrival           | Uplift                    | Departure         |
| Fuel Tank 1                         | 100                | 200                    | 300             | ENG-1-CFM56                        | 50.00             | 50.00                     | 100.00            |
| Fuel Tank 2                         | 50                 | 250                    | 300             | ENG-2-CFM56                        | 25.00             | 75.00                     | 100.00            |
| Total                               | 150                | 450                    | 600             |                                    |                   |                           |                   |
|                                     |                    |                        |                 |                                    |                   |                           |                   |
|                                     |                    |                        |                 |                                    |                   |                           |                   |
|                                     |                    |                        |                 |                                    |                   |                           |                   |
|                                     |                    |                        |                 | 1                                  |                   |                           |                   |
|                                     |                    |                        |                 |                                    |                   |                           |                   |
|                                     |                    |                        |                 | Save                               |                   |                           |                   |

| Joo Airtei 🗢                   |                                       |                       |                | 5:52 PM                            |                   |                           | ֎ 15% ■           |
|--------------------------------|---------------------------------------|-----------------------|----------------|------------------------------------|-------------------|---------------------------|-------------------|
| E-Log                          |                                       |                       |                | E-Log                              |                   |                           |                   |
| craft Reg# I Model<br>8 I A310 | Log Card # I Ref. #<br>VP-002742-2017 |                       | Station<br>AIR | Date & Time<br>26/04/2017 11:16:28 | FH<br>0.00        | FC<br>0                   | Status<br>Planned |
| Manage Package                 | Cabin Defect                          | Maint. Events<br>Task | \$ &           | Maint./Pilot<br>Discrepancy        | Fuel / Oil Uplift | Preview and<br>Acceptance |                   |
| Fuel/Oil Log # FLOG            | 000143 Up                             | lift Date & Time      | 26/04/2        | 017                                |                   |                           |                   |
| Fuel Distribution              | Fuel Usage Details                    |                       |                | Oil Uplift                         | Hydralic Uplift   |                           |                   |
| Fuel Type                      | Fuel Receipt #                        | Tracking UOM          | 1              |                                    | Arrival           | Uplift                    | Departure         |
| •                              | REC-1                                 | 01                    | •              | Hyd Tank                           | 50.00             | 25.00                     | 75.00             |
| Uplift From                    | Trading Parter #                      | Fuel Transfer         | Details        |                                    |                   |                           |                   |
| Internal Stock -               |                                       |                       |                |                                    |                   |                           |                   |
| Uplift for Internal Use        | Uplift for Customer                   | Customer #            |                |                                    |                   |                           |                   |
| 0                              | 0                                     |                       |                |                                    |                   |                           |                   |
| Usage Category                 | Remarks                               |                       |                |                                    |                   |                           |                   |
| HIGH 👻                         | Fuel Uplifted                         |                       |                |                                    |                   |                           |                   |

**Step 4:** Uplift Details recorded through MechanicAnywhere for Fuel Distribution, Engine/APU Oil and Hydraulic Oil will get updated against Fuel/ Oil Log # and will be displayed in Fuel/Oil Uplift Details screen in Flight Log business component in desktop. Please refer below snapshot for example.

| Flight                            | t Operations > Flight Log >                                              | Record Fuel / Oil Log       |                |                          | <u>~</u>                                      |               |           |                      |                        |           |       |
|-----------------------------------|--------------------------------------------------------------------------|-----------------------------|----------------|--------------------------|-----------------------------------------------|---------------|-----------|----------------------|------------------------|-----------|-------|
| R                                 | Record Fuel / Oil Log                                                    |                             |                |                          |                                               | RamcoRole - R | AMCO OU 🖪 | ( ( <b>1</b> ) ))    | 1 /1 🕮 🖷               |           | ? [   |
| - 110                             | 4                                                                        |                             |                |                          |                                               |               | Date Form | at <b>dd/mm/yyyy</b> | hh:r                   | nm:ss     |       |
| Fuel/ Oi                          | Fuel / Oil Log # FLO<br>Uplift Date & Time 26/                           | G000143<br>04/2017 🗰 00:00: | 00 🗰 Refe      | Numberi<br>erence Docume | Ing Type FUEL V<br>ent Type Execution Ref # V |               |           | Aircraft Reg. # \$   | 0 108<br>VP-002742-203 | 17        |       |
| Executi                           | ion Document Details                                                     |                             |                |                          | Get Details                                   |               |           |                      |                        |           |       |
| il Uplif<br>- Oil UO<br>- Oil Upl | ft Details Fuel Uplift & Usa<br>M Details<br>lift Details - Engine & APU | ge Details                  |                |                          |                                               |               |           |                      |                        |           |       |
| •                                 | 1 - 2 / 2 🕨 🗰 🕂 🗇 3                                                      | о о т т,                    |                |                          | 人口の                                           | J X 🛛 🗎 🛛 📽 🙂 | # # W     | All                  | •                      |           | Q     |
|                                   | Position Code                                                            | Position Type               | On Arrival Oil |                          | Uplifted Oil                                  | At Dep Oil    |           | Part #               | Part De                | scription |       |
|                                   | ENG-1                                                                    | Engine                      |                | 50.00                    | 50.0                                          | 00            | 100.00    | ALT-1                | Alterna                | te 1      |       |
|                                   | ENG-2                                                                    | Engine                      |                | 25.00                    | 75.0                                          | 00            | 100.00    | ALT-1                | Alterna                | te 1      |       |
| – Oil Upl                         | Iff Details - Other Positions                                            |                             |                |                          |                                               |               |           |                      |                        |           | •     |
| •                                 | 1 -1/1 > >> + 🗇 8                                                        | 0 G T T,                    |                |                          | <b>入</b> 匝 0                                  | J X 2 🗎 🛛 📽   | # # W     | All                  | •                      |           | Q     |
|                                   | Item #                                                                   | Q MOU                       | On Arrival Oil | Uplifted Oil             | At Dep 0                                      | Dil           |           |                      |                        |           |       |
|                                   | HydTank1                                                                 |                             | 50.00          | D                        | 25.00                                         |               |           |                      |                        |           | 75.00 |

## ramco

#### 53 | Enhancement Notification

| Flight Operations > Flight Log > Record Fuel / Oil Log | ·                       |                     |                              |                 |               |
|--------------------------------------------------------|-------------------------|---------------------|------------------------------|-----------------|---------------|
| ★ 🗎 Record Fuel / Oil Log                              |                         | F                   | RamcoRole - RAMCO OU 🔫 🖣 🔳 🕨 | 1 /1 🕮 🖶 🖨 🗲    | ? 🗟 🖪         |
|                                                        |                         |                     | Date Format dd/mm/yyyy       | hh:mm:ss        | *             |
| - Fuel/ Oil Log Details                                |                         |                     |                              |                 |               |
| Fuel / Oil Log # FLOG000143                            | Numbering Type          | e FUEL 💌            | Aircraft Reg. #              | P 108           |               |
| Uplift Date & Time 26/04/2017 🛗 00:00:00               | Reference Document Type | e Execution Ref # 🔻 | Reference Doc. #             | VP-002742-2017  | - 1           |
| _                                                      | Get                     | : Details           |                              |                 |               |
| + Execution Document Details                           |                         |                     |                              |                 |               |
| Oil Uplift Details Fuel Uplift & Usage Details         |                         |                     |                              |                 |               |
| - Fuel Uplift Details                                  |                         |                     |                              |                 |               |
| Fuel Type                                              | Fuel Receipt #          | REC-1               | Tracking UOM                 | 01 💌            |               |
| On Arrival Fuel 150.00                                 | Ground Consumption      |                     | Qty. Before Refuel           |                 |               |
| Uplift From Internal Stock                             | Trading Partner # 👂     |                     | Uplift Qty.                  | 450.00          |               |
| Qty. After Refuel 600.00                               | Fuel Transfer Details   |                     |                              |                 |               |
| Uplift for Internal Use 0.00                           | Uplift for Customer Use | 0.00                | Customer # 👂                 |                 |               |
| Usage Category HIGH 💌                                  | Remarks                 | Fuel Uplifted       |                              |                 |               |
|                                                        |                         |                     |                              |                 |               |
|                                                        |                         |                     |                              |                 |               |
|                                                        |                         |                     |                              |                 |               |
|                                                        |                         |                     |                              |                 |               |
|                                                        |                         |                     |                              |                 |               |
|                                                        |                         |                     |                              |                 |               |
|                                                        |                         |                     |                              |                 |               |
|                                                        |                         |                     |                              |                 |               |
|                                                        |                         |                     |                              |                 | -             |
| 1                                                      |                         |                     |                              |                 |               |
| Flight Log -> Record Fuel / Oil Uplift Details         |                         |                     |                              | 🛛 🔎 🕒 3599 Minu | te(s) 6:05 PM |

# Ability to filter Child Positions in the Configuration Screen of Mechanic Anywhere

Reference: AHBG-12265

#### Background

During removal/installation of sub-assemblies from an aircraft in the **MechanicAnywhere** app, the positions of sub-assemblies are displayed hierarchically as in the aircraft configuration. As a result, specific part # may be attached in multiple positions of the aircraft and searching with Part # in the **Configuration** screen in MechanicAnywhere will list the records from multiple positions. Currently, the **Configuration** screen in **MechanicAnywhere** lists sub-assembly positions with Level Codes but in reality Level Codes are just system generated codes and mechanics do not relay on them.

#### **Change Details**

In the **Configuration** screen, a new toggle button **Incl. Child Positions** has been added. If **Incl. Child Position** is enabled during search with Position Code/ Level Code, the system will display the sub levels of Position Code/Level Code along with the requested position/level. Further, it will have no impact, if search is executed on the basis of Part #.

| No SIM 🤶        |               |                    |                                                     | 1:01 PM                   |                                            |                      | 🔍 45% 🔳  |
|-----------------|---------------|--------------------|-----------------------------------------------------|---------------------------|--------------------------------------------|----------------------|----------|
| K E-Lo          | g             | C                  | Component Replacemer                                | nt   LP-00007             | 5-2016   1   Planned                       |                      |          |
| Task De<br>desc | scription     | Status<br>Planned  | Exec. Doc Type/Doc # Ma<br>1-Repair/LP-000075-2 107 | int. Object<br>71/737-800 | Work Center/Station CR #<br>YUL-100-05/YUL | CR State             | IS       |
| Repla           | Configuration | on                 |                                                     |                           |                                            |                      | •        |
|                 | Aircraft Re   | g# 1071 Model#     | 737-800                                             |                           |                                            |                      |          |
|                 | Filter By     | Position Code      |                                                     |                           | Empty<br>Position                          | Incl.Child Positions |          |
|                 | • TS01        | 1.11               | 828572-401-1:3K723                                  | 107118                    |                                            |                      |          |
| U               | S01           | 1.11.1             | 828574-402-1:3K723                                  |                           | NHA :: 828572-401<br>Position :: TS01      | -1:3K723   107118    | ach part |
| Remov           | S02           | 1.11.2             | 828574-402-1:3K723                                  |                           | NHA :: 828572-401<br>Position :: TS01      | -1:3K723   107118    |          |
| Attac           | S03           | 1.11.3             | 828574-402-1:3K723                                  |                           | NHA :: 828572-401<br>Position :: TS01      | -1:3K723   107118    |          |
|                 | S04           | 1.11.4             | 828574-402-1:3K723                                  |                           | NHA :: 828572-401<br>Position :: TS01      | -1:3K723   107118    |          |
|                 |               |                    |                                                     | Ok                        | NAH: NHA Pa<br>#                           | art #/ NHA Serial    |          |
|                 |               | <b>X</b><br>Cancel |                                                     | E<br>Save                 |                                            | Confirm              |          |

Exhibit 1: The Incl. Child Positions toggle button and NHA Part details column in the Configuration screen

Note: Added 'Incl. Child Positions' toggle button and 'NHA Part Details' Column in the Configuration screen of Mechanic Anywhere.

Steps to filtering the child positions based on Position Code:

- Step 1: Launch Component Replacement screen under E-Log
- Step 2: Launch Configuration screen by Clicking Help on Position
- Step 3: Enable "Incl. Child Positions" toggle button and execute search with Position Code/Level Code of NHA Part or EIPN
- Step 4: the system will list the searched Position Code/Level Code Part with its child level components.
- Step 5: Now, users can select the appropriate sub-assembly record to removal or attachment as required.

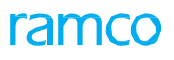

#### Exhibit 2:

| No SIM 🗢         |               |                   |           |                                              | 1:01 PM                       |                                       |                              | ۲         | 45% 💷    |
|------------------|---------------|-------------------|-----------|----------------------------------------------|-------------------------------|---------------------------------------|------------------------------|-----------|----------|
| K E-Lo           | g             |                   | Comp      | onent Replacem                               | ent   LP-0000                 | )75-2016   1   Planne                 | d                            |           |          |
| Task De:<br>desc | scription     | Status<br>Planned | Ex<br>1-i | ec. Doc Type/Doc # M<br>Repair/LP-000075-2 1 | Maint. Object<br>1071/737-800 | Work Center/Station<br>YUL-100-05/YUL | CR#                          | CR Status |          |
| Repli            | Configuration |                   |           |                                              |                               |                                       |                              | 8         |          |
|                  | Aircraft Reg# | 1071 Mode         | el# 737-8 | 00                                           |                               |                                       |                              |           |          |
|                  | Filter By     | evel Code         | •         | 1.2                                          |                               | Empty<br>Position                     | Incl.Child<br>Positions      |           |          |
|                  | IH-MLG        | 1.2               |           | 109-3501-04LH-1                              | 107109                        |                                       |                              |           |          |
| Q                | I HS          | 1.2.              | 1         | 9171A0021-01:S495                            | 56 MSN-01                     | NHA :: 109-3<br>Position :: LH        | 501-04LH-1   107109<br>I-MLG |           | ach part |
| Remov            | ACT           | 1.2.              | 2         | 109-3501-04-1                                | MSN-02                        | NHA :: 109-3<br>Position :: LH        | 501-04LH-1   107109<br>I-MLG |           |          |
| Attac            | PMP           | 1.2.              | 2.1       | 109-3501-04-1                                | MSN-07                        | NHA :: 109-3<br>Position :: AC        | 501-04-1   MSN-02<br>7       |           |          |
|                  |               |                   |           |                                              |                               |                                       |                              |           |          |
|                  |               |                   |           |                                              | Ok                            |                                       |                              |           |          |
|                  | )<br>Car      | <b>K</b><br>ncel  |           |                                              | E<br>Save                     |                                       | Confirm                      |           |          |

With this enhancement, users can search for Level Code by enabling toggle button 'Incl. Child Positions', and the system will retrieve the sub levels of Level Code along with requested Level Code. If search is executed for Level Code by disabling the toggle button, system will retrieve records of searched level code only.

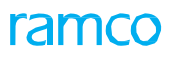

#### Exhibit 3:

| No SIM ᅙ         |              |                   |              |                                                    | 1:03 PM                 |                                          |                         | ۲         | 45% 💷    |
|------------------|--------------|-------------------|--------------|----------------------------------------------------|-------------------------|------------------------------------------|-------------------------|-----------|----------|
| K E-Lo           | g            |                   | Com          | ponent Replacemen                                  | t   LP-000              | 075-2016   1   Planned                   |                         |           |          |
| Task Des<br>desc | scription    | Status<br>Planned | E<br>1-      | xec. Doc Type/Doc # Mair<br>Repair/LP-000075-2 107 | nt. Object<br>1/737-800 | Work Center/Station CR<br>YUL-100-05/YUL | ŧ                       | CR Status |          |
| Repla            | Configuratio | n                 |              |                                                    |                         |                                          |                         | $\otimes$ |          |
|                  | Aircraft Reg | # 1071            | Model# 737-8 | 300                                                |                         |                                          |                         |           |          |
|                  | Filter By    | Part#             | •            | 109-3501-04LH-1                                    |                         | Empty<br>Position                        | Incl.Child<br>Positions |           |          |
|                  | • LH-MLG     | à                 | 1.2          | 109-3501-04LH-1                                    | 107109                  |                                          |                         |           |          |
| e                | HS           |                   | 1.2.1        | 9171A0021-01:S4956                                 | MSN-01                  | NHA :: 109-3501-1<br>Position :: LH-ML(  | 04LH-1   107109<br>G    |           | ach part |
| Remov            | ACT          |                   | 1.2.2        | 109-3501-04-1                                      | MSN-02                  | NHA :: 109-3501-0<br>Position :: LH-ML   | 04LH-1   107109<br>G    |           |          |
| Attac            | PMP          |                   | 1.2.2.1      | 109-3501-04-1                                      | MSN-07                  | NHA :: 109-3501-0<br>Position :: ACT     | 04-1 I MSN-02           |           |          |
|                  |              |                   |              |                                                    |                         |                                          |                         |           |          |
|                  |              |                   |              |                                                    | Ok                      |                                          |                         |           |          |
|                  | с            | X                 |              |                                                    | Save                    |                                          | Confirm                 |           |          |

Steps to filter the Searched Part:

- Step 1: Set the filter as 'Part'
- Step 2: Enter the Part and invoke search
- Step 3: Searched part will be fetched even the 'Include Child Positions' button is enabled,

Note: It doesn't have any impact if search is executed for the Part #

## Ability to Print Return Document from Mechanic Anywhere APP

Reference: AHBG-11903

#### Background

The enhancement brings the ability to generate Return Document from MechanicAnywhere once part returns are recorded.

#### **Change Details**

To provide the ability to print the Return report, the new button Print Return Report has been added in the

Parts Consumption screen of Mechanic Anywhere.

**Note:** The button will be visible only if Material Return # exists for the record and is only applicable for "**AME**" returns.

Exhibit 1: 'Print Return Report" in Parts Consumption screen

| No SIM ᅙ                                                                                             |                                   |           | 1:49 PM                                                                                    |                       | @ 26% 💷  |
|----------------------------------------------------------------------------------------------------|-----------------------------------|-----------|--------------------------------------------------------------------------------------------|-----------------------|----------|
| E-Log                                                                                                |                                   |           | Parts Consumption                                                                          |                       |          |
| Execution Doc Type/Exe.Doc#<br>Visit Package/VP-000741-2015<br>Task#/Discrepancy#<br>NST-003073-2015 | Seq #<br>1<br>Description<br>TEST |           | Maint.Object<br>A320-211/JS-101                                                            | Status<br>In-Progress |          |
| Parts Consumption 7 Part                                                                             | s Return <b>6</b>                 |           |                                                                                            |                       |          |
| Part List                                                                                            | Pending                           | Returns   | Part Information<br>:35895 I EXPRESS U.S.RATE SH EET<br>NST-003073-2015 I TEST<br>Accepted |                       | Qty<br>0 |
| NST-003073-2015   TEST<br>Accepted   Removed Core                                                    |                                   | $\rangle$ | Return Information                                                                         |                       |          |
| 0-0440-4-0011:36361   MSN0004   M                                                                    | MEAL T                            |           | Certificate Details                                                                        |                       |          |
| NST-003073-2015   TEST                                                                               | ę                                 | $\rangle$ |                                                                                            |                       |          |
| 35895   EXPRESS US BATE SHE                                                                          | FT                                |           | Record Return                                                                              | Print Return Re       | eport    |
| NST-003073-2015   TEST                                                                               | ¢.                                |           |                                                                                            |                       |          |
| Accepted   Removed Core   MRT-004581-                                                                | 2017                              |           |                                                                                            |                       |          |
| 0-0440-4-0001:36361   43435454   5                                                                   | SEE 25                            |           |                                                                                            |                       |          |
| NST-003073-2015   TEST<br>Accepted   Removed Core                                                    |                                   | $\rangle$ |                                                                                            |                       |          |
| 0-0440-4-0001:36361   43435454   5                                                                   | SEE 25                            |           |                                                                                            |                       |          |
| NST-003073-2015   TEST                                                                               |                                   | $\rangle$ |                                                                                            |                       |          |
| Accented   Removed Core                                                                              |                                   | /         |                                                                                            |                       |          |
|                                                                                                    |                                   |           |                                                                                            |                       |          |

Steps to Configure the Print Return Report

- Step 1: Launch Parts Consumption screen from Mechanic Anywhere
- Step 2: Navigate to Parts Return tab
- Step 3: Once return is recorded, disable the Pending Returns toggle button
- Step 4: Select the returned part which has a Return #, the Print Return Report button will be visible.
- Step 5: Press Print Return Report.

# Ability to add Corrective Action and perform Sign-off together in Mechanic Anywhere

Reference: AHBG-11921

#### Background

Corrective Action performed against the discrepancies are vital information to be tracked and reported to regulatory bodies. Each corrective action recorded against a discrepancy requires sign-off from skilled and certified mechanics or inspectors. Normally as a work practice, mechanics/inspectors record and sign-off the corrective actions together. Mechanic Anywhere App has provisions to record corrective action and perform sign-off separately. However, in real time scenarios, users would prefer to record corrective action and perform sign-off at one go.

#### **Change Details**

A new Save & Sign off button is added in the New Corrective Action pop up screen in Mechanic Anywhere

Note: The Save & Sign Off button will be visible only if Sign off Requirement "Mechanic, Inspector and RII" is enabled. Once Sign off Requirement is disabled, the Save & Sign off button also will be disabled. On click of Save & Sign off, the system will launch the E-Sign off pop up screen and then the user can sign off the corrective action.

#### Exhibit 1: The new Save & Sign Off button in the New Corrective Action pop up

| No SIM 令                                                                                                    |                                            | 12                  | :43 PM                             |              |                  | ● 30% ■               |
|----------------------------------------------------------------------------------------------------|--------------------------------------------|---------------------|------------------------------------|--------------|------------------|-----------------------|
| E-Log                                                                                                    |                                            | E                   | -Log                               |              |                  |                       |
| Aircraft Reg#   Model<br>1071   737-800                                                                     | Log Card #1 Ref. #<br>LP-000075-2016   123 | Station<br>Montreal | Date & Time<br>21/10/2016 09:20:41 | FH<br>100.00 | FC<br>100        | Status<br>in-Progress |
| Manage Package                                                                                              | Cabin Defect Ma<br>New Corrective Action   | int. Events &       | Maint/Pilot Fuel /                 | Oil Uplift   | Preview and<br>e |                       |
| Record Discrepan  Discrepancy                                                                               | Corrective Action                          |                     |                                    |              |                  |                       |
| Test4<br>123/Log-0004                                                                                       | Action                                     | Sign Of             | Requirement                        | _            |                  |                       |
| Image: Test4         Test4           123/Log-0006         test3           123/LOG-0003         123/LOG-0003 | Act.Start Date and Time                    | Vechan              | Act.End Date and Time              | RII          | tto)             |                       |
| Test1<br>123/Log-0002                                                                                       | Parts Required<br>Major Item               | B                   | Corrosion Related                  | B            |                  |                       |
|                                                                                                    |                                            | Save                | Save & Sign Off                    |              |                  |                       |
|                                                                                                    |                                            |                     |                                    |              |                  |                       |
|                                                                                                    |                                            |                     |                                    |              |                  |                       |

#### Steps to Save & Sign off Corrective Action:

- Step 1: Launch E-log from Mechanic Anywhere
- Step 2: Select Appropriate package # and launch Maint./Pilot Discrepancy tab
- Step 3: Create Discrepancy and launch New Corrective Action pop up screen
- Step 4: Enter the Corrective Action and select appropriate "Sign off Requirement (Mechanic, Inspector)
- Step 5: Press "Save & Sign Off"
- Step 6: System will launch "E-sign off" screen, with this user can sign off the corrective action.

*Note:* If user doesn't want to sign off and closes the *E-Sign off* screen, the system will save the corrective action recorded and he can then sign off whenever he wants.

# Ability to Return Non-tracked Parts without Removal and Different / New Serial # / Lot # against issued cores

Reference: AHBG-13361

#### Ability to Return Non-tracked Parts without Removal

#### Background

The **Record Part Consumption & Return** screen of the **Aircraft Maintenance Execution** (AME) business component in the desktop application supports return of cores directly by keying in **removed / returned p**art details without component replacements. This allows users to record the return of non-configuration tracked parts **effortlessly** without visiting the **Record AME Details** screen. However, currently, a similar feature is not supported in the **Parts Consumption** screen of **MechanicAnywhere**.

#### **Change Details**

- New '+' button will be introduced in the Parts Return tab of the Parts Consumption screen. On Invoke of '+' button, the system will launch a new section Part Return Information to record the return by keying in removed / returned part details.
- New section **Part Return Information** will allow users to record the following information to perform part returns without **Component Replacement** transaction from execution screens:
  - o Rem. / Return Part #
  - o Part Description
  - o UoM
  - o Mfr. Serial # / Serial #
  - o Mfr. Lot # / Lot #
  - o Return Quantity
  - o Stock Status
  - o Warehouse
  - o Return Classification
  - o Return Condition
  - o Return Serial / Lot type
  - o Remarks
  - o Certificate Type
  - o Certificate #

- o Certificate Date
- o Expiry Date
- o Record Return

Note: The '+' button in the *Parts Return* tab of the *Parts Consumption* screen will be visible only for returns from aircraft (i.e. if Exec. Doc Type is AME Packages)

#### Exhibit 1: The new Part Return Information section from the Parts Consumption screen

| No SIM 🔶                                               |                                                                  | 10:35 AM                                     |                  | @ 11% 🗔 <del>/</del>  |
|--------------------------------------------------------|------------------------------------------------------------------|----------------------------------------------|------------------|-----------------------|
| E-Log                                                  | I                                                                | Parts Consumption                            |                  |                       |
| Execution Doc Type/Exe.Doc#<br>Log card/VP-002784-2017 | Seq #<br>1                                                       | Maint.Object<br>A320-211/JS-101              | Statu<br>Plann   | s<br>ed               |
| Task#/Discrepancy#<br>TSK-0001-2016                    | Description<br>MODIFICATION INSTRUCTION<br>ANTENNA REINFORCEMENT | N #2 VHF                                     |                  |                       |
| Parts Consumption 0 Part                               | rts Return 0                                                     |                                              |                  |                       |
| Part List                                              | Pending Returns                                                  | Part Return Information<br>Rem/Return Part # | Part Description | UOM                   |
|                                                        | Q                                                                | Mfr.Serial#/Serial#                          | Mfr.Lot#/Lot#    | Return Quantity       |
| No Parts Retu                                          | urn Available                                                    | Stock Status                                 | Warehouse        | Return Classification |
|                                                        |                                                                  | Return Condition                             | Remarks          |                       |
|                                                        |                                                                  | Return Serial/Lot Type Existing              |                  |                       |
|                                                        |                                                                  | Certificate Details     Certificate Type     | Certificate #    | Certificate Date      |
|                                                        |                                                                  |                                              |                  |                       |
|                                                        |                                                                  | Expiry Date                                  |                  |                       |
|                                                        |                                                                  | Record Return                                |                  |                       |
|                                                        |                                                                  | -                                            |                  |                       |

Step 1: Launch the Parts Consumption screen and navigate to the Parts Return tab.

Step 2: Press the + button adjacent to Part List.

Step 3: A new section Part Return Information is launched.

However, to return a part without component replacements, you can enter Part #, Serial # and / or Lot #,

Mfr. Serial # and / or Mfr. Lot # for the part and select New in the Return Serial / Lot Type field.

#### Ability to Return Different / New Serial # / Lot # against issued cores

#### Background

In the Desktop application, the Core Returnable parts that are issued to a package are listed in the Return Unconsumed Parts and Return Cores tabs in the Record Part Consumption & Return screen of AME. This allows users to return a different/new serial against the issued core part using the Return Cores tab. The business need is for the Part Consumption screen of MechanicAnywhere to be enhanced to support the return of a different/ new serial against the issued core.

#### **Change Details**

The **Parts Return** tab in the **Parts Consumption** screen will list issued parts with Issue Basis as 'Core Returnable' that are pending return. Currently, the **Parts Return** tab in the **Parts Consumption** screen displays only removed cores from aircraft using **Component Replacement** and issued parts (Core Returnable or Returnable) which are unused and pending for return.

The following fields are added in the **Return Information** section of the **Parts Return** tab in the **Parts Consumption** screen to enable return of new or different Serial/Lot directly from the **Parts Return** tab.

- Part #
- Mfr. Serial # / Serial #
- Mfr. Lot # / Lot #
- Return Serial / Lot type

Note: The above fields will be available only for Returns from aircraft (i.e. if Exec. Doc Type is AME Packages) with Maintenance Issue # having parts with Issue Basis 'Core Returnable'.

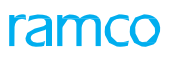

#### Exhibit 2:

| No SIM 🗢                                                                                   | 4:09 PM                                                                              |                          | @ 5% 🗆 <del>/</del> |
|--------------------------------------------------------------------------------------------|--------------------------------------------------------------------------------------|--------------------------|---------------------|
| K E-Log                                                                                    | Parts Consumption                                                                    |                          |                     |
| Execution Doc Type/Exe.Doc#         Seq #           Visit Package/VP-000741-2015         1 | Maint.Object<br>A320-211/JS-101                                                      | Status<br>In-Pro         | gress               |
| Task#/Discrepancy#DescriptionNST-003073-2015TEST                                           |                                                                                      |                          |                     |
| Parts Consumption 5 Parts Return 4                                                         |                                                                                      |                          |                     |
| Part List  Pending Returns Q                                                               | Part Information<br>0-0440-4-0001:363611434354<br>NST-003073-2015   TEST<br>Accepted | 154   SEE 25-30-0515 TRO | Qty<br>LLEY 1       |
| 0-0440-4-0001:36361   43435454   SEE 25                                                    |                                                                                      |                          |                     |
| NST-003073-2015   TEST                                                                     | <ul> <li>Return Information</li> </ul>                                               |                          |                     |
| Accepted I Issued Core                                                                     | Part #                                                                               |                          |                     |
| 0-0440-4-0001:36361   43435454   SEE 25                                                    | 0-0440-4-0001:36361                                                                  |                          |                     |
| NST-003073-2015   TEST                                                                     | Return Serial/Lot Type                                                               | Mfr.Serial#/Serial#      | Mfr.Lot#/Lot#       |
| Accepted I Removed Core                                                                    | -                                                                                    | 43435454                 |                     |
| 0-0440-4-0001:36361   43435454   SEE 25                                                    | Return Classification                                                                | Return Stage             | Return Warehouse #  |
| NST-003073-2015   TEST                                                                     | •                                                                                    | Interim -                | 0123 -              |
| Accepted I Removed Core                                                                    | Condition                                                                            | Remarks                  |                     |
| 0-0440-4-0001:36361   43435454   SEE 25                                                    | Unserviceable -                                                                      | Removed                  |                     |
| NST-003073-2015   TEST                                                                     |                                                                                      |                          |                     |
| Accepted I Removed Core                                                                    |                                                                                      |                          |                     |
| Alternate 1                                                                                | Dentificante Datalla                                                                 |                          |                     |
| NST-003073-2015   TEST                                                                     | Certificate Details                                                                  |                          |                     |
|                                                                                            |                                                                                      |                          |                     |

#### Step 1: Issue Core Returnable Part against Task #/Discrepancy #

Step 2: Launch the Parts Consumption screen and navigate to the Parts Return tab.

Step 3: Select the **Issued Core Returnable Part. On selection**, the four newly added fields are displayed on the **Issue reference #**.

Step 4: Enter a new / different Serial # and / or Lot # and then press Record Return.

To return a new **Serial #** and / or **Lot #**, you can enter **Mfr. Serial #** and/or **Mfr. Lot #** for the part and then select **New** in the **Return Serial / Lot Type** column.

## WHAT'S NEW IN MAINTENANCE TASK?

# Ability to inactivate previous revisions of Improvised task in Task Upload

Reference: AHBG-13037

#### Background

Consequent to a task revision, a scenario could arise wherein the previous revisions of the task become void & hence such revisions of tasks may have to be inactivated. Currently, while revising a task from the **Maintain Activated Tasks** screen, users have the provision to inactivate the previous revisions. However, this facility is not supported during bulk task upload in the **Upload Task** screen.

#### **Change Details**

In order to facilitate inactivating the previous versions of a task upon upload of the newer version of the task depending on user discretion, a new process parameter has been created under the entity type "Maintenance Task" and entity 'Task' combination in the **Define Process Parameters** activity of **Common Master**. The process parameter 'Inactivate previous revisions of Improvised task on Task upload?' determines the status (Active or Inactive) of the previous revisions of the uploaded task as elucidated in the next table.

| Process Parameter Value | Impact on click of the <b>Upload</b> pushbutton in the |  |  |  |  |
|-------------------------|--------------------------------------------------------|--|--|--|--|
|                         | Upload Task screen                                     |  |  |  |  |
| 1/Yes                   | The previous revisions of the task are inactivated     |  |  |  |  |
|                         | while the uploaded (newer) revision of the task        |  |  |  |  |
|                         | becomes active.                                        |  |  |  |  |
| 0/No                    | The uploaded revision of the task becomes active       |  |  |  |  |
|                         | while the previous revisions continue to maintain      |  |  |  |  |
|                         | their Active status.                                   |  |  |  |  |

#### Exhibit 1: The Set Process Parameters screen of the Define Process Parameters activity in Common Master

| * [  | Set Process Parameters                                                  |                                                                |                                | RamcoRole - RAMCO | ou z# 膏 ₽ ←   | ? 🗔 |
|------|-------------------------------------------------------------------------|----------------------------------------------------------------|--------------------------------|-------------------|---------------|-----|
| - En | tity Details                                                            |                                                                |                                |                   |               |     |
| _    | Entity Type Maintenance                                                 | Task 💌                                                         | Entity                         | Task 💌            |               |     |
|      | Record Status Active                                                    |                                                                | Process Parameters Defined?    | Yes               |               |     |
| - Pr | ocess Parameter List                                                    |                                                                |                                |                   |               |     |
| 44   | 1 - 24 / 24 → → + ☆ ☆ ▼ T <sub>x</sub>                                  |                                                                |                                | All All           | T             | Q   |
| #    | Process Parameter                                                       | Permitted Values                                               | Value                          | Status            | Error Message |     |
| 1    | Numbering Logic for manual task creation                                | Enter "0" for 'Manual', "1" for ' As configured for all WBS co | des', "2" for 'As 0            | Defined           |               |     |
| 2    | Numbering Logic for Task Upload                                         | Enter "0" for 'Manual', "1" for 'As configured for all WBS con | des', "2" for 'As configured 1 | Defined           |               |     |
| 3    | Include 'WBS code' for numbering generation?                            | Enter "0" for 'No', "1" for 'Yes '                             | 1                              | Defined           |               |     |
| 4    | Include 'Task Category' for Numbering Generation?                       | Enter "0" for 'No', "1" for 'Yes '                             | 1                              | Defined           |               |     |
| 5    | Include 'ATA #' for Numbering Generation?                               | Enter "0" for 'No', "1" for 'Yes '                             | 0                              | Defined           |               |     |
| 6    | Include 'Task Type' for Numbering Generation?                           | Enter "0" for 'No', "1" for 'Yes '                             | 1                              | Defined           |               |     |
| 7    | Include 'Base Aircraft Model #' for Numbering Generation?               | Enter "0" for 'No', "1" for 'Yes '                             | 1                              | Defined           |               |     |
| 8    | Sequence of Numbering for 'WBS Code'                                    | Enter a value between "1" to "4"                               | 1                              | Defined           |               |     |
| 9    | Sequence of Numbering for 'Task Category'                               | Enter a value between "1" to "4"                               | 2                              | Defined           |               |     |
| 10   | Sequence of Numbering for 'ATA #'                                       | Enter a value between "1" to "4"                               |                                | Not Defined       |               |     |
| 11   | Sequence of Numbering for 'Task Type'                                   | Enter a value between "1" to "4"                               | 3                              | Defined           |               |     |
| 12   | Sequence of Numbering for 'Base Aircraft Model #'                       | Enter a value between "1" to "4"                               | 4                              | Defined           |               |     |
| 13   | Characters to be considered for 'WBS Code'                              | Enter a value between "1" to "5"                               | 3                              | Defined           |               |     |
| 14   | Characters to be considered for 'Task Category'                         | Enter a value between "1" to "7"                               | 2                              | Defined           |               |     |
| 15   | Characters to be considered for 'ATA #'                                 | Enter a value between "1" to "6"                               |                                | Not Defined       |               |     |
| 16   | Characters to be considered for 'Task Type'                             | Enter a value between "1" to "5" New 1                         | process parameter to govern    | Defined           |               |     |
| 17   | Characters to be considered for 'Base Aircraft Model #'                 | Enter a value between "1" to "5" the st                        | atus of previous status of     | Defined           |               |     |
| 18   | Characters to be considered for auto generated number                   | Enter a value between "1" to "8"                               |                                | Defined           |               |     |
| 19   | Allow WBS code modification?                                            | Enter "0" for 'No', "1" for 'Yes' Drevic                       | ous revisions of a task.       | Defined           |               |     |
| 20   | Default Operations Type                                                 | Enter "0" for 'Flight Operations', "1" for 'Repair Station     |                                | Defined           |               |     |
| 21   | Print List Selection for Task Card Files with Specific Attributes       | Enter "0" for 'Matched & Generic Files' , "1" for 'Matched Fil | es Only'                       | Not Defined       |               |     |
| 22   | Automatic update of task effectivity for existing tasks during customer | Enter "0" for 'Not Required', "1" for 'Required'               |                                | Not Defined       |               |     |
| 23   | Enforce additional security to manage Operations Type?                  | Enter "0" for 'Not Required', "1" for 'Required'               | 0 <b></b>                      | Defined           |               |     |
| 24   | Inactivate previous revisions of Improvised task on Task upload?        | Enter "0" for 'No', "1" for 'Yes'                              | 1                              | Defined           |               |     |
| 25   |                                                                         |                                                                |                                |                   |               |     |
|      | <                                                                       |                                                                |                                |                   |               | >   |
| _    |                                                                         | Set Process Para                                               | meters                         |                   |               |     |

Exhibit 2: The Upload Task screen of Maintenance Task

| D)             | Uplo                                                    | ad Task                |                     |               |                        |        |                    |                  |                  | Ra                | mcoRole - RAMCO | 0U - x: 🖷    |      | + |
|----------------|---------------------------------------------------------|------------------------|---------------------|---------------|------------------------|--------|--------------------|------------------|------------------|-------------------|-----------------|--------------|------|---|
|                |                                                         |                        |                     | Create        | 0                      | Modify |                    | O View           |                  |                   |                 |              |      |   |
| · <b>—</b> • U | pload                                                   | Info.<br>Task Upload # | <b>p</b> 7899002632 | 184           |                        |        | Upload Type Direct | Upload           | l Status Fresh   |                   |                 |              |      |   |
| -              | ask D                                                   | etails                 |                     |               |                        |        |                    |                  |                  |                   |                 |              |      |   |
|                | 4                                                       | 1 -1/1 >               | + = ∅ ≤ ∅           | E GL T T      |                        |        |                    |                  | 🗎 🛛 C 👎          | 🖶 010 Al          |                 | T            |      | Q |
| #              |                                                         | Upload Status          | Msg. Center         | Eff. Revised? | Task Classifier        |        | Task # 🔎           | Task Description | Long Description | Curr. Rev. #      | New Rev. #      | New Revision | Туре |   |
| 1              |                                                         | Fresh                  |                     |               | New                    | *      | R_10101            | R_10101          | R_10101          |                   |                 |              |      | _ |
| 2              |                                                         |                        |                     |               |                        | *      |                    |                  |                  |                   |                 |              |      |   |
|                | Upload task is influenced by the new process parameter. |                        |                     |               |                        |        |                    |                  |                  |                   |                 |              |      |   |
|                |                                                         | <b>x</b>               |                     | Save          |                        |        | Upload             |                  | Cancel           |                   |                 |              | ,    |   |
| Maint          | ain Act                                                 | ivated Task            |                     |               | Manage Task Effectivit | y      |                    |                  | Manage Task      | File Attachment   |                 |              |      |   |
| -              | ecord                                                   | Statistics             |                     |               |                        |        |                    |                  |                  |                   |                 |              |      |   |
|                |                                                         |                        | Created             | By DMUSER     |                        |        |                    |                  | Create           | ed Date 6/12/2017 |                 |              |      |   |
|                |                                                         |                        | Last Modified       | By DMUSER     |                        |        |                    |                  | Last Modifie     | ed Date 7/14/2017 |                 |              |      |   |
|                |                                                         |                        | Uploaded            | By            |                        |        |                    |                  | Uploade          | ed Date           |                 |              |      |   |

## WHAT'S NEW IN ENGINEERING DOCUMENT?

# Ensuring identical Applicability of MCR and Eng. Doc at the time reference addition

Reference: AHBG-13970

#### Background

Currently, the system does not validate the applicability of the MCR as against the applicability of the Eng. Doc. when the user updates the 'Reference' details in the Manage Engineering Doc. activity. The system proceeds to save the MCR & updates the Ref. Type as 'Related' along with Associated By/Date. The system must validate and ensure that the applicability of the MCR to be added as reference to the Eng. Doc. in question must be the same as the Eng. Doc. to prevent inconsistencies.

#### **Change Details**

With this enhancement, the system will allow association of a MCR to an Eng. Doc. in the Reference tab of the Manage Eng. Doc screen only if the applicability of both the documents is identical. However, this restriction will be implemented based on the definition of two process parameters introduced under the entity type "Eng. Doc. Type" and the entity "All User Defined" in the Define Process Parameters activity of Common Master. The tables below explain the influence of the process parameters on the reference addition for an Eng. Doc.

| Process Parameter                        | Value | Impact                                           |
|------------------------------------------|-------|--------------------------------------------------|
| Restrict addition of Aircraft applicable | 1     | The system restricts the addition of MCR with    |
| MCR as reference for                     |       | Applicability as 'Aircraft' to Eng. Doc. with    |
| Component/Engine applicable Eng.         |       | Applicability as 'Component/Engine'.             |
| Doc.                                     |       |                                                  |
| Restrict addition of Aircraft applicable | 0     | The system allows the addition of MCR with       |
| MCR as reference for                     |       | Applicability as 'Aircraft' to Eng. Doc. with    |
| Component/Engine applicable Eng.         |       | Applicability as 'Component/Engine'.             |
| Doc.                                     |       |                                                  |
| Restrict addition of Component/Engine    | 1     | The system restricts the addition of MCR with    |
| applicable MCR as reference for          |       | Applicability as 'Component/Engine' to Eng. Doc. |
| Aircraft applicable Eng. Doc.            |       | with Applicability as 'Aircraft'.                |

| Restrict addition of Component/Engine | 0 | The system allows the addition of MCR with       |
|---------------------------------------|---|--------------------------------------------------|
| applicable MCR as reference for       |   | Applicability as 'Component/Engine' to Eng. Doc. |
| Aircraft applicable Eng. Doc.         |   | with Applicability as 'Aircraft'.                |

Exhibit 1: Identifies the new process parameters in the Set process Parameters screen.

| *    | Set Process Parameters                                                         |                                    |            |           | F                      | RamcoRole - RAMCO O | ) =/\$ |   | <b>d</b> | ? [ | ø |
|------|--------------------------------------------------------------------------------|------------------------------------|------------|-----------|------------------------|---------------------|--------|---|----------|-----|---|
| - En | ity Details                                                                    |                                    |            |           |                        |                     |        |   |          |     |   |
|      | Entity Type Eng. Doc Type                                                      | •                                  |            |           | Entity                 | data                | Ŧ      |   |          |     |   |
|      | Record Status Active                                                           |                                    |            | Proce     | ss Parameters Defined? | No                  |        |   |          |     |   |
| - Pr | cess Parameter List                                                            |                                    |            |           |                        |                     |        |   |          |     | - |
| 44   | 26 - 34 / 34 🕨 🗰 🕂 🕸 🖏 T Tx                                                    |                                    |            | A L U X G |                        | Al                  |        | Ŧ |          | ¢.  | С |
| #    | Process Parameter                                                              | Permitted Values                   | Value      | Status    |                        | Error Message       |        |   |          |     | 8 |
| 26   | Sequence of Numbering for 'Eng. Doc Type'                                      | Enter a value between "1" to "6"   |            | Not De    | fined                  |                     |        |   |          |     | ٦ |
| 27   | Sequence of Numbering for 'MCR # / Rev #'                                      | Enter a value between "1" to "6"   |            | Not De    | fined                  |                     |        |   |          |     |   |
| 28   | Sequence of Numbering for 'ATA #'                                              | Enter a value between "1" to "6"   |            | Not De    | fined                  |                     |        |   |          |     |   |
| 29   | Sequence of Numbering for 'Source Doc Type'                                    | Enter a value between "1" to "6"   |            | Not De    | fined                  |                     |        |   |          |     |   |
| 30   | Sequence of Numbering for 'Applicability'                                      | Enter a value between "1" to "6"   |            | Not De    | fined                  |                     |        |   |          |     |   |
| 31   | Sequence of Numbering for 'Category'                                           | Enter a value between "1" to "6"   |            | Not De    | fined                  |                     |        |   |          |     |   |
| 32   | Allow definition of Aircraft Model # for Component / Engine applicable MCR?    | Enter "0" for 'No' , "1" for 'Yes' |            | Not De    | fined                  |                     |        |   |          |     |   |
| 33   | Restrict addition of Aircraft applicable MCR as reference for Component/Engine | Enter "0" for "No", "1" for "Yes"  |            | Not De    | fined                  |                     |        |   |          |     |   |
| 34   | Restrict addition of Component/Engine applicable MCR as reference for Aircraft | Enter "0" for "No", "1" for "Yes"  |            | Not De    | fined                  |                     |        |   |          |     |   |
| 35   |                                                                                |                                    |            |           |                        |                     |        |   |          |     |   |
|      |                                                                                |                                    |            |           |                        |                     |        |   |          |     |   |
|      |                                                                                |                                    |            |           |                        |                     |        |   |          |     |   |
|      |                                                                                |                                    |            |           |                        |                     |        |   |          |     |   |
|      |                                                                                |                                    |            |           |                        |                     |        |   |          |     |   |
|      |                                                                                |                                    |            |           |                        |                     |        |   |          |     |   |
|      | <                                                                              |                                    |            |           |                        | _                   |        |   |          | >   |   |
|      |                                                                                |                                    |            |           |                        |                     |        |   |          |     | - |
|      |                                                                                | Set Process                        | Parameters |           |                        |                     |        |   |          |     |   |

Exhibit 2: The Reference tab in the Manage Engineering Document screen

| ★ 📄 Manage Eng. Document                | RamcoR                                                             | lole - RAMCO OU 🗸 💢 📅 🖶 🛱 🗲 📍 |
|-----------------------------------------|--------------------------------------------------------------------|-------------------------------|
| 🔄 🗉 Search - Filter 🔺 🔎 🌱 🔎             |                                                                    |                               |
| 🖻 🔄 Engineering Mod                     | 🛄 Main 🚽 Effectivity 📋 Tasks 🛗 Schedules 📒 Reference 📑 More Inform | ation                         |
| 💼 DOC-3 / 0 :: rtdrtdx :: Revised       |                                                                    |                               |
| DOC-3 / 1 :: rtdrtdx :: Released        | MCR C Eng. Doc. Others                                             |                               |
| 🖹 AD-137HQ-001 / 0 :: -sorj :: Released |                                                                    |                               |
| 13JUL2017 / 0 :: Special :: Released    | - References                                                       |                               |
| 13JUL2017 / 1 :: Special :: Fresh       |                                                                    |                               |
| 234-17 / 0 :: Special :: Released       |                                                                    | III AI 🔻                      |
| 💼 1234-17 / 1 :: Special :: Fresh       | # MCR # P Rev # Processing Comments Subject                        | Associated By / Date          |
| ARAH / 0 :: arah :: Released            |                                                                    |                               |
| 🖹 APLI / 0 :: apli :: Fresh             |                                                                    |                               |
|                                         | Applicability of the MCR                                           |                               |
|                                         |                                                                    |                               |
|                                         | must be the same as                                                |                               |
| View Process Change Request             | that of the Eng. Doc                                               |                               |
| View Configuration Change Information   | <                                                                  | >                             |
| View New Part Requirements              |                                                                    |                               |
| View Material Plan Requirements         | Revision comments                                                  |                               |
| View Authorisation Status Log           |                                                                    |                               |
| View Notes                              |                                                                    |                               |
| View Associated Doc. Attachments        |                                                                    |                               |
| Initialize Eng. Doc. Schedules          |                                                                    |                               |
|                                         |                                                                    |                               |

## WHAT'S NEW IN COMPONENT MAINTENANCE PLANNING?

## Retrieve Requested information in Route Unserviceable Components / Parts screen

Reference: AHBG-13650

#### Background

A part, if removed from an aircraft as 'Unserviceable' is automatically retrieved in the **Route Unserviceable Components/Parts** screen. The Hangar manager then routes the part for internal repair (against a shop work order) or external repair (against a repair order). For deciding on this, he will require in-depth factual details that only the Maintenance planner can provide leading to efficient maintenance execution.

#### **Change Details**

As part of this enhancement, the contents of the Workscoping Comments field recorded in the Edit Package Additional Information page in the Plan Aircraft Maintenance activity against the Component Removal/On Wing tasks will be defaulted in the Work Requested field of the Component Replacement tab in the Record AME Details screen. This provides background information to the AME regarding the component removal/on-wing task leading to informed decision making. However, the system retrieves Work scoping Comments recorded in the Edit Package Additional Information page on launch of the Record AME Details screen based on the process parameter "Display Work scoping comments in Work requested field during Component Replacement?" under the entity type 'Package Type' and the entity 'All Packages' in the Define Process Parameters activity of Common Master. The following table illustrates the default behavior of the field depending on the process parameter value.

| Process parameter value            | Impact on default display of the Work Requested field           |
|------------------------------------|-----------------------------------------------------------------|
| 0 / Not Allowed                    | The field displays blank.                                       |
| 1 / Allowed for Job Type On-wing   | Workscoping Comments from the Edit Package Additional           |
|                                    | Information page will be defaulted for tasks/discrepancies with |
|                                    | Job Type as On-wing only,                                       |
| 2 / Allowed for Job Type Component | Workscoping Comments from the Edit Package Additional           |
| Removal                            | Information page will be defaulted for tasks / discrepancies    |
|                                    | with Job Type Component Removal only.                           |

| 3 / Allowed for Job Type On-wing / | Workscoping Comments from the Edit Package Additional        |
|------------------------------------|--------------------------------------------------------------|
| Component Removal                  | Information page will be defaulted for tasks / discrepancies |
|                                    | with Job Type Component Removal or On-wing,                  |

Further, the contents of the **Work Requested** field of the **Component Replacement** tab in turn are also defaulted in the **Route Unserviceable Components / Parts** to aid decisions for Shop Work Order or Repair Order generation.

Additionally, this enhancement introduces a new process parameter 'Print Work Requested in Removal Reason section?' defined under entity type 'Reports' and entity 'Part Tag Report' in the **Define Process Parameters** activity of **Common Master** that will decide upon the inclusion of the "Work Requested" details recorded against the CR # under the **Removal Reason** head in the **Part Tag report**..

| Process parameter value | Impact in the Part Tag Report                                                         |
|-------------------------|---------------------------------------------------------------------------------------|
| 1/ Yes                  | The <b>Work Requested</b> details are displayed in the <b>Removal Reason</b> section. |
| 0 / No                  | The Removal Reason section of the report shows blank                                  |

Exhibit 1: The Set Process Parameters screen of Component Replacement tab in the Record AME Details screen

| *    | Set Process Parameters                                                                 |                                                                                              |                         | RamcoRole - RAMO | :0 0U 2# 🖶 🛱 🗲 | • ? 🗔 |
|------|----------------------------------------------------------------------------------------|----------------------------------------------------------------------------------------------|-------------------------|------------------|----------------|-------|
| - En | tity Details                                                                           |                                                                                              |                         |                  |                |       |
|      | Entity Type Package Type                                                               | <b>v</b>                                                                                     | Entity                  | All Packages     | T              |       |
|      | Record Status Active                                                                   | Proc                                                                                         | ess Parameters Defined? | Yes              |                |       |
| Pr   | ocess Parameter List                                                                   |                                                                                              |                         |                  |                |       |
| 44   | 4 1 -21/21 → → + ☆ ☆ ▼ T <sub>x</sub>                                                  |                                                                                              | 비 꼬 부 눈                 | AI III           | <b>T</b>       | Q     |
| #    | Process Parameter                                                                      | Permitted Values                                                                             | Value                   | Status           | Error Message  |       |
| 1    | Allow generation of part tag before confirmation of component replacement?             | Enter "0" for 'No' , "1" for 'Yes'                                                           | 1                       | Defined          |                |       |
| 2    | Allow Issue of Serviceable parts having Over-Due / Retirement Tasks?                   | Enter "0" for "Not Allowed" , "1" for "Allowed"                                              | 0                       | Defined          |                |       |
| 3    | Allow modification of authorized time sheets                                           | Enter "0" for 'No' , "1" for 'Yes'                                                           | 0                       | Defined          |                |       |
| 4    | Allow reuse of Log Ref # across Aircrafts?                                             | Enter "0" for 'No', "1" for 'Yes'                                                            | 1                       | Defined          |                |       |
| 5    | Allow status change of discrepancies from more than one package?                       | Enter "0" for 'No', "1" for 'Yes'                                                            | 1                       | Defined          |                |       |
| 6    | Allow status change of discrepancies which are already assigned to a package?          | Enter "0" for 'No', "1" for 'Yes'                                                            | 0                       | Defined          |                |       |
| 7    | Default Actual Hours as Task Est. Elapsed Time during Resource Actuals update?         | Enter "0" for 'No' , "1" for 'Yes'                                                           | 0                       | Defined          |                |       |
| 8    | Default Assignment by                                                                  | Enter "0" for 'Tasks' , "1" for 'Skill' ,"2" for 'Work Area' , "3" for 'Zone' , "4" for 'ATA | #' 0                    | Defined          |                |       |
| 9    | Default Context Date?                                                                  | Enter "0" for 'Not Required', "1" for 'Required'                                             | 1                       | Defined          |                |       |
| 10   | Default Filter Criteria in the Task Details tab of Edit Package Additional Information | Enter "0" for 'Workscoping Items' , "1" for 'Additional Items' , "2" for 'Detailed Items     | 2                       | Defined          |                |       |
| 11   | Default Home Base?                                                                     | Enter "0" for'Not Required', "1" for 'Aircraft Base', "2" for 'Employee Base'                | 0                       | Defined          |                |       |
| 12   | Default last worked Exe. Doc. for the login user in Work Reporting Hub?                | Enter "0" for 'No',                                                                          | 0                       | Defined          |                |       |
| 13   | Default Mode on Page Launch for Work Reporting Hub?                                    | Enter "0" for "Create", "1" for "Work"                                                       | 1                       | Defined          |                |       |
| 14   | Display Work scoping comments in Work requested field?                                 | Enter '0' for 'Not Allowed', '1' for 'Allowed for Job type- On wing', '2' for 'Allowed for   | r 0                     | Defined          |                |       |
| 15   | Include alternate parts and stock statuses for display of Available Qty?               | Fater "0" for 'No', "1" for 'Yes'                                                            | 1                       | Defined          |                |       |
| 16   | Number of remaining days to be considered to mark an item as an                        |                                                                                              | 3                       | Defined          |                |       |
| 17   | Planning Horizon (Days). New pl                                                        | rocess parameter                                                                             | 150                     | Defined          |                |       |
| 18   | Re-Sequence Multiplication Factor                                                      | Enter a integer between 1 to 99999                                                           | 5                       | Defined          |                |       |
| 19   | Restrict display of Package and Unprocessed Discrepancies in AME Tree based on         | Enter "0" for 'Not Required', "1" for 'Required'                                             | 0                       | Defined          |                |       |
| 20   | Task status change on Material Issue confirmation?                                     | Enter "0" for 'Not Required', "1" for 'Required'                                             | 1                       | Defined          |                |       |
| 21   | Validate Warehouse - User Mapping during creation of MR from Plan Material screen?     | Enter "0" for "Not Required", "1" for "Required"                                             | 1                       | Defined          |                |       |
| 22   |                                                                                        |                                                                                              |                         |                  |                |       |
|      | 6                                                                                      |                                                                                              |                         |                  |                | >     |
|      |                                                                                        |                                                                                              |                         |                  |                | -     |
|      |                                                                                        | Set Process Parameters                                                                       |                         |                  |                |       |
|      |                                                                                        |                                                                                              |                         |                  |                |       |

#### Exhibit 2: The Record AME Details screen

| arch Options: 🗹 Log Cards 📝 Minor 📝 M          | Najor Search bySearch b         | y 🔻 Search For                                                 | Go                                 |                                                          |  |  |  |  |  |  |  |
|------------------------------------------------|---------------------------------|----------------------------------------------------------------|------------------------------------|----------------------------------------------------------|--|--|--|--|--|--|--|
| ÷ 😵 🕫                                          | Execution Record Details        |                                                                |                                    |                                                          |  |  |  |  |  |  |  |
| E E Search - Elter X O Y a                     |                                 |                                                                |                                    |                                                          |  |  |  |  |  |  |  |
| VP-002637-2017 (Removal Part Information - > I |                                 |                                                                |                                    |                                                          |  |  |  |  |  |  |  |
| ⊞ 🦲 VP-002637-2017/1::1                        | Log #                           | Log # Orig. Work Center YUL-100-00 Maint.Event 💌 Package Desc. |                                    |                                                          |  |  |  |  |  |  |  |
|                                                |                                 |                                                                |                                    |                                                          |  |  |  |  |  |  |  |
|                                                | Discrepancy                     | Discrepancy                                                    |                                    |                                                          |  |  |  |  |  |  |  |
|                                                | Log Item # - Tracking # - Seq # | Record Status                                                  | Discrepancy #                      | Sign-off Status HS ES                                    |  |  |  |  |  |  |  |
|                                                | VP-002637-2017/1 1              | 1 PendingDeferral                                              | VP-002637-2017/1                   | Not Required PE                                          |  |  |  |  |  |  |  |
|                                                | Component Replacement           |                                                                |                                    |                                                          |  |  |  |  |  |  |  |
|                                                | 🔁 🖻 🖬 🕱                         |                                                                |                                    | 🔶 🔶                                                      |  |  |  |  |  |  |  |
|                                                | Source                          | Status                                                         | Component Replacement #            |                                                          |  |  |  |  |  |  |  |
|                                                | Replace V                       |                                                                |                                    |                                                          |  |  |  |  |  |  |  |
|                                                | Removed Part #                  | Removed Serial # 🔊                                             | Rem. Disposition / Codn.           | Reason # Removal Qty.                                    |  |  |  |  |  |  |  |
|                                                |                                 |                                                                | V                                  | ▼                                                        |  |  |  |  |  |  |  |
|                                                | Installed Part # P              | Installed Serial # P Auto Issue                                | A/C Level # P                      | A/C Position # P Attachment Qty                          |  |  |  |  |  |  |  |
| < >>                                           |                                 |                                                                |                                    |                                                          |  |  |  |  |  |  |  |
| Important Dates                                | Object Type                     | Record Mode                                                    | Date & Time                        | Confirmed Failure?                                       |  |  |  |  |  |  |  |
| Links                                          | Component                       | Normal V                                                       |                                    |                                                          |  |  |  |  |  |  |  |
| Check Part Availability                        | 00041383                        | Removal Remarks                                                | Existing                           | Removed PISH #                                           |  |  |  |  |  |  |  |
| ulk Material Reguest                           | Acceptance Ref.                 |                                                                | Existing                           |                                                          |  |  |  |  |  |  |  |
| reate Engg. Service Request                    |                                 |                                                                |                                    |                                                          |  |  |  |  |  |  |  |
| Lecord Part Consumption & Return               | Generated Order #               | Generated Order Status                                         | Work Center #                      | Repair Agency #                                          |  |  |  |  |  |  |  |
|                                                |                                 |                                                                | <b>•</b>                           |                                                          |  |  |  |  |  |  |  |
|                                                | Work Requested                  | Certificate Type                                               |                                    |                                                          |  |  |  |  |  |  |  |
|                                                |                                 | <b>•</b>                                                       |                                    |                                                          |  |  |  |  |  |  |  |
|                                                | Return Classification           | Return Warehouse #                                             | WH - Zone # Bin # 🔎                | Latest Return # / Status                                 |  |  |  |  |  |  |  |
|                                                | <b>•</b>                        | -                                                              |                                    |                                                          |  |  |  |  |  |  |  |
|                                                | Print Tag fo                    | · Deguested field by                                           | on & Return Edit                   | Return                                                   |  |  |  |  |  |  |  |
|                                                | Update Rei TTTE VVOT            | k Requested field by                                           | onent Assembly Inquest Status Rout | ire Stock Balance<br>te Unserviceable Components / Parts |  |  |  |  |  |  |  |
|                                                | Help on No default d            | isplays the Work                                               | talled Serial # View               | Maintenance Info. for Installed Part                     |  |  |  |  |  |  |  |
|                                                | Requeste                        | d details from Edit                                            |                                    |                                                          |  |  |  |  |  |  |  |
|                                                | Package                         | Additional Information.                                        |                                    |                                                          |  |  |  |  |  |  |  |

Exhibit 3: The Route Unserviceable Components / Parts screen

| 🖈 🗎 Route Unserviceable Components / Parts RamcoRole - RAMCO OU 🗸 🖈 🖶 🛱 🖨 🔶 ? 🗔 |                           |                              |              |                     |                 |                                                |                    |                       |         |  |  |  |
|---------------------------------------------------------------------------------|---------------------------|------------------------------|--------------|---------------------|-----------------|------------------------------------------------|--------------------|-----------------------|---------|--|--|--|
| Date Format mm/dd/yyyy                                                          |                           |                              |              |                     |                 |                                                |                    |                       |         |  |  |  |
| - warenous                                                                      | e Details                 |                              |              |                     |                 |                                                |                    |                       |         |  |  |  |
|                                                                                 | U/S Routing WH # ALL      | U/S Routing WH # ALL 💌       |              | Zone # ALL          |                 | Warehouse Description                          |                    |                       |         |  |  |  |
| Search Criteria                                                                 |                           |                              |              |                     |                 |                                                |                    |                       |         |  |  |  |
|                                                                                 | D-14                      |                              |              | Dent Deneric Pro-   |                 |                                                | Web Cont           |                       |         |  |  |  |
|                                                                                 | Pdit #                    |                              |              | Part Description    |                 |                                                | work Cent          | er #                  |         |  |  |  |
|                                                                                 | SUS Disposition           | <b>v</b>                     |              | Display Options     | V               |                                                | Object             | Vpe 🔻                 |         |  |  |  |
|                                                                                 | Prime Part #              |                              |              | Primary Model #     |                 |                                                | Part Classifica    | ation                 |         |  |  |  |
|                                                                                 | Possession Status         | •                            |              | Ownership           | •               |                                                | Receipt Date: Fror | n/To 💼                | <b></b> |  |  |  |
|                                                                                 |                           |                              |              | Search              |                 |                                                |                    |                       |         |  |  |  |
| - Unservice                                                                     | able Components / Parts   |                              |              |                     |                 |                                                |                    |                       |         |  |  |  |
|                                                                                 |                           |                              |              |                     |                 |                                                |                    |                       |         |  |  |  |
| 44 4                                                                            | 1 - 10 / 1000 🕨 👐         | + 🗗 T Tx                     |              |                     |                 | x C 🖡 🖷                                        | III AI             | •                     | Q       |  |  |  |
| # 8                                                                             | Work Requested            | Exch. Contract?              | Receipt Date | Receipt #           | SOS Disposition | Under Warrant                                  | ty ?               | Pend. Return Qty Core |         |  |  |  |
| 1                                                                               |                           |                              | 3/9/2017     | RP-000141-0016      |                 | No                                             |                    |                       |         |  |  |  |
| 2 🗉                                                                             |                           |                              | 5/24/2017    | GI-010952-2017      |                 | No                                             |                    |                       |         |  |  |  |
| 3 🗉                                                                             |                           | -                            | 9/2017       | UPRCT-000001-2017   |                 | No                                             |                    |                       |         |  |  |  |
| 4 🗉                                                                             | The Work Requested column |                              | 24/2017      | MRQ001820           |                 | No                                             |                    |                       |         |  |  |  |
| 5 🗉                                                                             |                           |                              | /13/2015     | APO00314115         |                 | No                                             |                    |                       |         |  |  |  |
| 6 🗆                                                                             | by default di             | by default displays the work |              | SMR-008024-2016     |                 | No                                             |                    |                       |         |  |  |  |
| 7 🗈                                                                             | Requested d               | etails from Record           | 4/2017       | MRQ001804           |                 | No                                             |                    |                       |         |  |  |  |
| 8 🗉                                                                             | 8 B AME Details           |                              | /17/2016     | ROR-000278-2016     |                 | Not Evaluated                                  |                    |                       |         |  |  |  |
| 9 🗈                                                                             | THE Details.              | Aime Details.                |              | ROR-000278-2016     |                 | Not Evaluated                                  |                    |                       |         |  |  |  |
| 10                                                                              |                           |                              | 8/12/2016    | MIS-009026-2017     |                 | Not Evaluated                                  |                    |                       |         |  |  |  |
|                                                                                 | <                         |                              |              |                     |                 |                                                |                    |                       | >       |  |  |  |
| 🗕 Cust. Orde                                                                    | er Details                |                              |              |                     |                 |                                                |                    |                       |         |  |  |  |
|                                                                                 | Customer PO #             |                              |              | Denair Drocess Code | -               |                                                | Customer Pri       | ority                 | -       |  |  |  |
| Customer PO #                                                                   |                           |                              |              | Repair Frocess Code | 1               |                                                | Castonier Ph       | oncy                  | ÷       |  |  |  |
| Ev                                                                              | Evaluate / Get Contract   |                              |              |                     |                 |                                                |                    |                       |         |  |  |  |
|                                                                                 | Internal R                | epair                        |              | Extern              | al Repair       |                                                |                    | Move Parts            |         |  |  |  |
| Create Repair Order View Pending Transfer Issues                                |                           |                              |              |                     |                 | View Part- Serial #/ Lot # transaction history |                    |                       |         |  |  |  |
#### 73 | Enhancement Notification

#### Exhibit 4: The Set Process Parameters screen for Part Tag report

| ★ 🗎 Set Process Parameters                        |                                |                        | RamcoRol                                             | e-RAMCO OU 🕫 🖶 🛱 🗲 우 | [ō |
|---------------------------------------------------|--------------------------------|------------------------|------------------------------------------------------|----------------------|----|
| Entity Details     Entity Typ     Record Statu    | e Reports<br>S Active          | V                      | Entity Part Tag I<br>Process Parameters Defined? Yes | keport 💌             |    |
|                                                   |                                |                        |                                                      | •                    | Q  |
| # Process Parameter                               | Permitted Values               | Value                  | Status                                               | Error Message        | _  |
| 1 Print Work Requested in Removal Reason section? | Enter '0' for 'No', '1' for 'Y | 'es' 1                 | Defined                                              |                      |    |
| 1<br>                                             | New process parameter          | Set Process Parameters |                                                      |                      | >  |
|                                                   |                                | Jet rivess raameteis   |                                                      |                      |    |

# WHAT'S NEW IN SHOP WORK ORDER?

# Ability to indicate the work status for 'Make' Work Orders with in CoM and CoC report

Reference: AHBG-14141

#### Background

As a part of standard industry practice in Aviation, when a new part is manufactured, the part will be identified as "Prototype" and the organization will request for its approval from concerned regulatory authorities. On receipt of approval the part will be identified as 'New'. Prior to the approval, the work status of the shop work order for the manufactured part should be displayed as 'Prototype' and upon approval the work status should be replaced as 'New' in the Certificates of Maintenance and Conformity.

#### **Change Details**

In the Issue Certificates screen, the following changes have been incorporated to indicate the work status of the shop work orders with job type as 'Make' for the manufactured parts:

- > In the Certificate of Maintenance tab, the following check boxes have been added:
  - o New: Indicates the part has been approved for use.
  - o Prototype: Indicates the part is awaiting approval for use.
- > In the Certificate of Conformity tab, the following check boxes have been added:
  - o New: Indicates the part has been approved for use.
  - o Prototype: Indicates the part is awaiting approval for use.
  - o Fabricated: Indicates the part has been fabricated.
  - o Modified: Indicates the part has been modified to create a variant of the part.
  - Note: The system allows users to select the above check boxes only for work orders of job type 'Make' in both Certificate of Maintenance and Certificate of Conformity tabs.

Further, as part of the enhancement, a process parameter "Auto-selection of Work Status for work orders with Job Type 'Make' during issue certificates?" under the entity type Shop Work Order and entity User-Defined Values in the Define Process Entities activity of Common Master has been added to default the selection of the Inspect, Repair, Overhaul, and Modify check boxes based on the job type of work orders in the Certificate of Maintenance tab. The following table illustrates the functioning of the process parameter.

| Process parameter Value | Impact                                                             |
|-------------------------|--------------------------------------------------------------------|
| 1                       | The Inspect, Repair, Overhaul, and Modify checkboxes remain        |
|                         | selected on launch of the page depending on Work Status/Repair     |
|                         | Process Code of the work order.                                    |
| 0                       | The Inspect, Repair, Overhaul, and Modify checkboxes remain blank. |

Exhibit 1: Identifies the check boxes introduced in the Certificate of Maintenance tab of the Issue Certificates screen

| Issue Certificates                                                       |                                                  |                                   | :                            | ≭ = ₽ ← ? [ | ۵. |
|--------------------------------------------------------------------------|--------------------------------------------------|-----------------------------------|------------------------------|-------------|----|
| Part Id Tag Certificate of Maintenance Certificate of Conformity Certifi | cate of Calibration                              |                                   |                              |             |    |
| Create Certificate     Reprint Certificate     Replace Certificate       |                                                  |                                   |                              |             |    |
| Reference Type     Work Order #                                          | Reference #                                      | O Get Details                     |                              |             | ^  |
| Issue Details                                                            |                                                  | S 000 00000                       |                              |             |    |
|                                                                          | alasia Tan                                       | Contractor Charles                |                              |             |    |
| Certificate # Nu                                                         | thef Cerrise                                     | Certificate Status                |                              |             |    |
| Princeur<br>Paper Doc #                                                  | # of Copies                                      | Replaced Cert #                   |                              |             |    |
| Main Core Details                                                        |                                                  |                                   |                              |             |    |
| Dart #                                                                   | Sarial #                                         |                                   |                              |             |    |
| Mfr. #                                                                   | Mfr. Part #                                      | Serial #                          |                              |             |    |
| Lot #                                                                    | Otv.                                             |                                   |                              |             |    |
| Mfg. Serial #                                                            | Mfg Lot #                                        | Oty                               |                              |             |    |
| Component #                                                              | ultiple Cores?                                   | Part Description                  |                              |             |    |
| Reference Details                                                        |                                                  |                                   |                              |             |    |
|                                                                          | - Description                                    | Durch #                           |                              |             |    |
| Work Order # Or                                                          | er Description                                   | Event #                           |                              |             |    |
| Customer # Cus                                                           | Pay Data                                         | Enal Disposition                  | -DEDAID -                    |             |    |
| Shalf Life Evo Date                                                      | T Inspect Repair Ove                             | arbaul Modify Increated/Tected    | New Protobree                |             |    |
| Status                                                                   |                                                  | enau E Poury E Inspecteu/resteu , | new Prototype                |             |    |
| - Certificate Details                                                    |                                                  |                                   |                              |             |    |
|                                                                          | ^                                                |                                   |                              |             |    |
| Certifying Remarks                                                       | $\sim$                                           |                                   | New check boxes for          |             |    |
| Eligibility                                                              |                                                  |                                   | 'Make' work orders           |             |    |
|                                                                          |                                                  |                                   |                              |             |    |
|                                                                          | X 🖂 🗒 🛪 🖡 🖬 📢 📢                                  | 1 -5/9 → → + ▼ ▼ <sub>x</sub>     | Y 10 3                       |             |    |
| AL V P                                                                   |                                                  | All                               | Q                            |             |    |
| # Certificate Type Reqd?                                                 | #                                                | Certifying Authority              | Regd?                        |             |    |
| 1 8130-3                                                                 | 1                                                | Aveos                             | 8                            |             |    |
| 2 AIR CARRIER 8130-3                                                     | 2                                                | CAAC                              |                              |             |    |
| 3 As Per LaserFiche                                                      | 3                                                | CASE                              |                              |             |    |
| 4 CAAC-038                                                               | 4                                                |                                   |                              |             |    |
|                                                                          |                                                  |                                   |                              |             |    |
|                                                                          |                                                  |                                   |                              |             |    |
| Document Attachment Details                                              |                                                  |                                   |                              |             |    |
| File Name 👂 Upload Documer                                               | ts View Associated Doc. Attachments              |                                   |                              |             |    |
| - Authorization Details                                                  |                                                  |                                   |                              |             |    |
| Employee Code 👂 00041383                                                 | ployee Name SENECHAL, DOMINIC                    | Primary Workcenter # 1            | 85-20 🔻                      |             |    |
| License # 00041 A                                                        | thorization #                                    | Authorization Ref #               |                              |             |    |
| Skill Code 01 👻                                                          | Issued Date 29-06-2017 10:39:22 A                |                                   |                              |             |    |
| Save                                                                     |                                                  |                                   |                              |             |    |
|                                                                          | Approved & Print                                 |                                   | Cancel                       |             |    |
| Created by                                                               | Approved & Print<br>Modified by                  |                                   | Cancel<br>Approved by        |             |    |
| Created by<br>Created Date                                               | Approved & Print<br>Modified by<br>Modified Date |                                   | Approved by<br>Approved Date |             | >  |

Exhibit 2: Identifies the check boxes introduced in the Certificate of Conformity tab of the Issue Certificates

screen

| Issue Certificates                                |                                                                                                    |                      | z; ≣                               | ₽ ← ? [  |
|---------------------------------------------------|----------------------------------------------------------------------------------------------------|----------------------|------------------------------------|----------|
| Part Id Tag Certificate of Maintenance Certificat | ce of Conformity Certificate of Calibration                                                                                                    |                      |                                    |          |
| Select Action                                     |                                                                                                    |                      |                                    |          |
|                                                   | ertificate                                                                                                    |                      |                                    |          |
| Reference                                         | e Type Work Order # 💌 Reference #                                                                                                    | Q Get Details        |                                    |          |
| Issue Details                                     |                                                                                                    |                      |                                    |          |
| Cartificata #                                     | Drinted                                                                                                    | Cartificata Status   |                                    |          |
| Numbering Type COC                                | # of Copies                                                                                                    | Replaced Cert #      |                                    |          |
| Main Core Details                                 |                                                                                                    |                      |                                    |          |
|                                                   | 6 - 1 F                                                                                                    |                      |                                    |          |
| Part #<br>Mfr. #                                  | Senal #                                                                                                    | Social #             |                                    |          |
| Lot #                                             | Quantity                                                                                                    | JCIIII #             |                                    |          |
| Mfg. Serial #                                     | Mfg Lot #                                                                                                    | Qty                  |                                    |          |
| Component #                                       | Multiple Cores?                                                                                                    | Part Description     |                                    |          |
| Reference Details                                 |                                                                                                    |                      |                                    |          |
| Work Order #                                      | Order Description                                                                                                    | Event #              |                                    |          |
| Customer #                                        | Customer Order #                                                                                                    | Customer PO #        |                                    |          |
| Ref Doc #/Rev #                                   | Rev Date                                                                                                    | Type of Work         | Advance Excha 🔻                    |          |
| Issued to Customer PO # 💌                         | Issue Doc #                                                                                                    | Final Disposition    | 1-REPAIR 🔻                         |          |
| New                                               | Prototype                                                                                                    | Modified             | Fabricated                         |          |
| - Certificate Details                             |                                                                                                    |                      |                                    |          |
| Certifying Remarks                                | Tay       Certificate of Conformity       Certificate of Conformity       Certificate of Certificate         the certificate of Report Certificate       Report Certificate of Report Certificate       Reference of Certificate of Certificate of Certificate of Certificate of Certificate of Report Certificate of Report Report of Report Report Repor |                      | Print MRO C of C     Print Part 2: | L C of C |
|                                                   |                                                                                                    | New check boxes      | for                                |          |
| Document Attachment Details                       |                                                                                                    |                      |                                    |          |
| File Name 👂                                       | Upload Documents View Associated Doc. Attachment                                                                                                    |                      | ers -                              |          |
| - Authorization Details                           |                                                                                                    |                      |                                    |          |
| Employee Code 👂 00041383                          | Employee Name SENECHAL, DOMINIC                                                                                                    | Primary Workcenter # | 185-06 💌                           |          |
| License # 00041                                   | Authorization #                                                                                                    | Authorization Ref #  |                                    |          |
| Skill Code 01 💌                                   | Issued Date 29-06-2017 10:39:23 A                                                                                                    |                      |                                    |          |
| Save                                              | Preview Approved & Print                                                                                                    |                      | Cancel                             |          |
| Created by                                        | Modified by                                                                                                    |                      | Approved by                        |          |
| Created Date                                      | Modified Date                                                                                                    |                      | Approved Date                      |          |
|                                                   |                                                                                                    |                      |                                    |          |

#### Exhibit 3: Identifies the process parameter introduced in the Define Process Parameters screen of Common

Master

| *    | Set Process Parameters                             |                                                                                                    |                                                         |                                    |                |             | 7\$ |                                 | - ? [ |
|------|----------------------------------------------------|----------------------------------------------------------------------------------------------------|---------------------------------------------------------|------------------------------------|----------------|-------------|-----|---------------------------------|-------|
| - Er | tity Details                                       | the Turner Shan Work Order Turne                                                                                                    |                                                         |                                    | Cather D       | WO          | -   |                                 |       |
|      | En                                                 | International and a second second sec | •                                                       |                                    | Enuty P        |             | •   |                                 |       |
| P    | Recor                                              | a status Active                                                                                                    |                                                         | Process Paramet                    | ers Defined? Y | es          |     |                                 |       |
|      |                                                    |                                                                                                    |                                                         |                                    |                |             |     |                                 | _     |
| 44   | 4 26 - 50 / 61 → →→ + ⊕ €                          | T Tx                                                                                                    |                                                         |                                    | P = 00         | All         |     | <ul> <li>auto-select</li> </ul> | ×     |
| #    | Process Parameter Insert r                         | new row [Shift + Insert]                                                                                                    | Permitted Values                                        |                                    | Value          | Status      |     | Error Mes                       | sage  |
| 26   | Automatically stop running clock of another emplo  | yee during completion of Task?                                                                                                    | Enter '0' for 'No', '1' for 'Yes'                       |                                    | 1              | Defined     |     |                                 |       |
| 27   | Auto-selection of Work Status for work orders wit  | th Job Type 'Make' during issue certificates?                                                                                                    | Enter "0" for 'No', "1" for 'Yes'                       |                                    | 1              | Defined     |     |                                 |       |
| 28   | Backdated reporting Time Limit (in days)           |                                                                                                    | Enter a positive integer                                |                                    | 100            | Defined     |     |                                 |       |
| 29   | Basis of grouping tasks for printing Task Cards?   |                                                                                                    | Enter "0" for 'Repair Scheme Hierarchy', "1" for 'WB    | S Level'.                          | 0              | Defined     |     |                                 |       |
| 30   | CoM Reqd?                                          | ~                                                                                                    | P. 1. 2027 10.10                                        | 'As Required'                      | 2              | Defined     |     |                                 |       |
| 31   | Component Replacement Numbering Type               | New process param                                                                                                    | eter for default selection                              | ument Numbering class              | REPL           | Defined     |     |                                 |       |
| 32   | Default Category                                   | i tem process param                                                                                                    |                                                         | st the Entity type "Category"      | 1-Repair       | Defined     |     |                                 |       |
| 33   | Default Numbering Type                             | of check boxes for I                                                                                                    | Make' work orders                                       | ument Numbering class              | ACW0           | Defined     |     |                                 |       |
| 34   | Default Priority Code                              |                                                                                                    | Enter a valia code deninea in the Logistics common      | ters business component.           | NRM            | Defined     |     |                                 |       |
| 35   | Default Shop Work Order Type for Auto generate     | ed Miscellaneous work orders?                                                                                                    | Enter "0" for 'No', "1" for 'Yes'                       |                                    | 0              | Defined     |     |                                 |       |
| 36   | Default Shop Work Order Type for Auto generate     | d Project work orders?                                                                                                    | Enter "0" for 'No', "1" for 'Yes'                       |                                    | 0              | Defined     |     |                                 |       |
| 37   | Default Sign-Off requirement for Non-Routines ?    |                                                                                                    | Enter "0" for 'Mechanic' , "1" for 'Mechanic & Inspec   | tor', "2" for 'Inspector', "3"     | 0              | Defined     |     |                                 |       |
| 38   | Default Task for Workscope Time booking            |                                                                                                    | Enter a valid component/engine task.                    |                                    | 3-0000003      | Defined     |     |                                 |       |
| 39   | Discrepancy Numbering Type                         |                                                                                                    | Enter a valid Document Numbering Type defined in        | Document Numbering class           | CDP            | Defined     |     |                                 |       |
| 40   | Display of Planning Task in Tree in RSED screen?   |                                                                                                    | Enter "0" for "Not Required", "1" for "Work Scoping     | Task", "2" for "Work Scoping and   | 0              | Defined     |     |                                 |       |
| 41   | Enforce confirmation of estimations on release for | r internal orders?                                                                                                    | Enter "0" for 'Not Required' , "1" for 'Required' , "2" | for 'As Required'                  | 0              | Defined     |     |                                 |       |
| 42   | Enforce Excess/Core Returns on order closure ?     |                                                                                                    | Enter "0" for 'No' , "1" for 'Yes'                      |                                    | 1              | Defined     |     |                                 |       |
| 43   | Enforce Ref. doc. # for CoM                        |                                                                                                    | Enter "0" for 'Non-mandatory' , "1" for 'Mandatory'     |                                    | 0              | Defined     |     |                                 |       |
| 44   | Enforce Sign-Off ?                                 |                                                                                                    | Enter "0" for 'No' , "1" for 'Yes'                      |                                    | 1              | Defined     |     |                                 |       |
| 45   | Estimation Required for Internal orders?           |                                                                                                    | Enter "0" for 'Not Required' , "1" for 'Required'.      |                                    | 0              | Defined     |     |                                 |       |
| 46   | Hold Code for Pending Estimate - Internal Orders   |                                                                                                    | Enter a valid Hold Code with 'Caused by' set as "Int    | ernal" and with 'Initiation Level' | PE-INTERNAL    | Defined     |     |                                 |       |
| 47   | Issue CoM Report Generation Grouping for the Pr    | int option - One Certificate per Item                                                                                                    | Enter "0" for 'Lot#', "1" for 'Mfr.Lot#'                |                                    |                | Not Defined |     |                                 |       |
| 48   | Material Movement Document Print on Requistion     | from Planner                                                                                                    | Enter "0" for 'Not Required', "1" for 'Required'        |                                    | 1              | Defined     |     |                                 |       |
| 49   | Numbering Type for Main Core Material Requests     |                                                                                                    | Enter a valid Document Numbering Type defined in        | Document Numbering class           | SMR            | Defined     |     |                                 |       |
| 50   | Numbering Type for Maintenance Issue               |                                                                                                    | Enter a valid Document Numbering Type defined in        | Document Numbering class           |                | Not Defined |     |                                 |       |
|      | <                                                  |                                                                                                    |                                                         |                                    |                |             |     |                                 | >     |
|      |                                                    |                                                                                                    |                                                         |                                    |                |             |     |                                 |       |

# WHAT'S NEW IN AIRCRAFT MAINTENANCE PLANNING?

## Enhancements in Daily Planning Report

Reference: AHBG-14602

#### Background

Maintenance planners have the prime responsibility to schedule the due tasks and send the schedule details to the relevant work center on a daily basis for execution. The Daily Planning report helps planners and AMEs in planning and execution of tasks in the requested work center spanning a specified period. However, the start and end dates of the planning period for packages were not available in the report as was the rationale behind the scheduling of packages in the work center. Further, the report contained the entire tasks in the scheduled package, which could make the report lengthy or may not be necessary in certain situations.

#### **Change Details**

This enhancement will enable the Daily Planning report to display the following additional details:

- Planned Date From and Planned Date To for the package
- Comments for each task in the package and, If multiple comments have been recorded for a task, they will be displayed in the chronological order.

Included in this enhancement is also an option in the form of the "Show Related Tasks" check box to retrieve in the report only the parent tasks from the packages scheduled in the given period at the selected work center. Users may choose to retrieve parent tasks alone and not the related tasks by leaving the check box blank. Conversely, selection of the check box would show related tasks in addition to parent tasks in the report.

**Example**: T1 is the primary block task and T2 is a base task of T2 and T2 has Concurrent Exe. Specific relationship with T3 (related task). T1, T2 and T3 are packaged to P1.

If the checkbox 'Show Related Tasks' is checked, the T1, T2 and T3 tasks from the package P1 will be retrieved in the report. If the checkbox 'Show Related Tasks' is not selected, only the T1 task from the package P1 will be displayed in the report.

Next, a new column 'Comments' has been added in the Daily Planning report to display the planner / execution comments recorded at the time of creating the package in the Plan Aircraft Maintenance screen of Aircraft Maintenance Planning or Record AME Details screen of Aircraft Maintenance Execution.

The planner comments would reveal the reasoning behind the task scheduling to the AME in the work center. However, the 'Comments' column in the report has been made optional depending on the process parameter "Display Comments?" under the entity type "Reports" and entity "Daily Planning Report" in the Define Process Parameters activity of Common Master.

The table below illustrates the impact of the process parameter on the 'Comments' column.

| Process Parameter "Display Comments?" value | Impact in the Daily Planning Report |
|---------------------------------------------|-------------------------------------|
| 1                                           | Displays the "Comments" column      |
| 0                                           | Hides the "Comments" column         |

Exhibit 1: Identifies the changes in Daily Planning Report entry screen

| ★ 🗎 Daily Planning Report                                                   |                                      |                                                                                     | 73         | + | ? | ō K |
|-----------------------------------------------------------------------------|--------------------------------------|-------------------------------------------------------------------------------------|------------|---|---|-----|
|                                                                             | New check box to include the         | Date Format                                                                         | уууу-mm-dd |   |   |     |
| Planning Bernent O<br>Maintenance Item A<br>From Date 2<br>Work Center # II | customer related tasks in the report | Planning Element Info<br>Maintenance Item Info<br><b>To Date</b><br>Display Options | 101        |   |   |     |
| ☑ Sh                                                                        | how Related Tasks Print Report       |                                                                                     |            |   |   |     |

#### Exhibit 2: Daily Planning Report

|                  | 41                                                                                                    |                    | Daily Plar                                                                                                    | nning  | Report               |          | A1 AN<br>National Driv<br>Australia Aus | /IATIO<br>/e, Ade<br>stralia | N SE<br>Iaide                                            | ERVI(<br>e Airp | CES<br>ort. Adela | aide South              |
|------------------|----------------------------------------------------------------------------------------------------|--------------------|----------------------------------------------------------------------------------------------------|--------|----------------------|----------|-----------------------------------------|------------------------------|----------------------------------------------------------|-----------------|-------------------|-------------------------|
| PLANNING SUMMARY | ,                                                                                                    | Pla                | nned Date From: <di< th=""><th>D/MM/Y</th><th>YYY&gt;</th><th></th><th>Planned Dat</th><th>e To: •</th><th><dd< th=""><th>/MM/</th><th>rrrr&gt;</th><th></th></dd<></th></di<> | D/MM/Y | YYY>                 |          | Planned Dat                             | e To: •                      | <dd< th=""><th>/MM/</th><th>rrrr&gt;</th><th></th></dd<> | /MM/            | rrrr>             |                         |
| Work Center #    | Start Date                                                                                                    | A                  | vailable Man Hours                                                                                                    | Tota   | al Planned Hou       | ırs      | Balance H                               | ours                         |                                                          | F               | lanned H          | ours (%)                |
| ADL HNG A        | 28/10/2016 00:00:0                                                                                                    | 0                  |                                                                                                    |        | 14.27                |          |                                         |                              |                                                          |                 |                   |                         |
|                  | Priority Wise Planned Ma<br>N/A-14.27                                                                                                    | anhours            |                                                                                                    |        |                      | Priority | Wise Planned<br>N/A-100                 | Manho<br>00                  | ours                                                     | (%)             |                   |                         |
| Package # LIN    | NE-000005-2016 Air                                                                                                    | rcraft Reg         | # VH-NJF                                                                                                    | 0      | perated For          |          |                                         | Packa                        | age I                                                    | Hours           | <b>i</b> 14.      | 27                      |
| Parent Item #    | Task #                                                                                                    |                    | Task Description                                                                                                    |        | Task / Disc.<br>Type | Priority | Est. Man Hrs.                           | Hrs                          | Re<br>/ (                                                | maini<br>CYC    | ng<br>/ DAYS      | Triggering<br>Parameter |
|                  | 146/RJ-CABIN-CHECK                                                                                                    | CABIN C<br>DAY TOL | ONDITION CHECKLIS<br>ERANCE                                                                                                    | ST +7  | 0                    |          | 2.00                                    | •                            | 1                                                        | •               | / -9475           | -9475.00<br>DAYS        |
|                  | Comments: Cabin check                                                                                                    | k to be per        | rformed                                                                                                    |        |                      |          |                                         |                              |                                                          |                 |                   |                         |
|                  | CN0026                                                                                                    | LEAD AC<br>POST MO | D ELECTROLYTE LE                                                                                                    | EVEL   | 0                    |          | 2.02                                    | •                            | /                                                        | •               | / -9447           | -9447.00<br>DAYS        |
|                  | Comments: Inspection a                                                                                                    | ctivity            |                                                                                                    |        |                      |          |                                         |                              |                                                          |                 |                   |                         |
| CN0026           | DISC-000143-2017                                                                                                    | inop               |                                                                                                    |        | AIR                  |          | 1.00                                    | •                            | 1                                                        | •               | / •               |                         |
|                  | ADL HNG A         28/10/2016 00:00:00           Priority Wise Planned Manhou         N/A-14.27           Package #         LINE-000005-2016         Aircraft           Parent Item #         Task #         Id6/RJ-CABIN-CHECK         CAB           146/RJ-CABIN-CHECK         CAB         DAY         Comments: Cabin check to b           CN0026         LEA         POS         Comments: Inspection activit           N0026         DISC-000143-2017         inop |                    | 1                                                                                                    |        |                      |          |                                         |                              |                                                          |                 |                   |                         |

## Packaging multiple instances of Task

Reference: AHBG-15055

#### Background

Currently, the users can create multiple packages with an instance of the same task in **Aircraft Maintenance Planning**. However, the system allows for the release of a package with an instance of a task only if the previous instances of the same task have already been complied. However, in certain scenarios, (elaborated later in the document) it may become inevitable to package and release a task even when the previous instances of the task are due or not complied yet.

#### **Change Details**

In order to facilitate the release of a package with a task ahead of packages comprising previous instances of the same task based on user discretion, a new process parameter 'Allow release of Package with a task whose previous instance(s) is not complied?' has been created under the entity type "Maintenance Planning" and entity "Aircraft Maint. Planning" combination in the **Define Process Parameters** activity of **Common Master**. The process parameter decides whether a package with a task whose previous instances have not been complied yet can be released.

| Process Parameter Value | Impact on release of the package                                   |
|-------------------------|--------------------------------------------------------------------|
| 1/Yes                   | Any instance of the packaged task can be released for              |
|                         | execution regardless of the chronological order of the             |
|                         | planned execution in 'Planned' status.                             |
| 0/No                    | The user has to release the package for execution containing       |
|                         | the earlier instance of the task first. Instances of the task must |
|                         | be complied with in the chronological order of planned             |
|                         | execution.                                                         |

#### Scenario:

- Service Check is due once every seven days: 1<sup>st</sup>, 8<sup>th</sup>, 15<sup>th</sup>, 22<sup>nd</sup> and 29<sup>th</sup> of each month on an aircraft.
- Major packages are planned in advance and one such major package comprises the 5<sup>th</sup> instance of Service Check that is due for compliance on 29<sup>th</sup> of the month.

• In such a situation, the major package cannot be released, if the compliance of the previous Service Check scheduled on 22<sup>nd</sup> or even earlier has not been complied. To ensure that such major checks wellplanned in advance are released even when the earlier instances of the tasks are not yet complied, it was necessary that the condition on the compliance of the earlier instances of a task to release a package with a later instance of the task be relaxed.

#### Exhibit 1: The Set Process Parameters screen of the Define Process Parameters activity in Common Master

| * [      | Set Process Parameters                                                                     |                                    |                    |                                            | ) » 1 /1 ¤ = = ₽ ← ?                               | ) [] |
|----------|--------------------------------------------------------------------------------------------|------------------------------------|--------------------|--------------------------------------------|----------------------------------------------------|------|
| · — · En | Entity Details Entity Type Maintenance Planning Record Status Active occess Parameter List | ▼                                  | Process Parameters | Entity Aircraft M<br>Defined? Yes          | aint. Planning 💌                                   |      |
| 44       | ( <u>1</u> - 2 / 2 → → + ☆ ☆ ▼ T <sub>s</sub>                                              |                                    |                    | # # 00 AL                                  | <b>v</b>                                           | Q    |
| #        | Process Parameter                                                                          | Permitted Values                   | Value              | Status                                     | Error Message                                      |      |
| 1        | Display Block Task in "RED" colour when there is an Overdue Base Task?                     | Enter "0" for 'No' , "1" for 'Yes' | 1                  | Defined                                    |                                                    |      |
| 2        | Allow release of Package with a task whose previous instance(s) is not complied?           | Enter "0" for 'No', "1" for 'Yes'  | 0                  | Defined                                    |                                                    |      |
| 3        | <                                                                                          | Set Process Parameters             | Ne<br>all<br>mi    | ew process<br>ows/disallo<br>ultiple insta | parameter that<br>ows release of<br>ances of task. |      |

#### Exhibit 2: The Review Fleet Maintenance Plan screen of Maintenance Planning

| Review Elect Maintenance Plan                                                                                                    |                                                    |                                                | RamcoRole - RAMCO OU 🗸 🚁 🚍 📩 👉 🤉 🕞             |
|----------------------------------------------------------------------------------------------------|----------------------------------------------------|------------------------------------------------|------------------------------------------------|
| Basic Search Advanced Search                                                                                                    |                                                    |                                                |                                                |
| Plan Details                                                                                                    |                                                    | - Flight Details                               | ^                                              |
| Ine Planning ( Visit Planning                                                                                                    |                                                    | Search by* A/C Ren # Trac2                     |                                                |
| Arrival Details                                                                                                    |                                                    | Maintenance Details                            |                                                |
| Challen -                                                                                                    |                                                    |                                                |                                                |
| From / To Date & Time 8/31/2017 11:53:10                                                                                                    | Duration(Hrs)                                      | Maintenance Item*                              | From / To Date 8/31/2017 📖 3/19/2018 E         |
|                                                                                                    |                                                    | Get Details                                    |                                                |
|                                                                                                    |                                                    |                                                |                                                |
|                                                                                                    |                                                    | Package Type                                   | Assign Rele                                    |
| Aircraft Reg # / Work Unit #                                                                                                    | May '17                                            | Jun                                            | 17                                             |
| 21 22 21 22 | 13 24 25 26 27 28 29 30 31 01 02                   | 03 04 05 06 07 08 09 10 11 12 13 14 15         | 16 17 11 0 21 22 23 24 25 26 27 28             |
| P ARAH2sch::arah2sch                                                                                                    |                                                    |                                                |                                                |
| P trt11::trt11 desc                                                                                                    | 5 5                                                |                                                |                                                |
| P B dpr1::dpr1 desc                                                                                                    | <u>⊸</u> ⊸                                         | Select the Release check box a                 | nd then                                        |
| E PNP trt6::trt6 desc                                                                                                    |                                                    | click the Create Backage ison to               |                                                |
| P dpr2::dpr2 desc                                                                                                    |                                                    |                                                | Jielease                                       |
| BIRD HIT::Bird Hit                                                                                                    |                                                    | the package. This icon is impa-                | cted by                                        |
| PNP dpr4::dpr4 desc                                                                                                    |                                                    | the new process parameter                      |                                                |
| NP      dpr10::dpr10 desc      do                                                                                                    |                                                    |                                                |                                                |
| ■ NP   TRAC2                                                                                                    |                                                    |                                                |                                                |
| NP B TRAC2                                                                                                    |                                                    |                                                |                                                |
| ■ TRAC2                                                                                                    |                                                    |                                                |                                                |
|                                                                                                    |                                                    |                                                |                                                |
|                                                                                                    |                                                    |                                                |                                                |
|                                                                                                    |                                                    |                                                |                                                |
| Work Center #                                                                                                    | From / To Date 8/31/2017 🕮                         | 3/19/2018 🕮 Search on                          | Ge                                             |
| <b>8</b> 8                                                                                                    |                                                    |                                                | 自 💼 🕮 🍇 🖳 🛱                                    |
| Package Details                                                                                                    |                                                    |                                                |                                                |
| Package # Package Type 00 01 02                                                                                                    | 27-Jul-2017<br>03 04 05 08 07 08 09 10 11 12 13 14 | 15 16 17 18 19 20 21 22 23 00 01 02 03 04 05 0 | 28-Jul<br>8 07 08 09 10 1 14 15 16 17 18 19 20 |
|                                                                                                    |                                                    |                                                |                                                |
| H 185-25     HWork Center not available                                                                                                    | The Plan Jobs pus                                  | hbutton                                        |                                                |
|                                                                                                    | is impacted by the                                 | e new These icons a                            | are impacted by the                            |
|                                                                                                    | process paramete                                   | r new process                                  | parameter                                      |
| 100 Million and 100 Million and 100 Million and 100 Million and 100 Million and 100 Million and 100 Million and                                                                                                    | process paramete                                   |                                                | parameter                                      |
|                                                                                                    |                                                    |                                                |                                                |
|                                                                                                    |                                                    |                                                | ,                                              |
|                                                                                                    |                                                    | Non John                                       |                                                |
|                                                                                                    |                                                    | Pian Jobs                                      |                                                |

# What's New in Ramco ePublications?

## Ability to Generate Manufacturing Work Package Report

Reference: AHBG-15815

#### Background

Whenever a manufacturing work package is planned, a work package print will be taken with all the necessary details to support the work execution. This should include all the details regarding the part to be manufactured, its Bill of Material (BOM) and task details as per the defined process plan.

#### **Change Details**

Ramco ePublications is enhanced to generate work package report as per the specification to meet the manufacturing process.

#### Exhibit 1: Work Package report template

Based on the Job Type, Manufacturing Work Package will be generated in customized format

| Search Criteria Search Criteria Search On Shop Work Order # MW00000907-2017 Get Work Order Tasks Oue List Work Order Tasks Oue List Work Order Tasks Oue List Search - Filter @ P @ Order Details Order Execution Details Part Disposition & Movement Details Reference Details Contract Terms & Conditions Removal & Warranty Details Sourd or Details Order Execution Details Part Disposition & Movement Details Contract Terms & Conditions Removal & Warranty Details Sourd or Details Order Execution Details Part Disposition & Movement Details Contract Terms & Conditions Removal & Warranty Details Sourd or Details Order Execution Details Part Disposition & Movement Details Contract Terms & Conditions Removal & Warranty Details Sourd or Details Order Execution Details Part Disposition & Movement Details Contract Terms & Conditions Removal & Warranty Details Sourd or Details Order Execution Details Part Disposition & Movement Details Contract Terms & Conditions Removal & Warranty Details Part # / Serial # P Exel Or Details Order Execution Details Part Details Contract Terms & Conditions Removal & Warranty Details Part # / Serial # P Exel Or I Order Status Planned Part # / Serial # P Exel Or I Order Status Not Applicable Onto execution Details Avece Owned P and Desc. EXP LOT Operator # Workscoping Details Workscoping Status Initial P Revision # 0 Action on Revision P Action on Revision Repair Process Code Bench Check P Repair Classification Work Requested Work Requested Work Requested                                                                                                    | Plan Work Order                     |                                       |                                     |                           | 20                         |                      | - ?   | Ľø. |
|----------------------------------------------------------------------------------------------------|-------------------------------------|---------------------------------------|-------------------------------------|---------------------------|----------------------------|----------------------|-------|-----|
| Search On       Shop Work Order # ▼       WW0000007-2017       Get            ● By Status           ● By Status           ● By Status           Order Details        Order Execution Details        Part Disposition & Movement Details        Reference Details        Contract Terms & Conditions        Removal & Warranty Details             Work Order Tasks           Sw0 = MW0 ▼ WW0000007-2017           Order Details        Order Status        Planed             Job Type to be           Make           Pimary Work Center #           Is5-20           Event #           Event #             Job Type to be           Make           Pimary Work Center #           Is5-20           Event #           Event #             Job Type to be           Make           DePLOT           Serial #           Deplay           Event #           Event #             Job Type           Deschage           Miltple Corse?           Main Core Status           Netails           Event #           Isoo             Jopertant Dates           Unrerses Code                                                                                                    | Search Criteria                     |                                       |                                     |                           |                            |                      |       |     |
| <ul> <li>♥ p Statu</li> <li>♥ p Statu</li> <li>♥ p Stat</li></ul> | Search On Shop Work Order # MW      | VO000907-2017 Get                     |                                     |                           |                            |                      |       |     |
| Work Order       Work Order       Work Order       Work Order       Details       Order Details       Order Details       Details                                                                                                    | By Status 🔘 By Event                |                                       |                                     |                           |                            |                      | _     |     |
| Starth - Filter       ■ Pilter       ■ Pilter       ■ Swother Tasks         Swother Tasks       Swother Tasks       ■ Newtone Tasks       ■ Newtone Newtone Tasks       ■ Newtone Newtone Tas                                                                                                    | ork Order Work Order Tasks Due List | Order Details Order Execution Details | Part Disposition & Movement Details | Reference Details Contrac | t Terms & Conditions Remov | al & Warranty Detail | 5     |     |
| iii) Routine Tasks       Dob Type to be Make to print manufacturing backage       Part # / Serial # ○       Print # / Serial # ○       Print # / Serial # ○       Print # / Serial # ○       Print # / Serial # ○       Mig. Lat # LOT-008177-2017       Qty. IS.00         Dackage       Important Dates       Unks       Verse Sounded       Part # 0       Action on Revision       ▼         Links       Repair Details       Schop Yist Count 0       Initial       Repair Classification       Work Requested                                                                                                    | E Search - Filter 🗙 🔎 🗣 🔎           | SWO # MWO T MWOODO                    | 907-2017 Order Description          | Manufacturing of EXPLOT 1 | Order Status               | Planned              |       |     |
| B Routine Tasks       Water Serial # P       Part # / Serial # P       EPLOT I       Serial # P         B ob Type to be Make to print manufacturing package       Mfg. Serial # P       Mfg. Lot # LOT-008177-2017       Qiv. 15.00         Important Dates       Important Dates       Stock Status       Avecs Owned       Part Dec. DVP LOT       Operator #         Links       Workscoping Status       Initial       Revision # 0       Action on Revision       Important 0         Repair Details       Repair Details       Repair Classification       Work Requested       Important 0                                                                                                    | MW0000907-2017                      | Job Type Make 💌                       | Primary Work Center #               | 185-20 💌                  | Event #                    |                      |       |     |
| bb Type to be Make to print manufacturing ackage       Part # / Serial # P       EVELOT 1       Serial # P       Mifs_Let # (JOT-008177-2017)       Qty, 15.00         Ming Lett # Lord-obstr7-2017       Mifs_Lett # (JOT-008177-2017)       Qty, 15.00       Main Core Status Not Applicable         Stock Status       Avecs Owned       ▼       Part # 0       Main Core Status Not Applicable         Important Dates       Workscoping Status       Initial       ▼       Revision # 0       Action on Revision       ▼         Links       Repair Details       Shop Visit Count 0       ●       Part # Process Code       Bench Check       ▼       Repair Classification       Work Requested                                                                                                    | Routine Tasks                       | Main Details                          |                                     |                           |                            |                      |       |     |
| Mig. Serial #     Mig. Serial #     Nifg. Lot #     L0T-008177-2037     Qty.     15.00       yackage     Component #     Multiple Cores?     Ves     Main Core Status     Not Applicable       Important Dates     Workscoping Details     Part Desc.     EVEN to     Operator #       Links     Comments     Shop Visit Count     0       Repair Process Code     Bench Check     Repair Classification     Work Requested                                                                                                    | ob Type to be <b>Make</b> to 💆      | Part # / Serial # P EXPLOT 1          | Serial # 🔎                          |                           |                            |                      |       |     |
| Antreal Relation of the Continuity     Component #     Multiple Cores? [Vest ♥     Multiple Cores? [Vest ♥     Multiple Cores? [Vest ♥       Jackage     Stock Status & Aveos Owned     Part Desc. EXP LOT     Operator #       Important Dates     Workscoping Status     Initial ♥     Revision # 0     Action on Revision       Links     Comments     Shop Visit Count: 0         Repair Process Code     Bench Check     ▼     Repair Classification     Work Requested                                                                                                    | print manufacturing                 | Mfg. Serial #                         | Mfg. Lot #                          | LOT-008177-2017           | Qty.                       |                      | 15.00 |     |
| Action on Revision                                                                                                    |                                     | Component #                           | Multiple Cores?                     | Yes 🔻                     | Main Core Status           | Not Applicable       |       |     |
| Important Dates     Important Dates     Links     Repair Details     Repair Details     Repair Process Code     Bench Check     Repair Classification     Work Requested                                                                                                    | раскаде                             | Stock Status Aveos Owned              | Part Des                            | C. EXPLOT                 | Operator #                 |                      |       |     |
| Important Dates     Workscoping Status     Initial     Revision # 0     Action on Revision       Links     Comments     Shop Visit Count     0       Repair Details     Repair Process Code     Bench Check     Repair Classification     Work Requested                                                                                                    |                                     | - Workscoping Details                 | 1                                   |                           |                            |                      |       |     |
| Links Comments Short Yok Could V                                                                                                    | Important Dates                     | Workscoping Status Initial            | Revision #                          | 0                         | Action on Revision         | v                    |       |     |
| Repair Process Code Bench Check   Repair Classification   Work Requested                                                                                                    | Links                               | Parasia Dataila                       | Shop visit count                    | Ū.                        |                            |                      |       |     |
| Kepar Hoces Cade Bench Check. V Kepar Classification V Work Requested                                                                                                    |                                     | Repair Details                        |                                     |                           |                            |                      |       |     |
|                                                                                                    |                                     | Repair Process Code Bench Check       | Repair Classific                    | ation                     | Work Requested             | 1                    |       |     |
|                                                                                                    |                                     |                                       |                                     |                           |                            |                      |       |     |
|                                                                                                    |                                     |                                       |                                     |                           |                            |                      |       |     |
|                                                                                                    | -                                   |                                       |                                     |                           |                            |                      |       | _   |

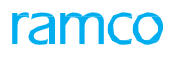

#### Exhibit 2: Manufacturing Package details

|                 | )-008822-20    | 017          | Manufac             | turing Work Ord        | er ramco    |  |  |  |
|-----------------|----------------|--------------|---------------------|------------------------|-------------|--|--|--|
| Rey Information |                |              |                     | d = 1 = 1              |             |  |  |  |
| Mal 4           | 201001-0000    |              |                     | Pl.Stati Date 0 703/17 |             |  |  |  |
| Pal Desa plan   | ENALSTAR       | INUMER       |                     | Pl.EndDate             | 0 702/12    |  |  |  |
| Quantity        | 400            |              |                     | ragel Dale             | 24/02/17    |  |  |  |
| Prosecto Plan + | PRP-150-CAR-02 |              |                     | Prima v Walk Canto 4   | 102-200-04  |  |  |  |
| Pequied Fo      |                |              | Total Nan Tiss a DD |                        |             |  |  |  |
| Pascal By       | 3460-M1 0      | GNINC        |                     |                        |             |  |  |  |
| Pomaka          |                |              |                     |                        |             |  |  |  |
| PS- Drawing Pai | in an an       |              |                     |                        |             |  |  |  |
| Drawing #       |                | Revision 4   |                     |                        | ride        |  |  |  |
| Ge102           |                | 2            |                     | Dec-102                |             |  |  |  |
| 2017/01         |                | 5            |                     | 201 אינו               |             |  |  |  |
| -               |                | 2            |                     | BARHYX                 |             |  |  |  |
| bisk            |                | A Population |                     | 1 - · - · · ·          |             |  |  |  |
|                 |                |              |                     | Pal Collicator         |             |  |  |  |
|                 |                |              |                     | jai Colicator          |             |  |  |  |
| Plana :         |                |              | NGAN LAN            | 2157.2014              | _ Date: / / |  |  |  |

Task Card section is printed with the following key info,

- Details about package in Header section.
- Drawing reference detail of product structure
- Certification requirement of the work order

Exhibit 3: Manufacturing Bill of Material (BOM)

|                        | Dat 2         |              |               | Uwenpton                   |                 | Work G      | inder P | ramco    |  |
|------------------------|---------------|--------------|---------------|----------------------------|-----------------|-------------|---------|----------|--|
| 4201-04000 220ND COHAU |               | EXHIUS       | A APU MURFLER | 4.00                       | 000-002022-2017 |             | Tarrico |          |  |
|                        |               |              |               |                            |                 |             |         |          |  |
| 9 09 1<br>9            | Tesk<br>Seg Ø | Part Ø       |               | Description                | Per Jiam<br>Qiy | MINO<br>Qiy | uam     | Remerica |  |
| I                      |               | 0-1.07803    | a             | DHI' OUISIDE<br>MICROMEIRE | 2.00000.000     | 300         | EA.     |          |  |
| 2                      |               | 0464959.2785 |               | PPN (ANNER) NE ER.         | 2,00000,000     | 300         | EA.     |          |  |
|                        |               |              |               |                            |                 |             |         |          |  |
|                        |               |              |               |                            |                 |             |         |          |  |
|                        |               |              |               |                            |                 |             |         |          |  |
|                        |               |              |               |                            |                 |             |         |          |  |
|                        |               |              |               |                            |                 |             |         |          |  |
|                        |               |              |               |                            |                 |             |         |          |  |
|                        |               |              |               |                            |                 |             |         |          |  |
|                        |               |              |               |                            |                 |             |         |          |  |
|                        |               |              |               |                            |                 |             |         |          |  |
|                        |               |              |               |                            |                 |             |         |          |  |
|                        |               |              |               |                            |                 |             |         |          |  |
|                        |               |              |               |                            |                 |             |         |          |  |
|                        |               |              |               |                            |                 |             |         |          |  |
|                        |               |              |               |                            |                 |             |         |          |  |
|                        |               |              |               |                            |                 |             |         |          |  |
|                        |               |              |               |                            |                 |             |         |          |  |
|                        |               |              |               |                            |                 |             |         |          |  |
|                        |               |              |               |                            |                 |             |         |          |  |
|                        |               |              |               |                            |                 |             |         |          |  |
|                        |               |              |               |                            |                 |             |         |          |  |
|                        |               |              |               |                            |                 |             |         |          |  |
|                        |               |              |               |                            |                 |             |         |          |  |
|                        |               |              |               |                            |                 |             |         |          |  |
|                        |               |              |               |                            |                 |             |         |          |  |
|                        |               |              |               |                            |                 |             |         |          |  |

BOM section is printed with the following key info,

This section will list the Bill of
 Materials for the part number
 to be manufactured

to be manufactured.

#### Exhibit 4: Manufacturing Task details

| Dat 2                   |                        | Descriptor                                                                                                    | 1                                                                | Gty                 | Work Order A               | ramco                       |                    |  |
|-------------------------|------------------------|----------------------------------------------------------------------------------------------------|------------------------------------------------------------------|---------------------|----------------------------|-----------------------------|--------------------|--|
| 24231-9-0001 22040      |                        | CORRESPONDENCES                                                                                                    | 2                                                                | 4 <b>M</b>          | 000-002022-2017            | T Call T                    | 0                  |  |
| lasik Debaila           |                        |                                                                                                    |                                                                  |                     |                            |                             |                    |  |
|                         |                        |                                                                                                    |                                                                  |                     |                            |                             |                    |  |
| Seq No : I              | rak≠ mor-moni wo≠      |                                                                                                    |                                                                  | 183-30 Galagev: MPD |                            |                             | Inspector          |  |
| Est. Man hos: 4.00      |                        | Fak Deception                                                                                                    |                                                                  |                     |                            |                             |                    |  |
| Sart Cost               |                        | An and anys case a same to the<br>analytic the case in make<br>such as entrifued empires<br>and a sentified empires<br>and a sentified empires<br>and a sent | a<br>Mana<br>Mana<br>Mara<br>Mara<br>Mara<br>Mara<br>Mara<br>Mar | Qier<br>Paza<br>Pal |                            |                             |                    |  |
| stille                  | Stille Dravinoë ( Paye |                                                                                                    |                                                                  | raole               | feel Degrap.               |                             | Read               |  |
|                         | 20170                  | <u>ມ</u>                                                                                                    | 1.20-02                                                          | 250                 | ONC INCOMICAL<br>S287/72-5 | 4.00                        |                    |  |
| 01                      |                        |                                                                                                    | 15540                                                            | юна                 |                            | 4.00                        |                    |  |
| Seq No : 2              |                        | ræk≠ 1001-00002                                                                                                    | WC# 183-20                                                       |                     | Galegery: MPD              | Mathana                     | Inspector          |  |
| EL Man hisz 4.00        |                        | Faik December                                                                                                    |                                                                  |                     |                            |                             |                    |  |
| Sart Clock<br>Sap Clock |                        |                                                                                                    |                                                                  |                     |                            |                             | Qer<br>Pasa<br>Pal |  |
| Parte                   |                        | Description                                                                                                    | Per                                                              | Wen Qly             | UOM                        | in the                      | (ne ney            |  |
| ALT-2 Alian             |                        | la foi SEC                                                                                                    | 100                                                              |                     | DA.                        | Ρ.                          | Р.                 |  |
| stille                  | Drawing# / Rev#        |                                                                                                    |                                                                  | raole               | fool Decep.                | QLY                         | Frigd              |  |
| 01                      | Che101 / 2             |                                                                                                    | 152-02                                                           | юна                 | TOOLINGPAINT<br>STANDARD   | 4.00                        | 4.00               |  |
| 02                      | 2                      |                                                                                                    | 1.50-00                                                          | H0250               | ONC RONICAL<br>259/125     | ONC INCHIL 4.00<br>589/1255 |                    |  |
|                         |                        |                                                                                                    |                                                                  |                     |                            |                             |                    |  |

Task detail section is printed with the following key info,

- Details about the task main information
- Bar code action Start/Stop
   clock
- Sign off requirement of the task
- Part requirement details of the task
- Tool requirement, Skill & drawing details of the task

### ramco

#### Corporate Office and R&D Center

Ramco Systems Limited, 64, Sardar Patel Road, Taramani, Chennai – 600 113, India Office + 91 44 2235 4510 / 6653 4000 Fax +91 44 2235 2884 Website - www.ramco.com